## Timetabling Solutions Version 10

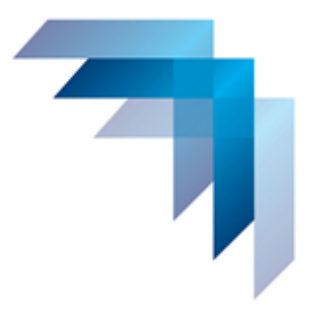

# Timetable Development

### Lesson 11: Enter Timetable Constraints

| Professional Learning Objectives                    | 276 |
|-----------------------------------------------------|-----|
| Skills                                              | 276 |
| Define Timetable Constraints                        | 277 |
| Roll Class Allocations Screen                       | 277 |
| Enter Part Time Teacher Constraints                 | 279 |
| Enter Days Unavailable for All Part Time Teachers   | 279 |
| Teacher Allocations Screen                          |     |
| Part Time Teachers - Set Days Off                   |     |
| Meetings Unavailable                                |     |
| Groups Unavailable                                  |     |
| Enter Groups Unavailable Information                |     |
| Allocate Groups with Groups Unavailable Information | 298 |
| Legend                                              |     |
| Allocate Must Classes - Homeroom                    |     |
| View Partially Completed Timetable                  |     |
| Enter Teacher Unavailable Constraints               |     |

#### PROFESSIONAL LEARNING OBJECTIVES

• Set up timetable constraints to restrict allocations for teachers, classes, or meetings

#### SKILLS

- Understand the features of the class allocations screen
- Enter full day not at school constraints for part time teachers
- Enter unavailable constraints for meetings
- Enter groups unavailable information
- Allocate 'must' groups on the timetable
- Enter teacher unavailable information for specific periods in the timetable cycle

#### DEFINE TIMETABLE CONSTRAINTS

Timetable constraints have a significant role in the timetable construction process. These can include, but are not limited to, the availability of part time staff, scheduling of meetings and when classes can or cannot be scheduled. Any constraints that must happen need to be entered into the program before timetable construction.

#### ROLL CLASS ALLOCATIONS SCREEN

The [13A] Roll Class Allocations screen is used to construct the timetable. It is used to allocate cards to periods, where the cards can be either a single class or a group of classes. It also displays clash information if a card cannot be allocated to a particular period.

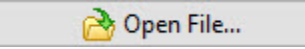

Open the file: C:\Users\Public\Documents\V10 Training Data\Timetable Enter Constraints.tfx

| Timetable [                                | Development Mod              | ule - Home Page          |
|--------------------------------------------|------------------------------|--------------------------|
| File Open                                  |                              |                          |
| Timetable File: Timetable Enter Constraint | ts.tfx                       |                          |
| Student Files: Students: 619 (Files: 6)    |                              |                          |
| Backup File: Nil                           |                              |                          |
| Quick Export: Nil                          |                              |                          |
| File Items                                 |                              |                          |
| New File                                   | 🔒 Save                       | Quick Export             |
| 👌 Open File                                | 🔒 Copy File                  | Publish Timetable        |
| 🛅 Close File                               | 🔒 Save and Backup            | 渰 Email Data to Support  |
| Task Groups                                |                              |                          |
| Information Stage                          | 🇞 Process Stage              | 除 Reports Stage          |
| 1 Parameters                               | 11 Prepare for Construction  | 17 Master Timetables     |
| 2 Year Levels and Roll Classes             | 12 Blocking Pattern          | 18 Roll Class Timetables |
| 3 Faculty Details                          | 13 Construct Timetable       | 19 Teacher Timetables    |
| 4 Teacher Details                          | 14 Edit Timetable            | 20 Room Timetables       |
| 5 Room Details                             | 15 Allocate Yard Duties      | 21 Class Timetables      |
| 6 Student Files                            | Click [13] Construct Timetab | le udent Timetables      |
| Curriculum Details                         |                              | 22 Class Lists           |
| 8 Staffing and Faculties                   |                              | 24 Yard Duty Timetables  |
| 9 Student Classes                          |                              | 25 Timetable Statistics  |
| 10 Yard Duty Details                       |                              |                          |

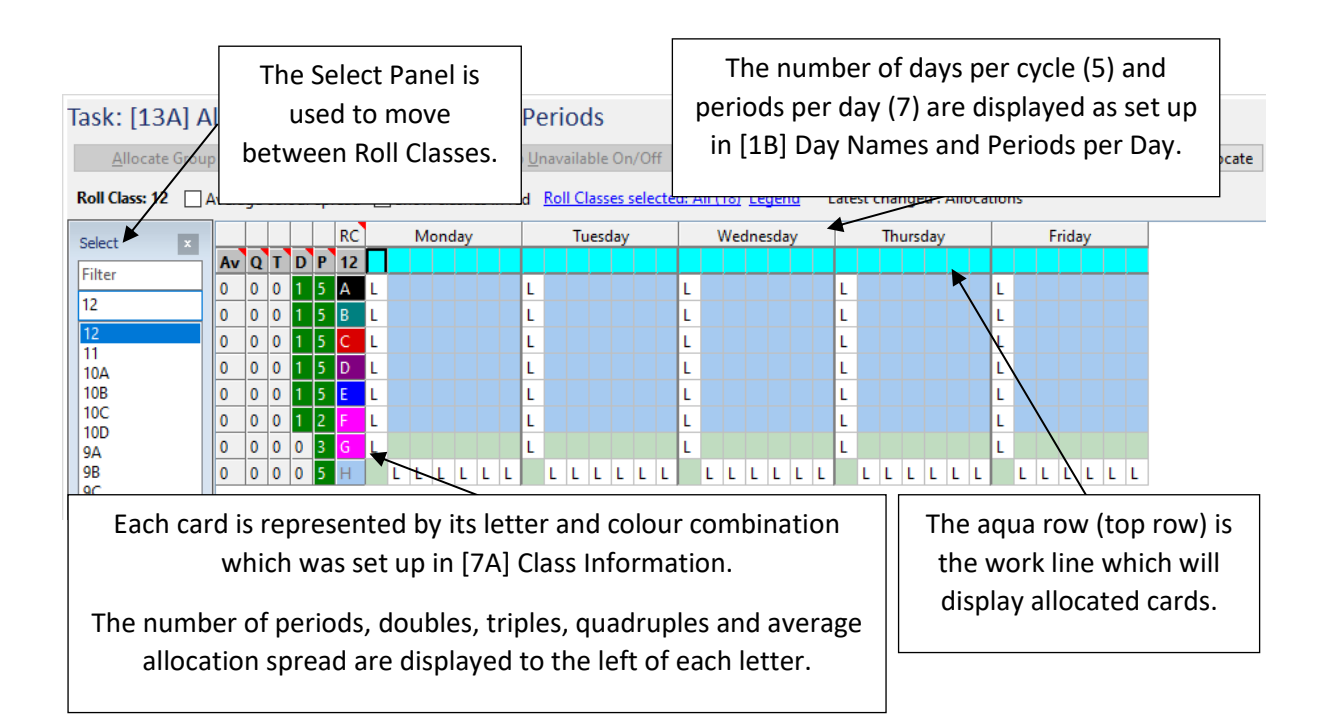

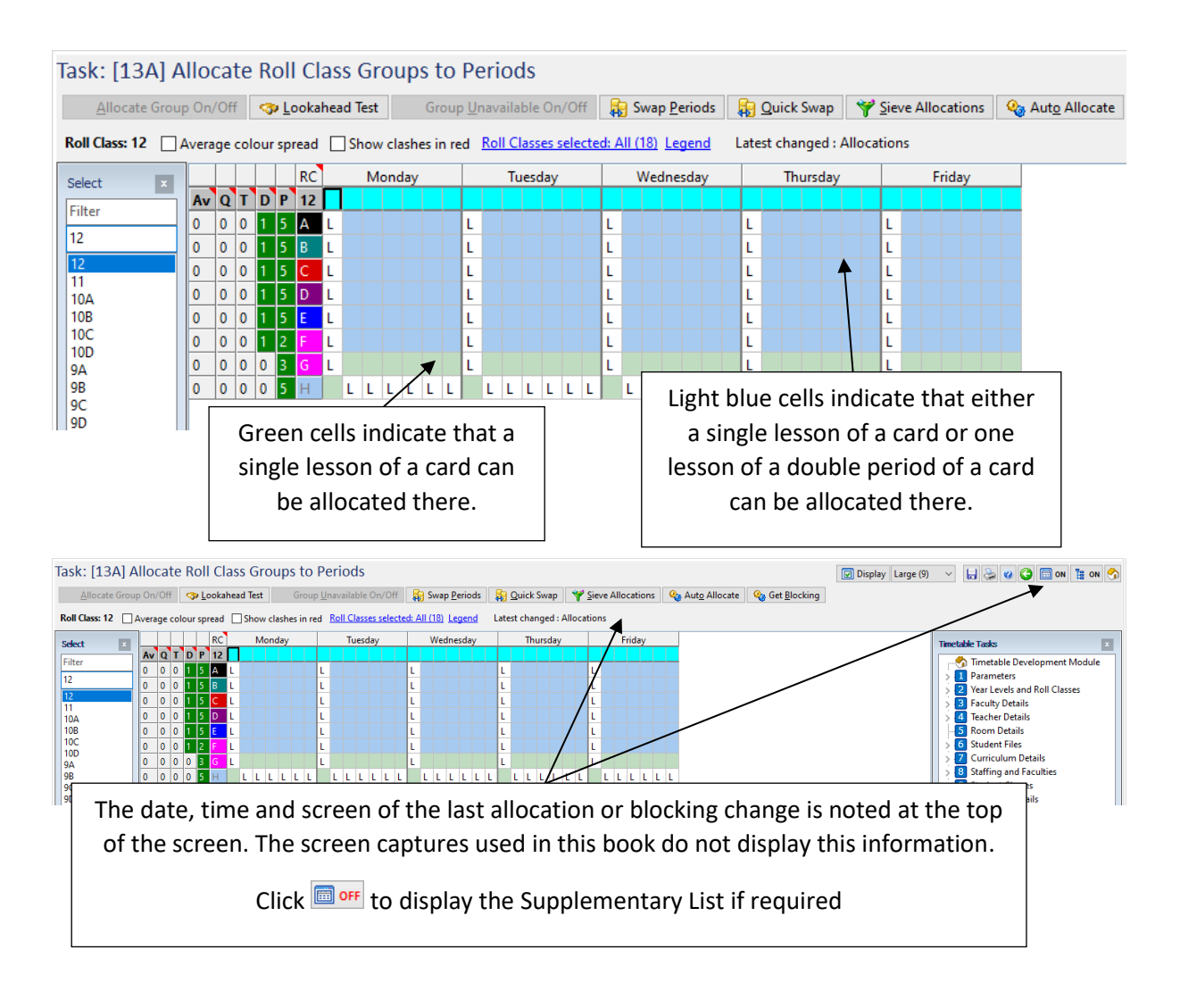

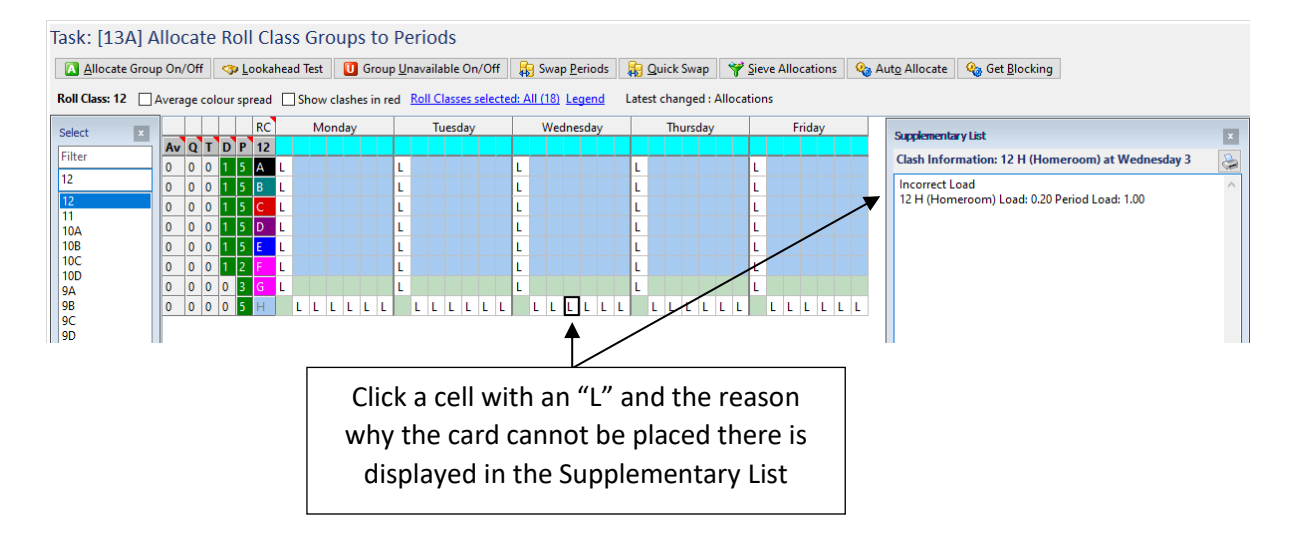

#### ENTER PART TIME TEACHER CONSTRAINTS

Part time teachers can have a significant impact on the construction of a timetable. The amount of time off required by each teacher varies depending on their load and other considerations.

Part time teachers could require:

- Floating days off: The number of days off are set, but the specific days off are determined during the timetabling process.
- Set days off: Specific days off are required and are set prior to timetable construction.

#### ENTER DAYS UNAVAILABLE FOR ALL PART TIME TEACHERS

The number of days unavailable for all part time teachers needs to be entered in [4A] Teacher Names before timetable construction commences.

In this example, separate faculties were set up for the part time teachers requiring days off and for the part time teachers not requiring days off. A part time faculty group which contains all part time teachers was also created.

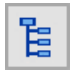

On the Task Tree select: [4A] Teacher Names

| Та | sk: [4A] Ente        | er Teache          | er Names          |                  |                |       |              |             |                   |              |                         |                            |
|----|----------------------|--------------------|-------------------|------------------|----------------|-------|--------------|-------------|-------------------|--------------|-------------------------|----------------------------|
|    | Add Teachers         | X Delete Te        | acher 🖸           | uick Edi         | t 11 Sort Tead | chers | Teache       | r Loads 🛛 📋 | <u>C</u> ompare l | Files 🏻 🏝 Im | iport Data 🛛 🍰 <u>E</u> | mail Teachers              |
| Te | achers selected: All | (49) <u>Column</u> | is selected: 12 c | o <u>f 20</u> Un | derload        |       |              |             |                   |              |                         |                            |
| No | Full Name            | First Name         | Family Name       | Code             | Proposed Load  | FTE   | Actual Allot | Actual Load | Difference        | %Prop Load   | Days Unavailable        | Teacher Email              |
| 1  | Adams Rod            | Rod                | Adams             | ADAR             | 12.00          | 0.50  | 10           | 10.00       | -2.00             | 83           | 1                       | TeacherTTSC+ADAR@gmail.com |
| 2  | Alderson David       | David              | Alderson          | ALDD             | 24.00          | 1.00  | 28           | 24.00       | 0.00              | 100          | 0                       | TeacherTTSC+ALDD@gmail.com |
| 3  | Atkinson Danielle    | Danielle           | Atkinson          | ATKD             | 24.00          | 1.00  | 27           | 23.00       | -1.00             | 96           | 0                       | TeacherTTSC+ATKD@gmail.com |
| 4  | Baker Catherine      | Catherine          | Baker             | BAKC             | 12.00          | 0.50  | 8            | 12.00       | 0.00              | 100          | 2                       | TeacherTTSC+BAKC@gmail.com |
| 5  |                      | aachar             | a coloct          | ~d. /            |                | 1.00  | 22           | 23.00       | -1.00             | 96           | 0                       | TeacherTTSC+BELH@gmail.com |
| 6  | Bo CIICK I           | eacher             | s select          | eu: A            | All (49)       | 1.00  | 2            | 24.00       | 0.00              | 100          | 0                       | TeacherTTSC+BOSS@gmail.com |
| 7  | Во                   |                    |                   |                  |                | 1.00  | 25           | 21.00       | -3.00             | 88           | 0                       | TeacherTTSC+BOYJ@gmail.com |
| 8  | Burrows Kelly        | Kelly              | Burrows           | BURK             | 24.00          | 1.00  | 7            | 23.00       | -1.00             | 96           | 0                       | TeacherTTSC+BURK@gmail.com |
| 9  | Butler Alison        | Alison             | Butler            | BUTA             | 24.00          | 1.00  | 24           | 24.00       | 0.00              | 100          | 0                       | TeacherTTSC+BUTA@gmail.com |
| 10 | Carter Leanne        | Leanne             | Carter            | CARL             | 24.00          | 1.00  | 26           | 24.00       | 0.00              | 100          | 0                       | TeacherTTSC+CARL@gmail.com |
| 11 | Chappell Judy        | Judy               | Chappell          | CHAJ             | 24.00          | 1.00  | 24           | 24.00       | 0.00              | 100          | 0                       | TeacherTTSC+CHAJ@gmail.com |
| 12 | Cheng William        | William            | Cheng             | CHEW             | 24.00          | 1.00  | 14           | 22.00       | -2.00             | 92           | 0                       | TeacherTTSC+CHEW@gmail.com |
| 13 | Clark Allison        | Allison            | Clark             | CLAA             | 18.00          | 0.75  | 17           | 17.00       | -1.00             | 94           | 1                       | TeacherTTSC+CLAA@gmail.com |
| 14 | Clark Megan          | Megan              | Clark             | CLAM             | 24.00          | 1.00  | 8            | 24.00       | 0.00              | 100          | 0                       | TeacherTTSC+CLAM@gmail.com |
| 15 | Connolly Jenny       | Jenny              | Connolly          | CONJ             | 24.00          | 1.00  | 23           | 24.00       | 0.00              | 100          | 0                       | TeacherTTSC+CONJ@gmail.com |
| 16 | Cooke Dennis         | Dennis             | Cooke             | COOD             | 24.00          | 1.00  | 27           | 23.00       | -1.00             | 96           | 0                       | TeacherTTSC+COOD@gmail.com |
| 17 | Dalton James         | James              | Dalton            | DALJ             | 24.00          | 1.00  | 24           | 23.00       | -1.00             | 96           | 0                       | TeacherTTSC+DALJ@gmail.com |
| 18 | Edwards John         | John               | Edwards           | EDWJ             | 24.00          | 1.00  | 25           | 21.00       | -3.00             | 88           | 0                       | TeacherTTSC+EDWJ@gmail.com |
| 19 | Feng Jenny           | Jenny              | Feng              | FENJ             | 24.00          | 1.00  | 23           | 19.00       | -5.00             | 79           | 0                       | TeacherTTSC+FENJ@gmail.com |

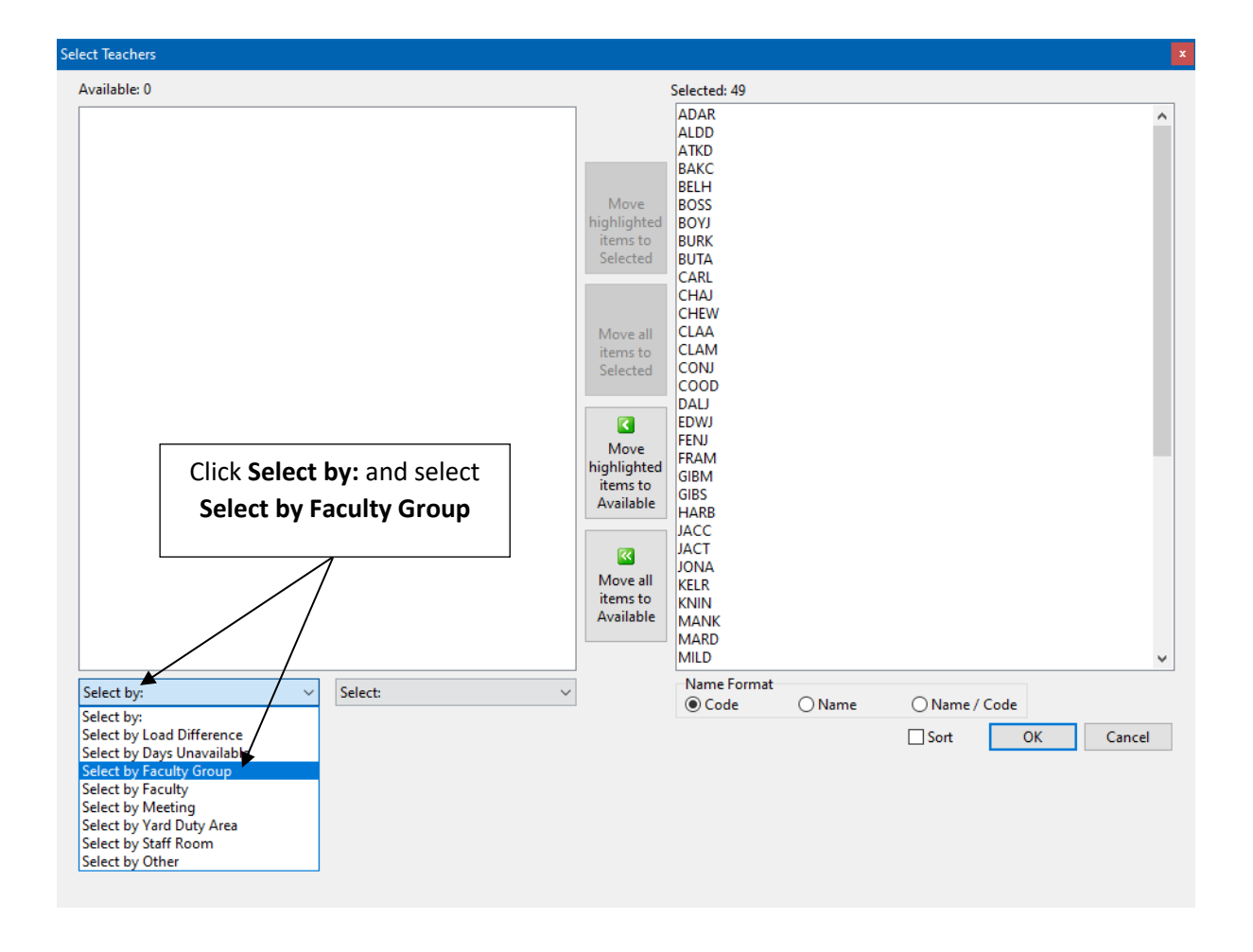

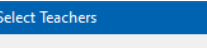

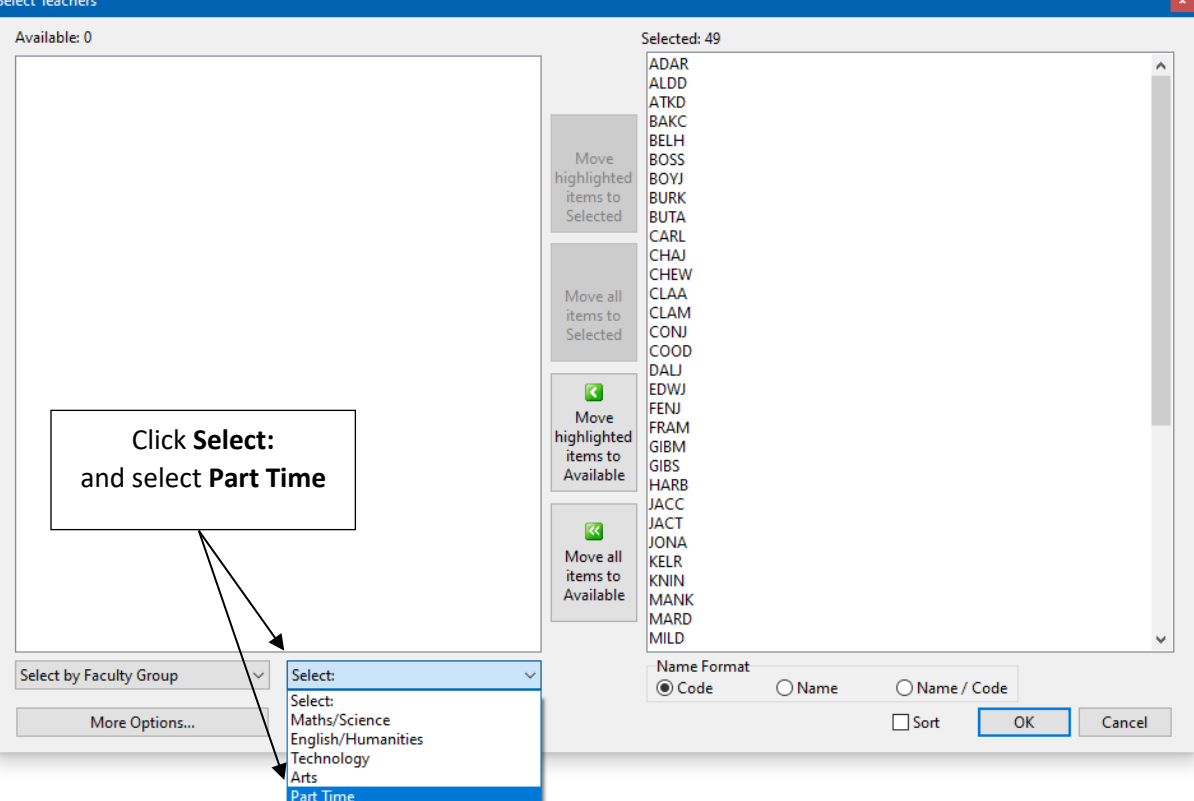

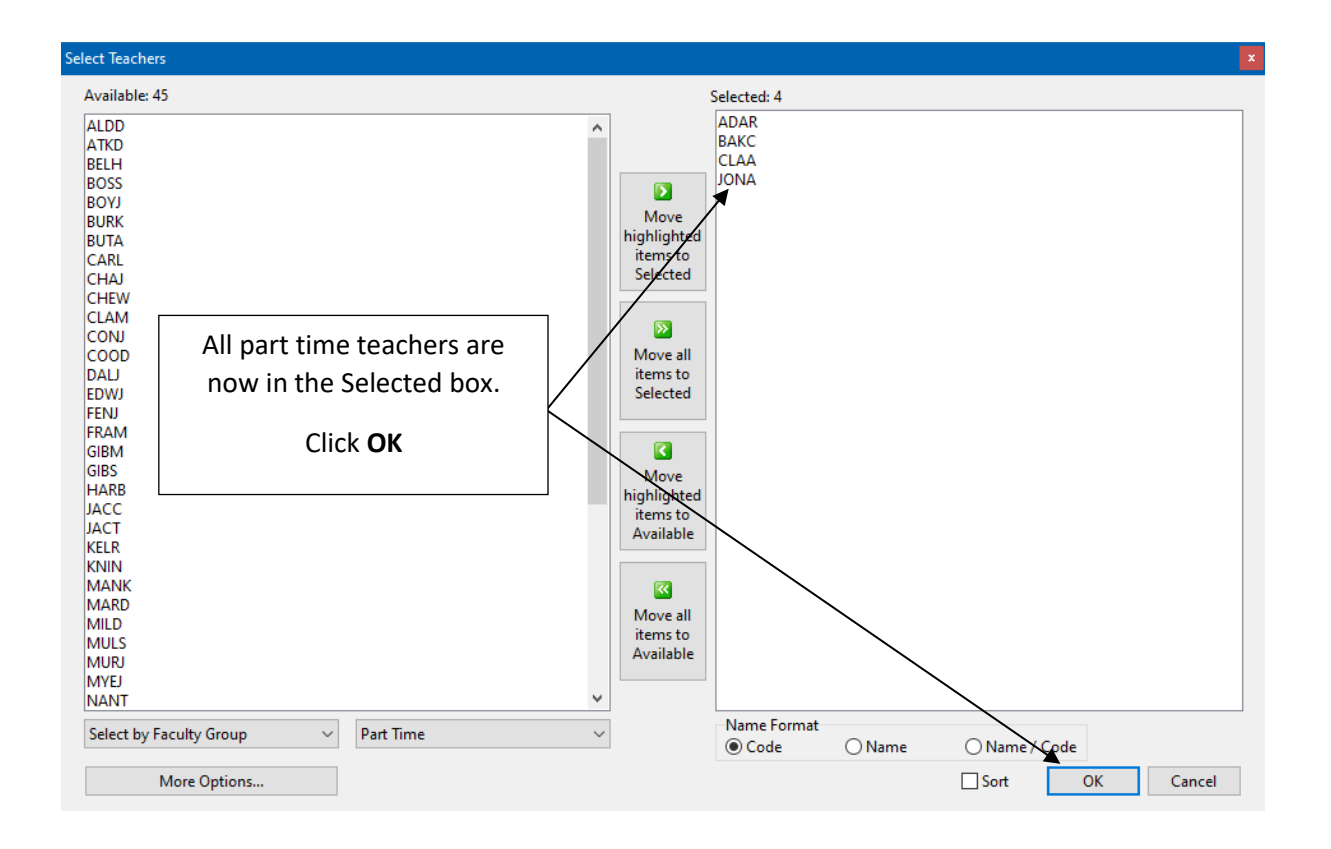

| Tas        | k: [4A] Ent                                                                                                    | er Teach  | ner Name | s       |                       |      |                   |           |                |              |                 |                            |  |  |  |
|------------|----------------------------------------------------------------------------------------------------|-----------|----------|---------|-----------------------|------|-------------------|-----------|----------------|--------------|-----------------|----------------------------|--|--|--|
| 4          | • <u>A</u> dd Teachers                                                                                                    | X Delete  | Teacher  | Quick I | Edit <u>î Sort</u> Te | ache | rs 📋 <u>T</u> eac | her Loads | <u> C</u> ompa | re Files 🛛 🐴 | Import Data 🛛 🥥 | <u>E</u> mail Teachers     |  |  |  |
| <u>Tea</u> | achers selected: 4 of 49 Columns selected: 12 of 20 Underload                                                                                                    |           |          |         |                       |      |                   |           |                |              |                 |                            |  |  |  |
| No         | a Full Name First Name Family Name Code Proposed Load FTE Actual Allot Actual Load Difference Prop Load Days Unavailable Teacher Email Teacher Email                                                                                                    |           |          |         |                       |      |                   |           |                |              |                 |                            |  |  |  |
| 1          | Full Name         First Name         Family Name         Code         Propsed Load         FTE         Actual Allot         Actual Load         Difference         %Prop Load         Days Unavailable         Teacher Email           Adams Rod         Rod         Adams         ADAR         12.00         0.50         10         10.00         -2.00         83         1         TeacherTSC+ADAR@gmail.co |           |          |         |                       |      |                   |           |                |              |                 |                            |  |  |  |
| 4          | Baker Catherine                                                                                                    | Catherine | Baker    | BAKC    | 12.00                 | 0.50 | 8                 | 12.00     | 0.00           | 100          | 2               | TeacherTTSC+BAKC@gmail.com |  |  |  |
| 13         | Clark Allison                                                                                                    | Allison   | Clark    | CLAA    | 18.00                 | 0.75 | 17                | 17.00     | -1.00          | 94           | 1               | TeacherTTSC+CLAA@gmail.com |  |  |  |
| 26         | Jones Adam                                                                                                    | Adam      | Jones    | JONA    | 15.00                 | 0.63 | 15                | 15,00     | 0.00           | 100          | 0               | TeacherTTSC+JONA@gmail.com |  |  |  |
|            |                                                                                                    |           |          |         | _                     |      |                   |           |                |              |                 |                            |  |  |  |

The four part time teachers are displayed. The Days Unavailable column indicates the number of days off each teacher requires. These were entered in an earlier lesson.

In this example, the part time teachers' requirements are:

| Teacher         | Code | Set Days Off | Number of Days Off | Required Days Off |
|-----------------|------|--------------|--------------------|-------------------|
| Rod Adams       | ADAR | No           | 1                  |                   |
| Catherine Baker | BAKC | Yes          | 2                  | Monday, Tuesday   |
| Alison Clark    | CLAA | Yes          | 1                  | Monday            |
| Adam Jones      | JONA | No           | 0                  |                   |

Note: As Rod Adams (ADAR) does not require a set day off, a decision will be made during timetable construction as to the appropriate time to allocate their one day off.

#### TEACHER ALLOCATIONS SCREEN

Teacher Allocations displays details of all classes a teacher has been allocated to. It can also be used to enter teacher availability.

Teachers can be made unavailable or not at school for individual periods or whole days using the following criteria in the program:

- **Unavailable (U)** Generally used for individual periods or groups of periods where the teacher is at school but not available to teach.
- Not At School (N) Generally used for teachers who are not on the school premises for specific periods or days.

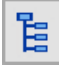

On the Task Tree select: [13C] Teacher Allocations

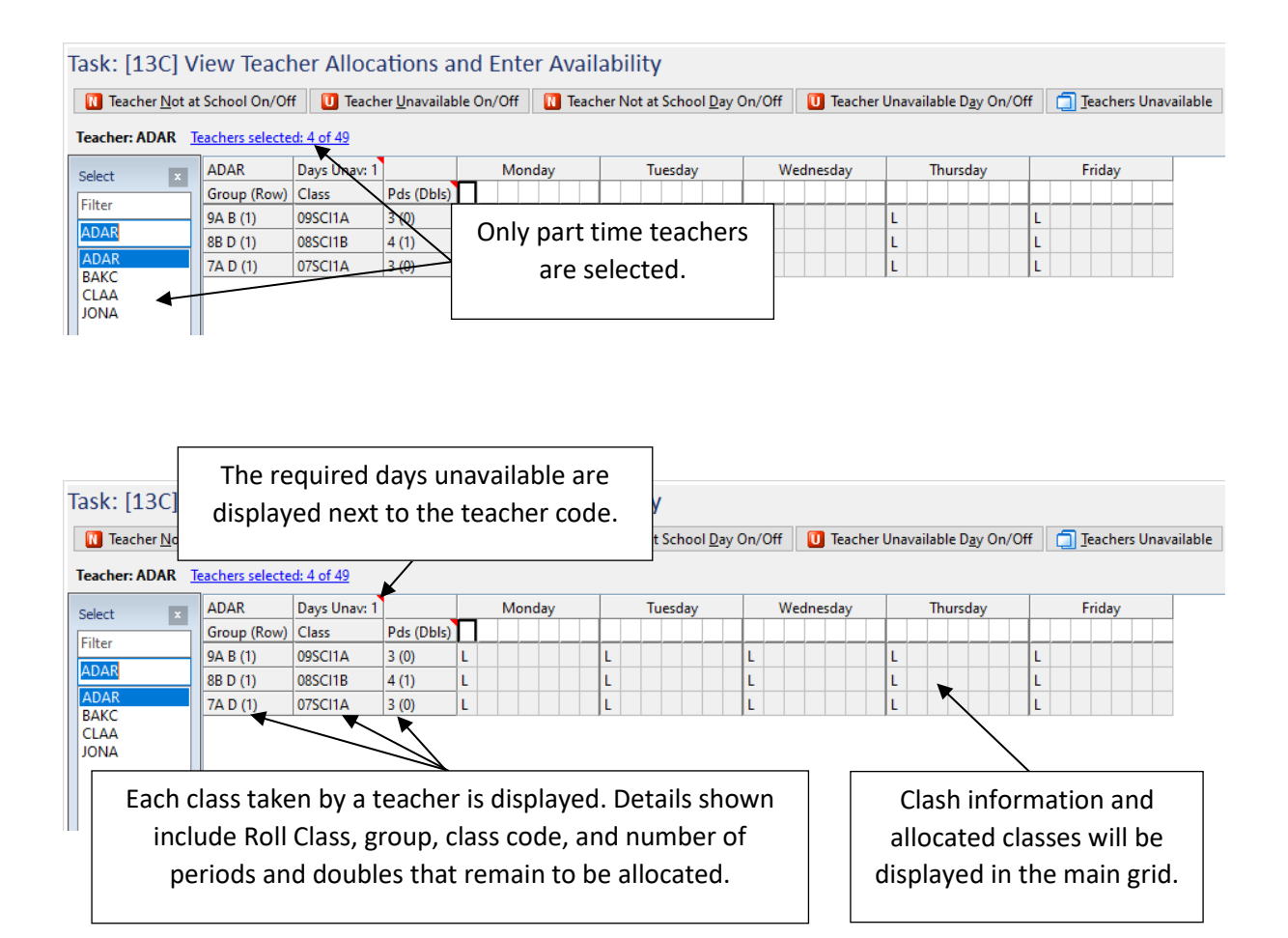

#### PART TIME TEACHERS - SET DAYS OFF

If a teacher requires set days or periods off this is entered on Teacher Allocations.

In this example, the following teachers require set days off:

- Catherine Baker (BAKC) FTE 0.50, Proposed Load 12.00, must have Monday and Tuesday off
- Alison Clark (CLAA) FTE 0.75, Proposed Load 18.00, must have Monday off

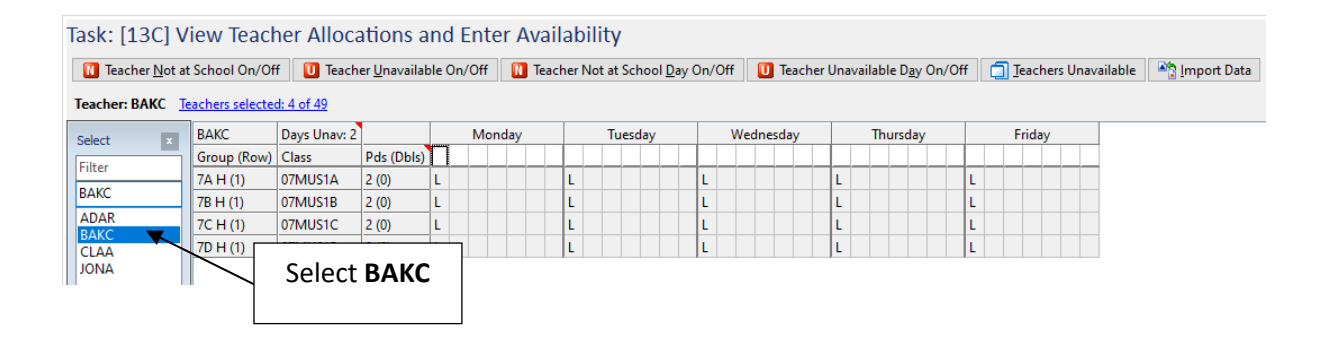

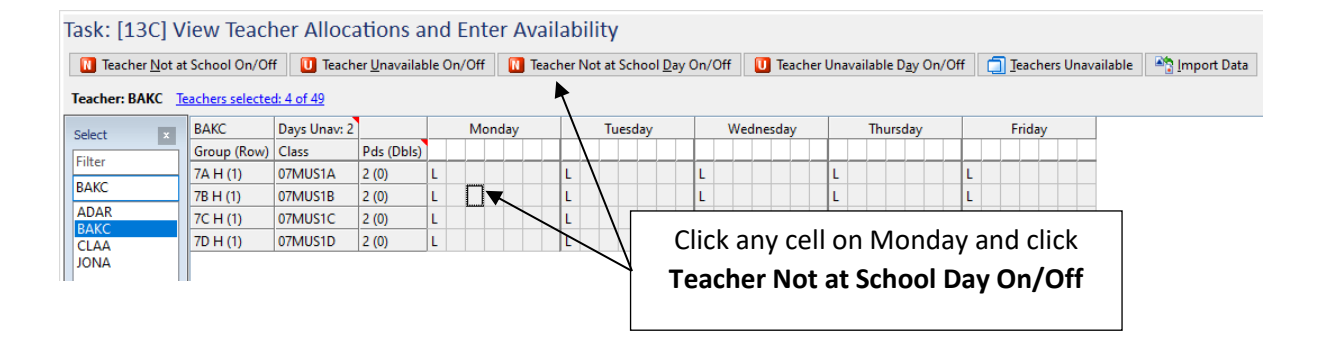

| ٦ | Fask: [13C] V            | iew Teacł        | ner Alloca        | ations a             | nd    | Enter Avail   | abi   | lity                        |        |           |                                 |                        |          |             |
|---|--------------------------|------------------|-------------------|----------------------|-------|---------------|-------|-----------------------------|--------|-----------|---------------------------------|------------------------|----------|-------------|
|   | 🚺 Teacher <u>N</u> ot at | t School On/Of   | f 🚺 Teach         | er <u>U</u> navailat | le Or | n/Off 🔃 Teach | ner N | lot at School <u>D</u> ay ( | Dn/Off | U Teacher | Unavailable D <u>a</u> y On/Off | 📋 <u>T</u> eachers Una | vailable | import Data |
|   | Teacher: BAKC            | eachers selecter | <u>d: 4 of 49</u> |                      |       |               |       |                             |        |           |                                 |                        |          |             |
|   | Select ×                 | BAKC             | Days Unav: 2      |                      |       | Monday        |       | Tuesday                     | We     | ednesday  | Thursday                        | Friday                 |          |             |
|   | Filter                   | Group (Row)      | Class             | Pds (Dbls)           | NN    | INNNNN        |       |                             |        |           |                                 |                        |          |             |
|   | D A KC                   | 7A H (1)         | 07MUS1A           | 2 (0)                | L     |               | L.    |                             |        |           |                                 |                        |          |             |
|   | BAKC                     | 7B H (1)         | 07MUS1B           | 2 (0)                | L     |               | L     | All peri                    | oas    | on ivioi  | nday are no                     | w                      |          |             |
|   | ADAR                     | 7C H (1)         | 07MUS1C           | 2 (0)                | L     |               |       | laboll                      | od "   | N" (No    | t at school)                    |                        |          |             |
|   | CLAA                     | 7D H (1)         | 07MUS1D           | 2 (0)                | L     |               | L     | labell                      | eu     |           | i at schoolj.                   |                        |          |             |
|   | JONA                     |                  |                   |                      |       |               |       |                             |        |           |                                 |                        |          |             |

| Task: [13C] V         | 'iew Teacl      | ner Alloca        | ations a             | nc    | d Er | nte | er A | vai | ilab   | ility  |        |                |              |              |       |                               |                         |            |          |            |
|-----------------------|-----------------|-------------------|----------------------|-------|------|-----|------|-----|--------|--------|--------|----------------|--------------|--------------|-------|-------------------------------|-------------------------|------------|----------|------------|
| Teacher <u>N</u> ot a | t School On/Of  | f 🚺 Teach         | er <u>U</u> navailab | ole ( | Dn/C | Off |      | Tea | cher N | Vot at | Schoo  | ol <u>D</u> ay | y On         | /Off 🚺 Teacl | her l | Unavailable D <u>a</u> y On/O | ff 📋 <u>T</u> eachers U | navailable | P 1      | mport Data |
| Teacher: BAKC         | eachers selecte | <u>d: 4 of 49</u> |                      |       |      |     |      |     |        |        | 1      |                |              |              |       |                               |                         |            |          |            |
| Select ×              | BAKC            | Days Unav: 2      |                      |       | 1    | Mon | nday |     |        | Tu     | iesday |                |              | Wednesday    |       | Thursday                      | Friday                  |            |          |            |
| Filter                | Group (Row)     | Class             | Pds (Dbls)           | Ν     | N    | NN  | N I  | NN  | N      |        |        | $\Lambda$      |              |              |       |                               |                         |            |          |            |
| P A MO                | 7A H (1)        | 07MUS1A           | 2 (0)                | L     |      |     |      |     | L      |        |        |                | L            |              |       | L                             | L                       |            |          |            |
| ВАКС                  | 7B H (1)        | 07MUS1B           | 2 (0)                | L     |      |     |      |     | L      |        | R      |                | $\langle   $ |              |       |                               |                         |            |          |            |
| ADAR                  | 7C H (1)        | 07MUS1C           | 2 (0)                | L     |      |     |      |     | L      |        |        | N              | N            | Click a      | an    | iy cell on Tu                 | Jesday and              | 1 CIICK    |          |            |
|                       | 7D H (1)        | 07MUS1D           | 2 (0)                | L     |      |     |      |     | L      |        |        |                | N            | Taaah        | ~ "   |                               |                         |            | <b>2</b> |            |
| JONA                  |                 |                   |                      |       |      |     |      |     |        |        |        |                |              | reach        | er    | NUL AL SUI                    | IOUI Day C              | in/Or      | •        |            |
|                       | 1               |                   |                      |       |      |     |      |     |        |        |        |                |              |              |       |                               |                         |            |          |            |

| Teacher <u>N</u> ot at | School On/Of    | f 🚺 Teach         | er <u>U</u> navailat | ole | 0n/( | Dff |                 | N                        | Tei    | ach | erl          | Not | t at | Scł  | 100 | l <u>D</u> a | iy C | )n/C | ff      | U   | Tea  | che | r Una | vaila | ble  | D <u>a</u> y | On/ | Off | Ć | ] <u>T</u> e | ache | rs U | nava | ilable |
|------------------------|-----------------|-------------------|----------------------|-----|------|-----|-----------------|--------------------------|--------|-----|--------------|-----|------|------|-----|--------------|------|------|---------|-----|------|-----|-------|-------|------|--------------|-----|-----|---|--------------|------|------|------|--------|
| Teacher: BAKC          | achers selected | <u>d: 4 of 49</u> |                      |     |      |     |                 |                          |        |     |              |     |      |      |     |              |      |      |         |     |      |     |       |       |      |              |     |     |   |              |      |      |      |        |
| Select ×               | BAKC            | Days Unav: 2      |                      |     |      | Mo  | nda             | зу                       |        |     |              |     | Tu   | iesd | łay |              |      |      | We      | dne | sday |     |       | Т     | hurs | sday         |     |     |   | Fr           | iday |      |      |        |
| Filter                 | Group (Row)     | Class             | Pds (Dbls)           | Ν   | Ν    | NI  | N               | N                        | Ν      | N   | N            | Ν   | Ν    | Ν    | Ν   | Ν            | Ν    |      |         |     |      |     |       |       |      |              |     |     |   |              |      |      |      |        |
| Fliter                 | 7A H (1)        | 07MUS1A           | 2 (0)                | L   |      | K   |                 |                          |        | Т   | L            |     | 1    |      |     |              |      | L    |         |     |      |     | L     |       |      |              |     | l   |   |              |      |      |      |        |
| BAKC                   | 7B H (1)        | 07MUS1B           | 2 (0)                | L   |      |     | $\overline{\ }$ |                          |        |     | $\mathbf{v}$ | /   |      |      |     |              |      | L    |         |     |      |     | L     |       |      |              |     | l   |   |              |      |      |      |        |
| ADAR                   | 7C H (1)        | 07MUS1C           | 2 (0)                | L   |      |     |                 | $\overline{\mathcal{N}}$ |        | Χ   | Ĺ            |     |      |      |     |              |      | L    |         |     |      |     | L     |       |      |              |     | l   |   |              |      |      |      |        |
| CLAA                   | 7D H (1)        | 07M               |                      |     |      |     |                 |                          | $\vee$ |     | -            |     |      |      |     |              |      |      |         |     |      |     | L     |       |      |              |     | l   |   |              |      |      |      |        |
| JONA                   |                 | A                 | Il perio             | эc  | ls ( | on  | N               | Лc                       | ٥r     | ١d  | a١           | 18  | an   | d    | T   | ue           | eso  | da   | v       |     |      |     | ,     |       |      |              |     | ,   |   |              |      |      |      |        |
|                        |                 | aı                | re now               | la  | ab   | ell | e               | d '                      | ۳N     | l"  | (I           | N   | ot   | а    | ts  | scl          | nc   | ool  | ,<br>). |     |      |     |       |       |      |              |     |     |   |              |      |      |      |        |

| Tá | ask: [13C] V             | iew Teacł       | ner Alloca                   | ations a                   | nd E         | inter                | Avai               | labi            | lity                |               |         |     |        |         |        |         |                 |    |      |         |       |          |
|----|--------------------------|-----------------|------------------------------|----------------------------|--------------|----------------------|--------------------|-----------------|---------------------|---------------|---------|-----|--------|---------|--------|---------|-----------------|----|------|---------|-------|----------|
|    | 🚺 Teacher <u>N</u> ot at | School On/Of    | f 🚺 Teach                    | er <u>U</u> navailal       | ole On/      | Off [                | 🚺 Tead             | cher N          | ot at Sc            | hool <u>D</u> | ay On/( | Off | 🚺 Te   | acher U | Inavai | lable D | <u>a</u> y On/O | ff | 🗍 Ie | eachers | s Una | /ailable |
| T  | eacher: CLAA Tea         | achers selected | <u>l: 4 of 49</u>            |                            |              |                      |                    |                 | ∕                   |               |         |     |        |         |        |         |                 |    |      |         |       |          |
|    | Select ×                 | CLAA            | Days Unav: 1                 |                            |              | Monda                | y                  |                 | Tues                | day           |         | We  | dnesda | у       |        | Thurso  | lay             |    | F    | riday   |       |          |
|    | Filter                   | Group (Row)     | Class                        | Pds (Dbls)                 | Π_           |                      |                    | X               |                     |               |         |     |        |         |        |         |                 |    |      |         |       |          |
|    | riiter                   | 11 D (7)        | 11TEX1A                      | 4 (1)                      | L            |                      |                    | L               |                     |               | L       |     |        |         | L      |         |                 | L  |      |         |       |          |
|    | CLAA                     | 10D G (3)       | 10TEX1A                      | 4 (1)                      | L            |                      |                    | L               |                     |               | L       |     |        |         | L      |         |                 | L  |      |         |       |          |
|    | ADAR                     | 9D H (1)        | 09TEX1A                      | 3 (1)                      | L            |                      |                    | L               |                     |               | L       |     |        |         | L      |         |                 | L  |      |         |       |          |
|    |                          | 8D H (2)        | 08TEX1A                      | 2 (1)                      | L            |                      |                    | L               |                     |               | L       |     |        |         | L      |         |                 | L  |      |         |       |          |
|    | JONA                     | 8D I (2)        | OSTEX1B                      | 2 (1)                      | L            |                      |                    | L               |                     |               | L       |     |        |         | L      |         |                 | L  |      |         |       |          |
|    |                          | 7D J (3)        | 07SPT1F                      | 2 (1)                      | $\downarrow$ |                      |                    | L               |                     |               | L       |     |        |         | L      |         |                 | L  |      |         |       |          |
|    |                          |                 |                              | Sel                        | ect (        | CLAA                 |                    |                 |                     |               |         |     |        |         |        |         |                 |    |      |         |       |          |
|    |                          | י<br>ר          | Click any<br>F <b>eacher</b> | y cell o<br><b>Not a</b> t | n M<br>: Sch | londa<br><b>nool</b> | ay a<br><b>Day</b> | nd<br><b>On</b> | click<br><b>/Of</b> | f             |         |     |        |         |        |         |                 |    |      |         |       |          |
|    |                          |                 |                              |                            |              |                      |                    |                 |                     |               |         |     |        |         |        |         |                 |    |      |         |       |          |

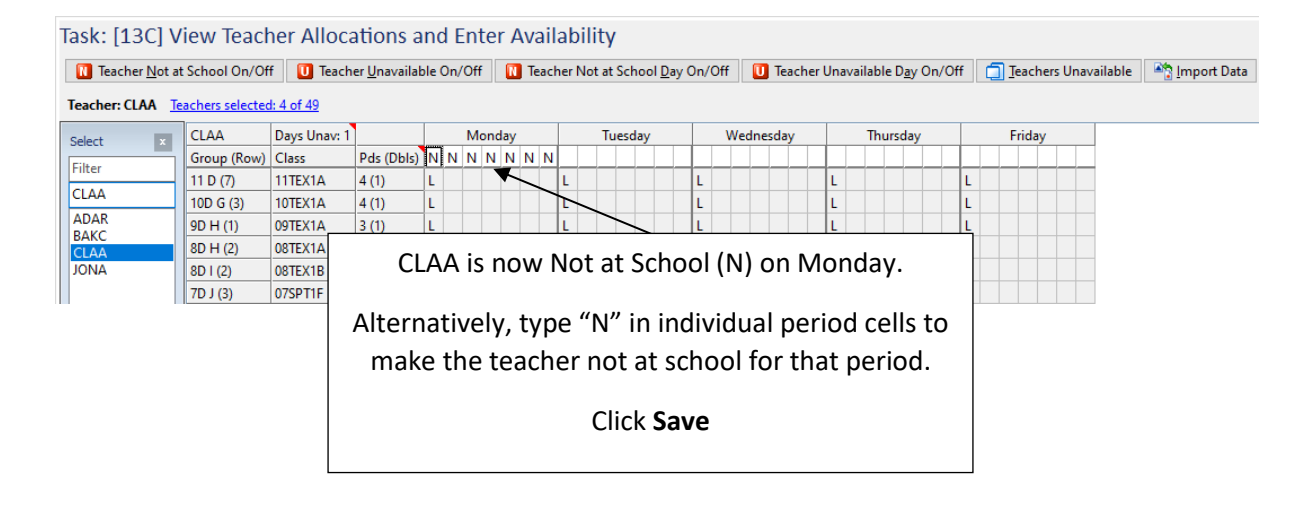

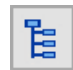

On the Task Tree select: [13D] Teacher On/Off List

Task: [13D] View selected teacher availability for all periods and selected allocated groups Compress Show selected groups Show edits Sort by difference Teachers selected: 4 of 49 Groups selected: 0 of 117 No Teacher PL AL Diff Monday Wednesday Thursday Friday Tuesday 1 ADAR 12.00 10.00 -2.00 BAKC 12.00 12.00 0.00 N N N N N N N N N N N N N N N N 4 13 CLAA 18.00 17.00 -1.00 N N N N N N 26 JONA 15.00 15.00 0.00 At this stage, the Teacher On/Off List displays all availability information for selected teachers.

Click Teachers selected: 4 of 49

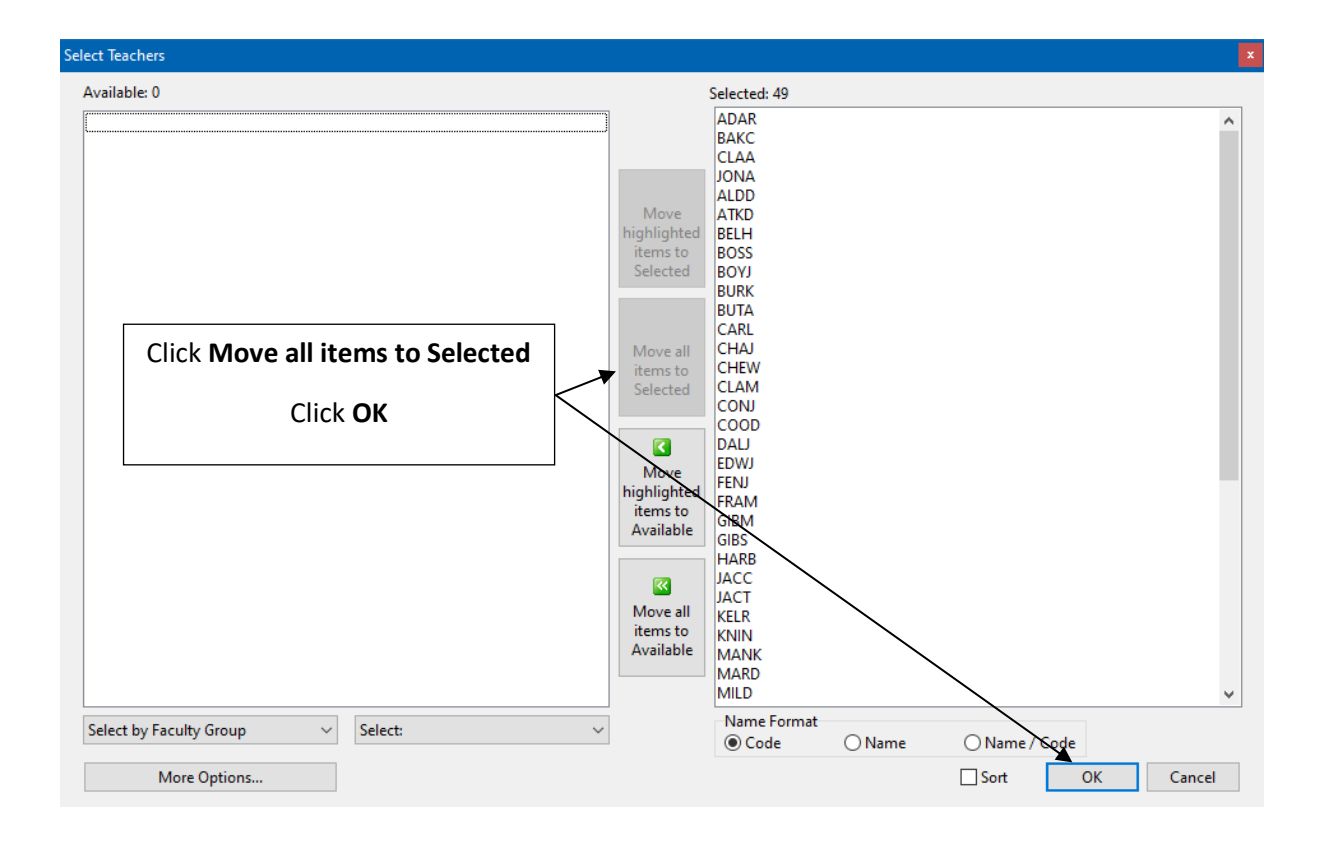

| as<br>E | K: [13<br>]Compr | DJ V  | Show  | select | eCT<br>ed i | .ec<br>gro | ע ד<br>ups | ea<br>E |     | ne<br>hov | r a<br>ve | lVa |   | ab<br>]So | ort | by   | diff | OT<br>ere | a | e : | Teachers selected: All (49) Groups selected: 0 of 117 |
|---------|------------------|-------|-------|--------|-------------|------------|------------|---------|-----|-----------|-----------|-----|---|-----------|-----|------|------|-----------|---|-----|-------------------------------------------------------|
| No      | Teacher          | PL    | AL    | Diff   | С           |            |            | М       | ond | lay       |           |     |   |           | Т   | Jesi | day  | ,         |   |     | Wednesday Thursday Friday                             |
| 1       | ADAR             | 12.00 | 10.00 | -2.00  |             |            |            |         |     |           |           |     |   |           |     |      |      |           |   |     |                                                       |
|         | ALDD             | 24.00 | 24.00 | 0.00   |             |            |            |         |     |           |           |     |   |           |     |      |      |           |   | Т   |                                                       |
| }       | ATKD             | 24.00 | 23.00 | -1.00  |             |            |            |         |     |           |           |     |   |           |     |      |      |           | Τ | Т   |                                                       |
| Ļ       | BAKC             | 12.00 | 12.00 | 0.00   |             | Ν          | Ν          | Ν       | Ν   | Ν         | Ν         | Ν   | Ν | Ν         | Ν   | Ν    | Ν    | N         |   | 1   |                                                       |
| 5       | BELH             | 24.00 | 23.00 | -1.00  |             |            |            |         |     |           |           |     |   |           |     |      |      |           |   |     |                                                       |
| 5       | BOSS             | 24.00 | 24.00 | 0.00   |             |            |            |         |     |           |           |     |   |           |     |      |      |           |   |     |                                                       |
| 7       | BOYJ             | 24.00 | 21.00 | -3.00  |             |            |            |         |     |           |           |     |   |           |     |      |      |           |   |     |                                                       |
| 3       | BURK             | 24.00 | 23.00 | -1.00  |             |            |            |         |     |           |           |     |   |           |     |      |      |           |   | Τ   |                                                       |
| )       | BUTA             | 24.00 | 24.00 | 0.00   |             |            |            |         |     |           |           |     |   |           |     |      |      |           |   |     | All teachers are now displayed                        |
| 0       | CARL             | 24.00 | 24.00 | 0.00   |             |            |            |         |     |           |           |     |   |           |     |      |      |           |   |     |                                                       |
| 1       | CHAJ             | 24.00 | 24.00 | 0.00   |             |            |            |         |     |           |           |     |   |           |     |      |      |           |   |     | This screen can be used to verify                     |
| 2       | CHEW             | 24.00 | 22.00 | -2.00  |             |            |            |         |     |           |           |     |   |           |     |      |      |           |   |     |                                                       |
| 13      | CLAA             | 18.00 | 17.00 | -1.00  |             | Ν          | Ν          | Ν       | Ν   | N         | N         | Ν   |   |           |     |      |      |           |   |     | the teacher availability for all                      |
| 14      | CLAM             | 24.00 | 24.00 | 0.00   |             |            |            |         |     |           |           |     |   |           |     |      |      |           |   |     | teachers is correct.                                  |
| 15      | CONJ             | 24.00 | 24.00 | 0.00   |             |            |            |         |     |           |           |     |   |           |     |      |      |           |   |     |                                                       |
| 6       | COOD             | 24.00 | 23.00 | -1.00  |             |            |            |         |     |           |           |     |   |           |     |      |      |           |   |     |                                                       |
| 7       | DALJ             | 24.00 | 23.00 | -1.00  |             |            |            |         |     |           |           |     |   |           |     |      |      |           |   |     |                                                       |
| 8       | EDWJ             | 24.00 | 21.00 | -3.00  |             |            |            |         |     |           |           |     |   |           |     |      |      |           |   |     |                                                       |

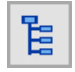

On the Task Tree select: [13A] Roll Class Allocations

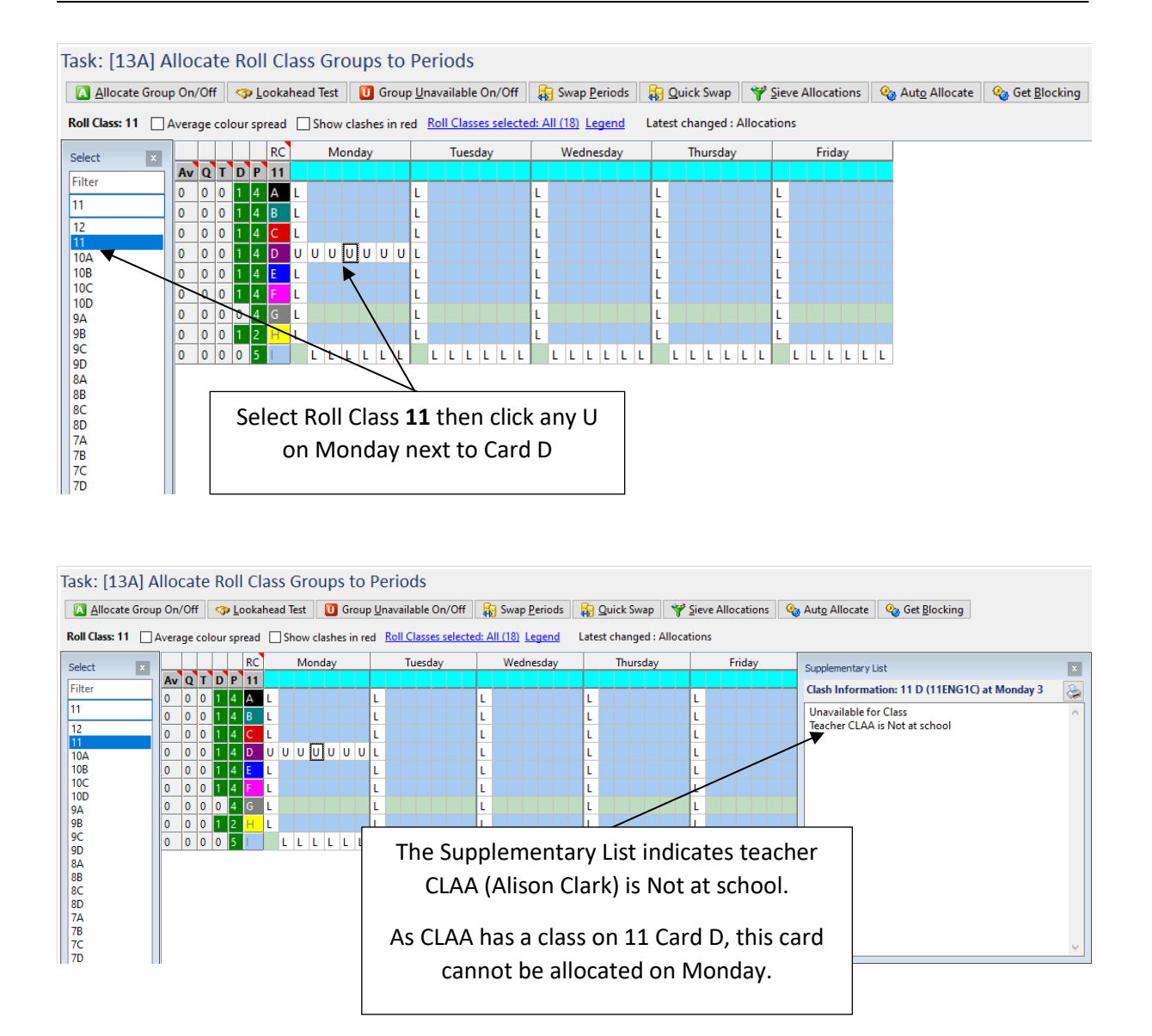

#### MEETINGS UNAVAILABLE

The allocation of meetings can be controlled by making meetings unavailable for individual or multiple periods.

Meetings can be entered for a single period only. If a meeting requires multiple periods, the meeting needs to be copied. In this example, the Executive Meeting must be scheduled on Monday, Periods 3 and 4.

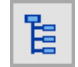

On the Task Tree select: [13G] Meeting Allocations

| Task: [13G] Alloc        | ate Mee            | tings to Period                 | s                                                   |                                |                      |        |
|--------------------------|--------------------|---------------------------------|-----------------------------------------------------|--------------------------------|----------------------|--------|
| Allocate Meeting Or      | n/Off 🚺 M          | leeting <u>U</u> navailable On, | /Off 🛛 🕕 Meeting l                                  | Jnavailable <u>D</u> ay On/Off | Meetings Unavailable |        |
| Meeting: Executive 1 / E | Exec1 <u>Meeti</u> | ngs selected: All (2)           |                                                     | ,                              |                      |        |
| Select ×                 | MTG 1              | Monday                          | Tuesday                                             | Wednesday                      | Thursday             | Friday |
| Filter                   | Executive 1        | ]                               |                                                     |                                |                      |        |
| Executive 1 / Exec1      | BOSS               |                                 |                                                     |                                |                      |        |
| Executive 1 / Exect      | BURK               |                                 |                                                     |                                |                      |        |
| Executive 2 / Exec2      |                    |                                 |                                                     | /                              |                      |        |
|                          | WOOP               |                                 | /                                                   |                                |                      |        |
|                          | WOOP               | Meeting<br>are disp<br>Click    | s set up in [40]<br>layed in the So<br>Meetings Una | C] Meetings<br>elect Panel.    |                      |        |

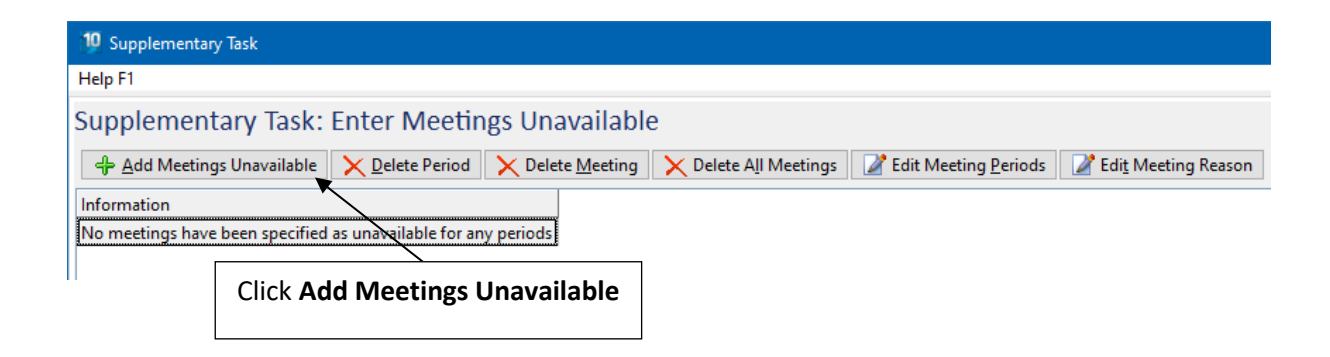

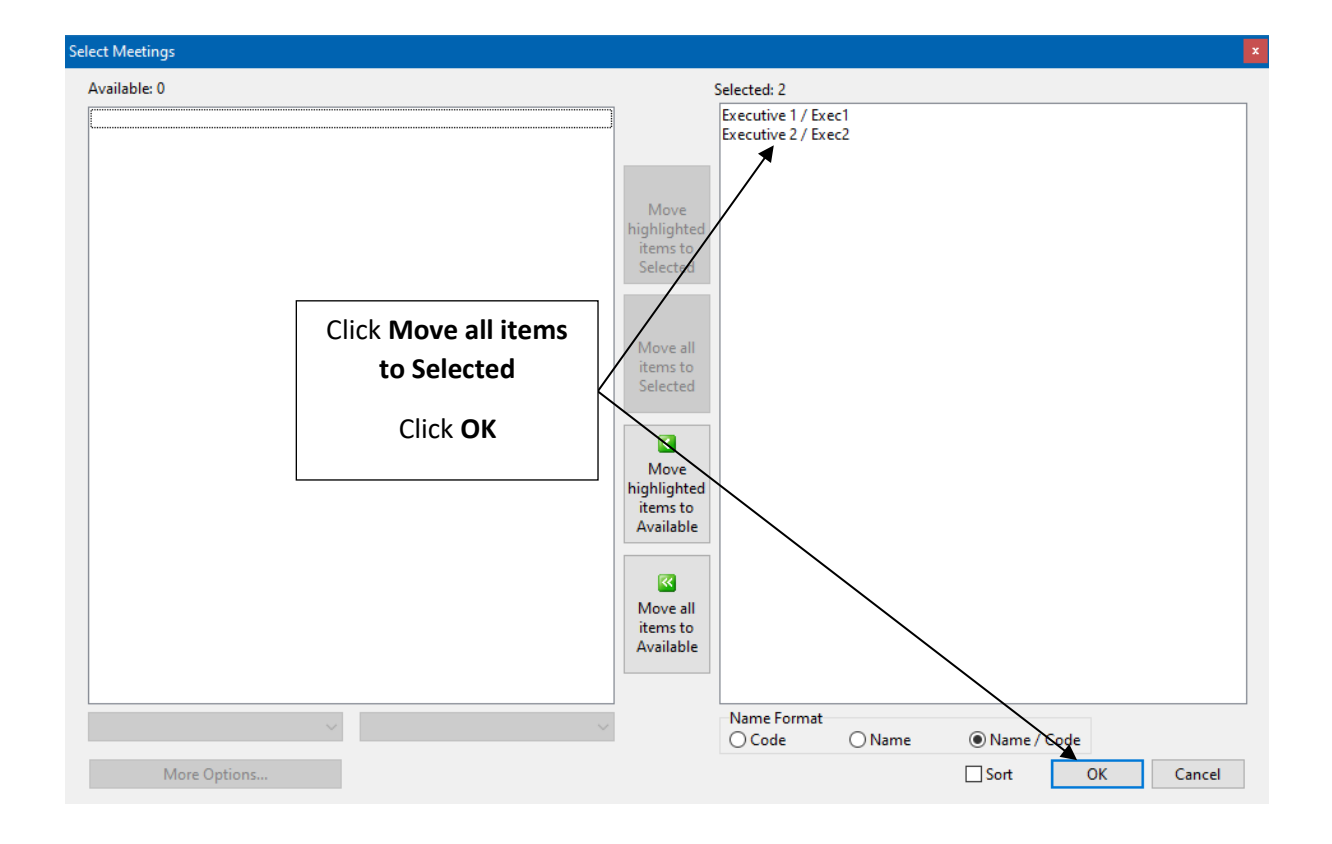

| elect Periods                                        |                      |                  |                       |                       |           |                       |                  |                                                             | ×                                                                                                    |
|------------------------------------------------------|----------------------|------------------|-----------------------|-----------------------|-----------|-----------------------|------------------|-------------------------------------------------------------|----------------------------------------------------------------------------------------------------|
| Monday<br>Tuesday<br>Wednesday<br>Thursday<br>Friday | HR<br>HR<br>HR<br>HR | 1<br>1<br>1<br>1 | 2<br>2<br>2<br>2<br>2 | 3<br>3<br>3<br>3<br>3 | 4 4 4 4 4 | 5<br>5<br>5<br>5<br>5 | 6<br>6<br>6<br>6 | Click <b>Select / Deselect All</b><br>to select all periods | OK<br><u>C</u> ancel<br>Select / Deselect <u>A</u> II<br>On cell click, select<br>Period<br>Period Column<br>Day |

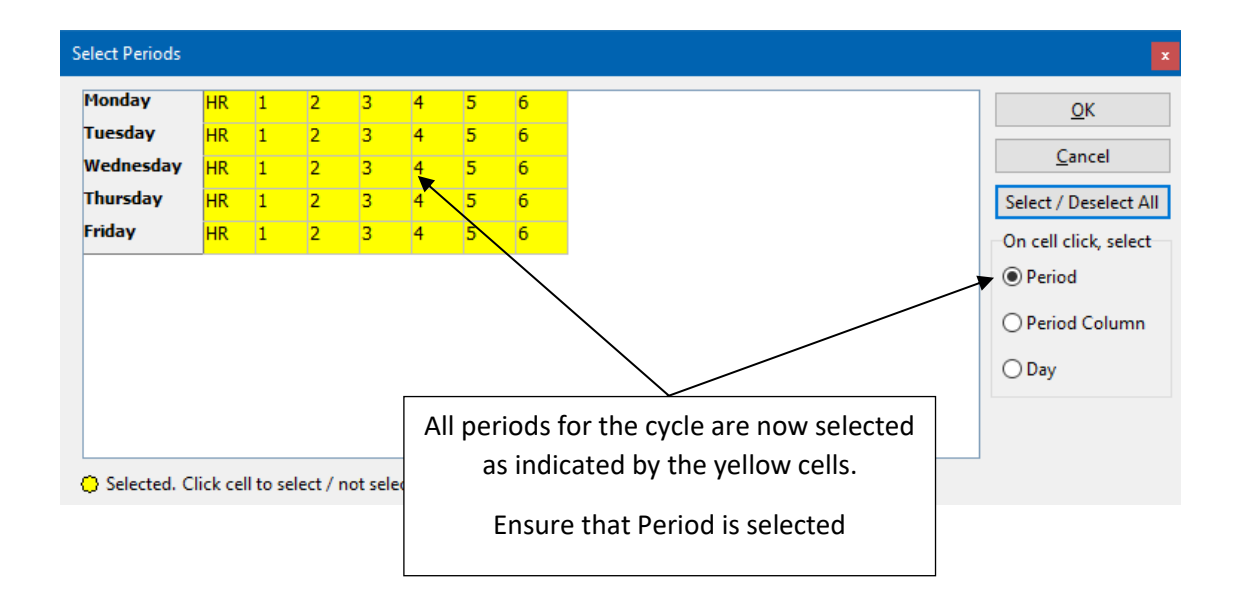

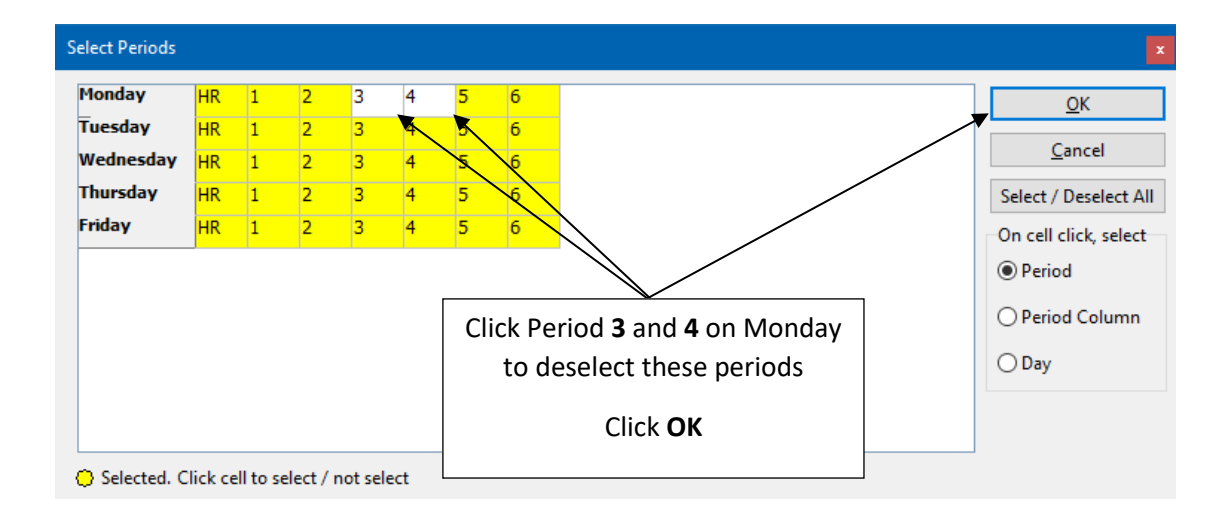

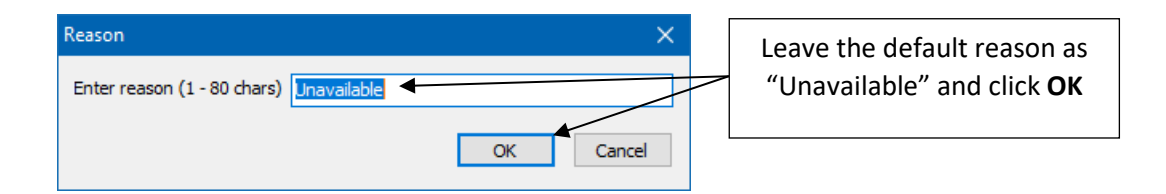

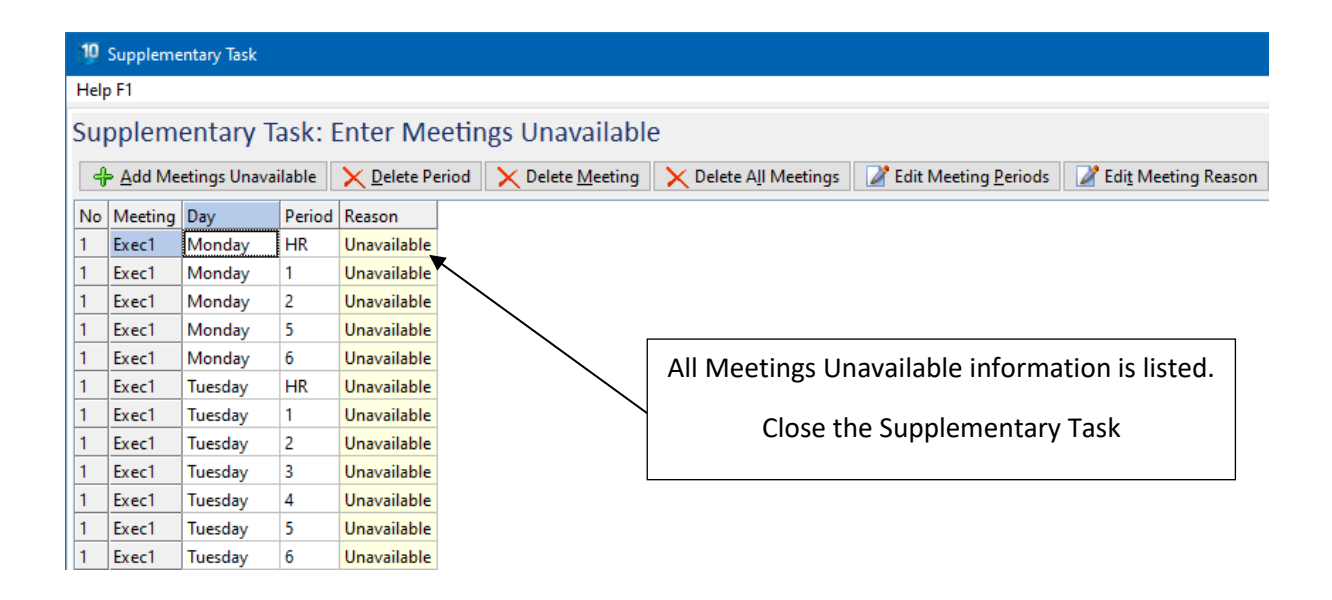

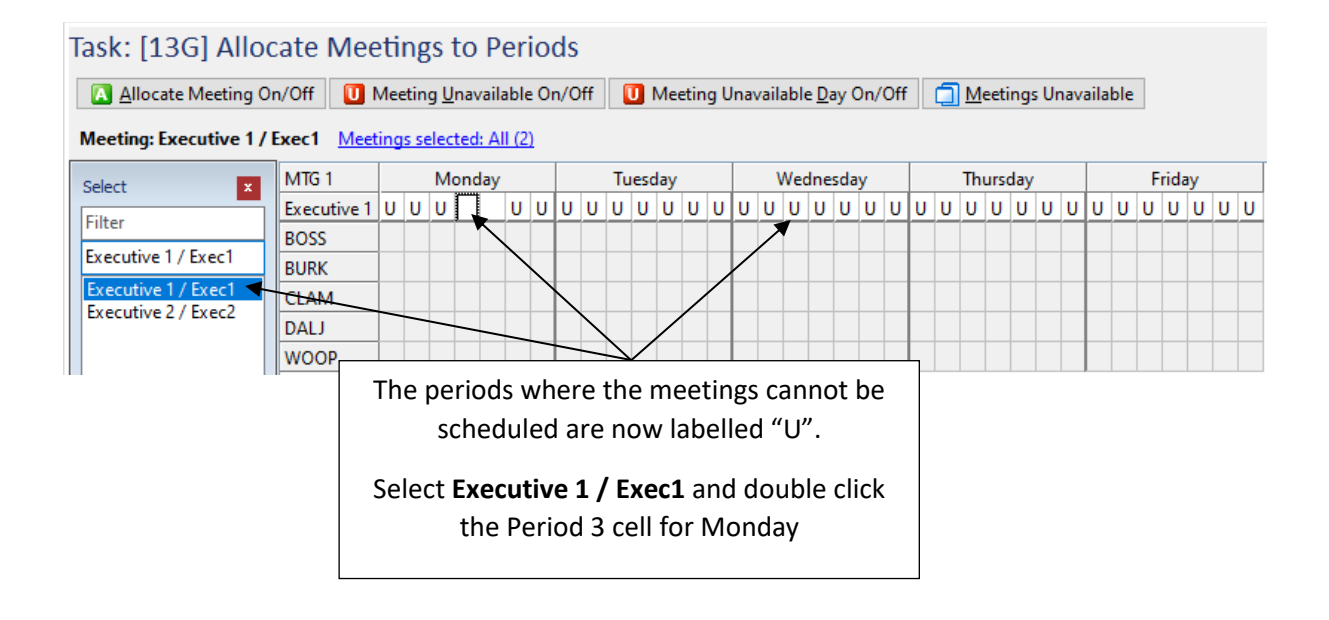

| Task: [13G] Alloo                                                  | cate Mee                            | tin    | gs to            | Per          | io         | ds         |         |          |     |         |          |           |           |           |            |              |                  |          |          |   |   |     |      |      |      |     |      |     |   |      |   |   |   |
|--------------------------------------------------------------------|-------------------------------------|--------|------------------|--------------|------------|------------|---------|----------|-----|---------|----------|-----------|-----------|-----------|------------|--------------|------------------|----------|----------|---|---|-----|------|------|------|-----|------|-----|---|------|---|---|---|
| Allocate Meeting O                                                 | n/Off 🚺 I                           | Aeetii | ng <u>U</u> nava | ilabl        | e O        | n/0        | ff      |          |     | Mee     | etin     | g U       | ۱na       | vaila     | able       | e <u>D</u> a | ay (             | )n/      | Off      |   | 1 | Me  | eti  | ings | s Ur | nav | aila | ble |   |      |   |   |   |
| Meeting: Executive 1 /                                             | Exec1 Meet                          | ings s | elected:         | All (2       | <u>2)</u>  |            |         |          |     |         |          |           |           |           |            |              |                  |          |          |   |   |     |      |      |      |     |      |     |   |      |   |   |   |
| Select                                                             | MTG 1                               |        | Monda            | y            |            |            |         | Tu       | esd | lay     |          |           |           | N         | Neo        | Ine          | sda              | у        |          |   |   | Thu | urse | day  |      |     |      |     | F | rida | у |   |   |
| Filter Executive 1 / Exec1 Executive 1 / Exec1 Executive 2 / Exec2 | Executive 1<br>BOSS<br>BURK<br>CLAM | UU     | UA               | U            |            | U          | U       | U        | U   | U       | U        | U         | U         | U         | U          | U            | U                | U        | U        | U | U | U   | U    | U    | U    | U   | U    | U   | U | U    | U | U | U |
|                                                                    | DALJ<br>WOOP                        | F      | Perioc<br>indica | l 3 i<br>ite | is r<br>th | nov<br>e r | w<br>ne | ye<br>et | llo | w<br>gł | aı<br>na | nd<br>s k | la<br>bee | ibe<br>en | elle<br>al | ed<br>llo    | " <i>,</i><br>ca | ۹"<br>te | tc<br>d. | ) |   |     |      |      |      |     |      |     |   |      |   |   |   |

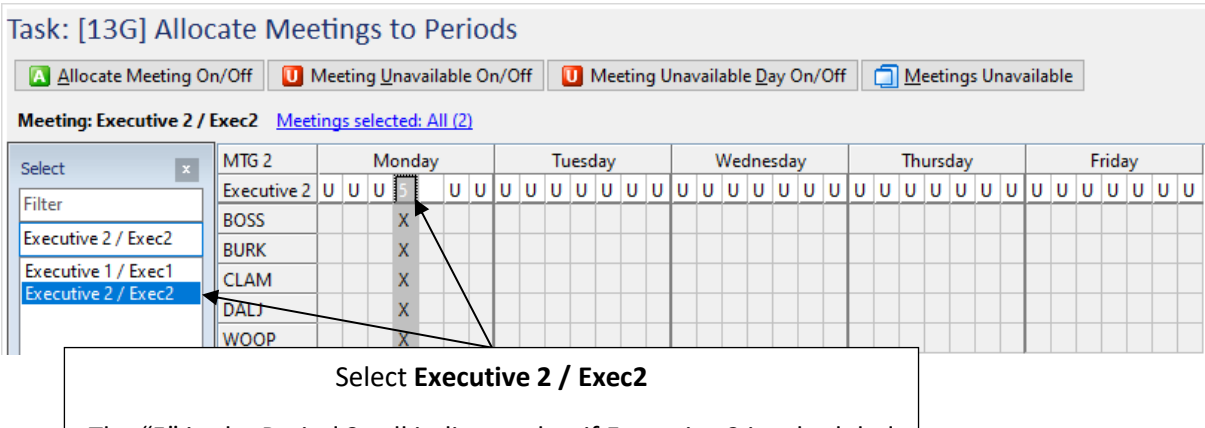

The "5" in the Period 3 cell indicates that if Executive 2 is scheduled in this period, this would create 5 teacher clashes in the timetable.

| Task: [13G] Allocate Meetin         Allocate Meeting On/Off         Meeting: Executive 2 / Exec2                                                  | gs to Periods<br>ng Unavailable On/Off U Meeting<br>selected: All (2) | Unavailable Day On/Off 📗 🛄 Meeting                                 | ıs Unavailable            |                    |
|----------------------------------------------------------------------------------------------------|-----------------------------------------------------------------------|--------------------------------------------------------------------|---------------------------|--------------------|
| Select     MTG 2       Filter     Executive 2 / U     U       BOSS     BURK       Executive 1 / Exec1     CLAM       Evecutive 2 / Exec2     DALJ | Click a                                                               | any X in the Period<br>entary List displays<br>the two meetings, E | 3 column<br>clash informa | Supplementary List |

| 🔼 <u>A</u> llocate Meeting O | n/Off 🚺 I              | Meeting     | <u>U</u> nava | ilable O         | n/Of             | ff                | U          | Me                       | eting                    | Un        | nava | ilak      | ole <u>D</u> | <u>)</u> ay | On/      | Off       |          | ٦        | Me  | eeti     | ngs     | U      | nav | aila | ble |   |      |   |   |  |
|------------------------------|------------------------|-------------|---------------|------------------|------------------|-------------------|------------|--------------------------|--------------------------|-----------|------|-----------|--------------|-------------|----------|-----------|----------|----------|-----|----------|---------|--------|-----|------|-----|---|------|---|---|--|
| leeting: Executive 2 /       | Exec2 Meet             | ings sel    | ected: /      | All (2)          |                  |                   |            |                          |                          |           |      |           |              |             |          |           |          |          |     |          |         |        |     |      |     |   |      |   |   |  |
| elect ×                      | MTG 2                  |             | Monda         | у                |                  | Т                 | ues        | day                      |                          |           |      | W         | edn          | esd         | ay       |           |          |          | Thu | urso     | day     |        |     |      |     | F | rida | y |   |  |
| ilter l                      | Executive 2            | D-U         | U 5 🖊         | ັບ ບ             | U                | υU                | U          | U                        | U                        | U         | υι   | J         | JU           | U           | U        | U         | U        | U        | U   | U        | U       | U      | U   | U    | U   | U | U    | U | U |  |
| inter                        | BOSS                   |             | X             | N                |                  |                   |            |                          |                          |           |      |           |              |             |          |           |          |          |     |          |         |        |     |      |     |   |      |   |   |  |
| cecutive 2 / Exec2           | BURK                   |             | x             | $\smallsetminus$ | $\left  \right $ |                   |            |                          |                          | Т         |      |           |              |             |          |           |          |          |     |          |         |        |     |      |     |   |      |   |   |  |
| xecutive 1 / Exec1           | CLAM                   |             | х             |                  | $\square$        | $\mathbf{N}$      |            |                          |                          |           |      |           |              |             |          |           |          |          |     |          |         |        |     |      |     |   |      |   |   |  |
| xecutive 2 / Exec2           | DALJ                   |             | х             |                  |                  |                   |            |                          |                          |           |      |           |              |             |          |           |          |          |     |          |         |        |     |      |     |   |      |   |   |  |
| Do<br>Note: The              | uble click<br>Allocate | the<br>Meet | Mono<br>ing C | day P<br>Dn/Of   | eri<br>ff f      | od<br>unc<br>Clic | 4 o<br>tic | cel<br>on<br><b>Sa</b> v | l to<br>car<br><b>/e</b> | al<br>n a | llo  | ca<br>o b | te<br>e u    | Ex<br>Jse   | ec<br>ed | uti<br>to | ve<br>al | 2<br>100 | / I | Ex<br>te | ec<br>a | 2<br>m | ee  | tir  | ng  |   |      |   |   |  |

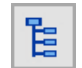

On the Task Tree select: [13A] Class Allocations

| Task: [13A] A  | Allo  | ca  | te  | Ro  | oll | I CI | as  | s G  | irc  | oup   | s t   | 0     | Pe | erio          | ods            |       |                      |       |                   |            |              |         |        |          |                       |
|----------------|-------|-----|-----|-----|-----|------|-----|------|------|-------|-------|-------|----|---------------|----------------|-------|----------------------|-------|-------------------|------------|--------------|---------|--------|----------|-----------------------|
| Allocate Grou  | ıp On | /Of | f   | -   | L   | ooka | hea | d Te | st   | U     | Gr    | oup   | Ur | nava          | ilable On/Off  | F     | Swap <u>P</u> eriods |       | <u>Q</u> uick Swa | р 🌱        | <u>S</u> iev | e Alloc | ations | <b>Q</b> | Aut <u>o</u> Allocate |
| Roll Class: 12 | Aver  | age | col | our | spi | read |     | ]Sho | ow ( | clash | es ir | n ree | d, | <u>Roll</u>   | Classes select | ed: A | All (18) Legend      | Late  | st change         | d : Alloca | ition        | s       |        |          |                       |
| Select ×       |       |     |     |     |     | RC   |     |      | Mo   | nday  | ,     |       |    |               | Tuesday        |       | Wednesday            |       | Thursd            | ay         |              | Fr      | iday   |          |                       |
| Filter         | Av    | Q   | Т   | D   | Р   | 12   |     |      |      |       |       |       |    |               |                |       |                      |       |                   |            |              |         |        |          |                       |
| 10             | 0     | 0   | 0   | 1   | 5   | А    | L   |      |      |       |       |       | L  |               |                | L     |                      | L     |                   |            | L            |         |        |          |                       |
| 12             | 0     | 0   | 0   | 1   | 5   | В    | L   |      | 1    | ГΤ    |       |       | L  |               |                | L     |                      | L     |                   |            | L            |         |        |          |                       |
| 12             | 0     | 0   | 0   | 1   | 5   | С    | L   |      | )    | κx    | L     |       | L  |               |                | L     |                      | L     |                   |            | L            |         |        |          |                       |
| 10A            | 0     | 0   | 0   | 1   | 5   | D    | L   |      |      | ΓТ    |       |       | L  |               | <u> </u>       | _     |                      |       |                   |            |              |         |        |          |                       |
| 10B            | 0     | 0   | 0   | 1   | 5   | Ε    | L   | _    | -    |       | _     |       | L  |               | Select         | КС    | DII Class 12         | the   | en clic           | k any      | '            |         |        |          |                       |
| 10C            | 0     | 0   | 0   | 1   | 2   | F    | L   |      |      |       |       |       | L  | $\rightarrow$ | X or           | n N   | /londav ne           | ext t | o Caro            | 1 C        |              |         |        |          |                       |
| 90             | 0     | 0   | 0   | 0   | 3   | G    | L   |      |      |       |       |       | L  |               |                |       |                      |       |                   |            |              |         |        |          |                       |
| 9B             | 0     | 0   | 0   | 0   | 5   | Н    |     | L    | L )  | x x   | L     | L     |    | L             |                | _     |                      |       |                   |            |              | LL      | LLL    | . L      |                       |
| 9C             |       |     |     |     |     |      |     |      |      | (     |       |       |    |               |                | ,     |                      |       |                   |            |              |         |        |          |                       |
| 9D             |       |     |     |     |     |      |     |      |      |       |       |       |    |               |                |       |                      |       |                   |            |              |         |        |          |                       |

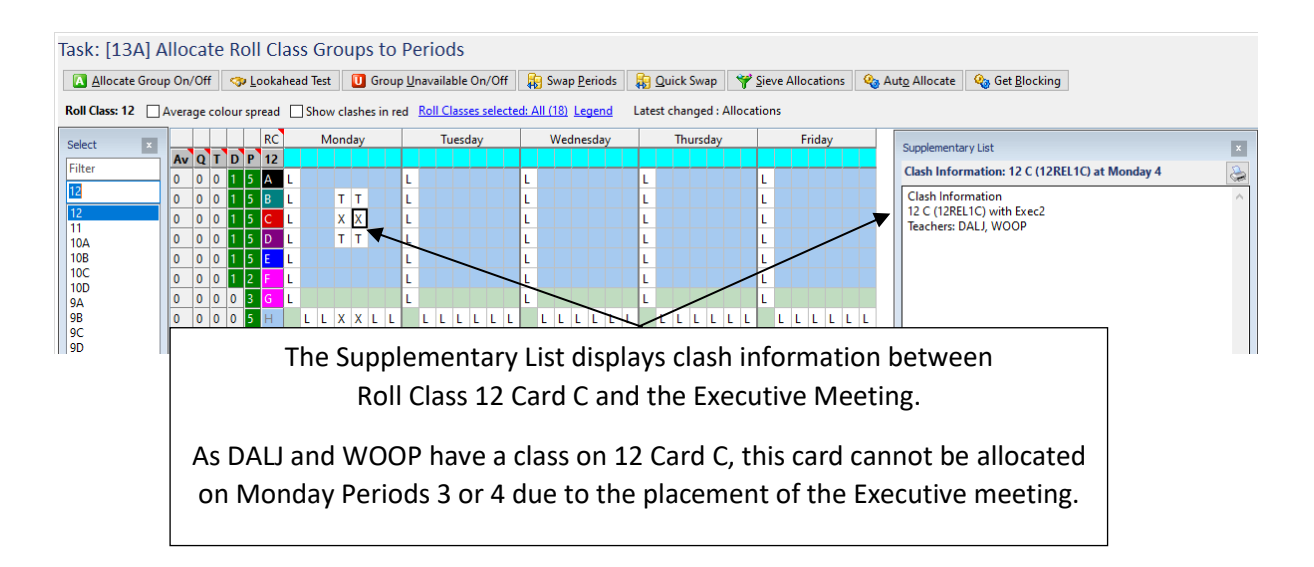

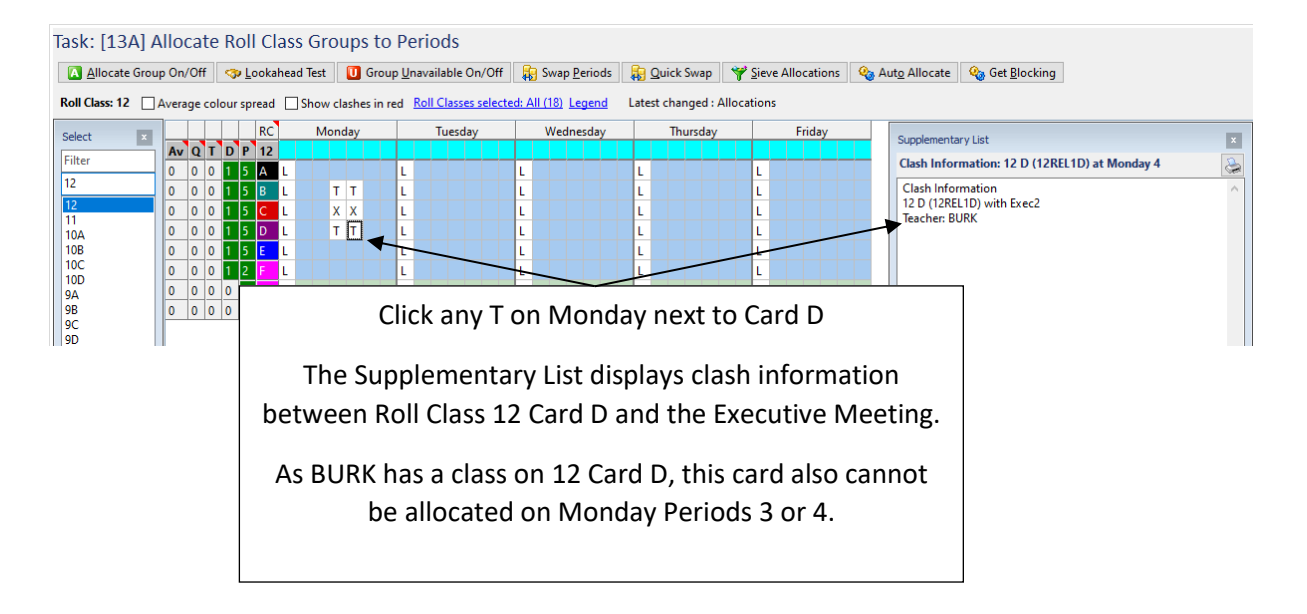

#### **GROUPS UNAVAILABLE**

The [13B] Groups Unavailable screen is used to prevent classes from being scheduled at particular times.

In this example, the Sport blocks (or cards) must be allocated to the following double periods:

| Year Level | Class | Day       | Periods |
|------------|-------|-----------|---------|
| 9-10       | Sport | Monday    | 5 and 6 |
| 7-8        | Sport | Tuesday   | 5 and 6 |
| 11         | Sport | Wednesday | 5 and 6 |

As there is no flexibility regarding the days and times that these Sport double lessons occur, the placement of the cards will first be controlled, then the cards will be allocated to the correct periods on the timetable.

All Classes can be used to identify the Sport cards when setting up [13B] Groups Unavailable.

#### Class information - Roll Classes selected: All (18)

| Roll Class | A                   | В                   | С                 | D                   | E                                | F                        | G                      | Н                      | I                   | 1                   | K                 | Pds   |
|------------|---------------------|---------------------|-------------------|---------------------|----------------------------------|--------------------------|------------------------|------------------------|---------------------|---------------------|-------------------|-------|
| 12         | JONA 12REL1A        | DALJ 12REL1B        | DALJ 12REL1C      | JONA 12REL1D        | KELR 12REL1E                     | JONA 12REL               | IF JONA 12REL1         | F DALJ 12HRM1A         | •                   |                     |                   | 35    |
|            | PEAS 12ENG1A        | BUTA 12ENS1A        | BOYJ 12ENG1B      | BURK 12ENG1C        | MARD 12ENG1D                     | MANK 12EN                | SIE MANK 12ENG         | 1E BUTA 12HRM1         | 3                   |                     |                   | 35    |
|            | THOW 12MTE1A        | MULS 12INF1A        | WALS 12CHE1A      | JACC 12ENS1B        | BUTA 12BIO1A                     | HARB 12ACO               | TA HARB 12ACC          | IA GIBM 12HRM1         |                     |                     |                   | 35    |
|            | BELH 12MAA1A        | ROGP 12MAA1B        | MULS 12LST1A      | WALP 12MAX1A        | WHIE 12ECO1A                     | YOUB 12GR/               | 1A YOUB 12GRA          | IA WHIE 12HRM1         | 5                   |                     |                   | 35    |
|            | BUTA 12MAG1A        | GIBM 12MAG1B        | FENJ 12SYS1A      | ALDD 12PED1A        | COOD 12PHY1B                     | CHAJ 12PED               | LB CHAJ 12PED1         | B                      |                     |                     |                   | 30    |
|            | CARL 120ED1A        | 1                   | 3.1 3100          | 3.1                 | J.I LADZ                         | 2.1                      | 12PST1F                |                        |                     |                     |                   | 30    |
|            | 12PST1A             | The Ye              | ear 11 Sp         | ort bloc            | k is locat                       | ed 📃                     | 3                      |                        |                     |                     |                   | 10    |
| 11         | WHIE 11ACC1A        |                     | n Poll Cl         |                     | ord H                            | ENG                      | 1E KNIN 11REL1         | A JACC 11SPT1A         | RENM 11HRM1A        |                     |                   | 35    |
|            | JACC 11ENS1A        |                     |                   | ass 11, c           | diu n.                           | AR                       | 1B MARD 11REL          | B FRAM 11SPT1B         | CHAJ 11HRM1B        |                     |                   | 35    |
|            | MULS 11INF1A        | <u>n</u>            |                   |                     |                                  | BIO                      | IA GIBS 11REL1         | C CHAJ 11SPT1C         | EDWJ 11HRM1C        |                     |                   | 35    |
|            | BELH 11MAA1A        | CHAJ 11PED1A        | SMYM 11GRA1A      | CHAJ 11GEO1A        | WALP 11MAG1C                     | JACC 11ENS               | 1B SIMK 11REL1         | D ALDD 11SPT10         | COOD 11HRM1D        | 1                   |                   | 35    |
|            | 4.1<br>WALP 11MAG1A | 4.1<br>THOW 11SYS1A | THOW 11MTE1A      | A.I<br>NANT 11ITA1A | 4.1<br>COOD 11PHY1A              | GIBM 11MAE               | 1A 4                   | 2.1                    | 5                   |                     |                   | 24    |
|            | 4.1                 | 4.1 5100            | 4.1 ATO           | 4.1<br>EDWJ 110ED1A | 4.1 LADZ                         | CARL 11PED               | 18                     |                        |                     |                     |                   | 8     |
|            |                     |                     |                   | 4.1<br>CLAA 11TEX1A |                                  | 4.1                      |                        |                        |                     |                     |                   | 4     |
| 10A        | KNIN 10RED1A        | CHEW 10SCI1A        | MANK 10SOS1A      | FRAM 10HPE1A        | DALJ 10ENG1A                     | MYEJ 10MAA               | 1A HARB 10ACC          | A NANT 10ITA1A         | CHAJ 10SPT1A        | KNIN 10HRM1A        |                   | 35    |
| 10B        | KNIN 10RED1B        | 4.1<br>WALS 10SCI1B | 3<br>SMYM 10SOS1B | Z.I<br>ATKD 10HDE1B | 4<br>MANK 10ENG1B                | 4<br>NEWD 10MA           | 4.1<br>1B.GIBS 10FRE1  | 4.1<br>A THOW 10MET1   | A NEWP 10SPT1B      | SMYM 10HRM1B        |                   | 35    |
| 10C        | TALP 10RED1C        |                     | vear 9-           | 10 Snort            | MRCGi                            | s locat                  |                        | A MILD 10PHON          | PATM 10SPT1C        | JACT 10HRM1C        |                   | 35    |
| 10D        | SMYM 10RED1D        | 4.1<br>WOOP         |                   | TO Shore            |                                  | 5 1000                   | J 10MUS:               | 4.1<br>IA ERAM 10SPS14 | EDWJ 10SPT1D        | CONJ 10HRM1D        |                   | 35    |
|            | 3                   | <sup>4.1</sup> On   | Card I to         | r Year 10           | 0 Roll Cla                       | isses a                  | nd LINGEDI             | A FENJ 10SYS1A         | 2.1                 | 5                   |                   | 16    |
|            |                     |                     | Card If           | or Voor (           |                                  |                          | 10TEXT                 | 4.1 M19C               | A                   |                     |                   | 12    |
| 9A         | MYEJ 09RED1A        | ADAR                | Caruji            |                     |                                  | 3303.                    | J <mark>09</mark> FRE1 | A RENM 09ART1/         | RENM 09ART1B        | FRAM 09SPT1A        | BELH 09HRM1A      | 35    |
| 9B         | KNIN 09RED1B        | ROGP                |                   |                     |                                  |                          | 09FRE1                 | B MILD 09DRA1A         | MILD SODRA1B        | ALDD 09SPT1B        | PEAS 09HRM1B      | 35    |
| 9C         | KNIN 09RED1C        | CHEW 09SCI1C        | JACT 09GEO1C      | EDWJ 09PEB1B        | MARD 09ENG1C                     | MYEJ <mark>09</mark> MAT | 1C CLAM 09ITA1         | A CONJ 09MUS1/         | FENJ 09MET1A        | ATKD 09SPT1C        | 5<br>SIMK 09HRM1C | : 35  |
| 9D         | WALP 09RED1D        | FRAM 09SCI1D        | 3<br>SMYM 09HIS1D | 2.1<br>ATKD 09PEG1B | 4<br>BOYJ 0 <mark>9E</mark> NG1D | 4<br>WALP 09MA           | 1D NANT 09ITA1         | B CLAA 09TEX1A         | CONJ 09MUS1B        | 2.1<br>MURJ 09SPT1D | 5<br>BOYJ 09HRM1D | 35    |
|            | 3                   | 3                   | 3                 | 2.1                 | 4<br>SIMK 0 <mark>9E</mark> NG1E | 4<br>ROGP 09MA           | TE PATM 09LSP1         | A EDWJ 09W001          | A EDWJ 09WOO1E      | CONJ 09SPT1E        | 5                 | 19    |
|            |                     |                     |                   |                     | 4 💻                              | 4                        | 3                      | 3.1 A 7                | 3.1 ATZ             | CARL 09SPT1F        |                   | 2     |
| 8A         | KELR 08RED1A        | JACT 08ENG1A        | WOOP 08MAT1A      | WOOP 08SCI1A        | WHIE 08GEO1A                     | ALDD 08HPE               | 1A GIBS 08FRE1         | A RENM 08ART1/         | RENM 08ART1B        | CHAJ 08SPT1A        | CARL 78HRB1A      | 35    |
| 8B         | GIBS 08RED1B        | 4<br>MANK 08ENG1B   | GIBM 08MAT1B      | ADAR 08SCI1B        | JACT 08GEO1B                     | ATKD 08HPE               | 1B MURJ 08FRE1         | B MILD 08DRA1A         | MILD 08DRA1B        | WOOP 08SPT1B        | YOUB 78HRB1B      | 35    |
| 8C         | KNIN 08RED1C        | 4<br>KELR 08ENG1C   | NEWP 08MAT1C      | FRAM 08SCI1C        | SMYM 08GEO1C                     | ALDD 08HPE               | 1C NANT 08ITA1         | A CONJ 08MUS1/         | CONJ 08MUS1B        | THOW 08SPT1C        | DURJ 78HRH1A      | 35    |
| 8D         | JACT 08RED1D        | 4<br>MANK 08ENG1D   | 4<br>MYEJ         |                     |                                  |                          |                        | 8F0014                 | 2.1<br>CARL 08E001B | ATKD 08SPT1D        | 5<br>PATM 78HRH1B | \$ 35 |
|            | 3                   | 4                   | the The           | Year 7-8            | 8 Sport N                        | /RCG i                   | s located              | ON STEX1A              | CLAA 08TEX1B        | EDWJ 08SPT1E        | 5                 | 9     |
|            |                     |                     | Car               | d I for a           | ll Vear 7                        | and 8                    | Roll Class             |                        | FENJ 08DTE1B        | CARL 08SPT1F        |                   | 6     |
| 7A         | TALP 07RED1A        | MARD 07ENG1A        | NEWF              |                     | ii ieai 7                        |                          | 1011 C1655             | C3. 7MUS1/             | A MURJ 07FRE1A      | ENJ 07SPT1A         | MARD 78HRS1A      | 1 35  |
| 7B         | BOYJ 07RED1B        | 5<br>TALP 07ENG1B   | GIBM              |                     |                                  |                          |                        | 7MUS1                  | NANT 0717A1B        | 2.1<br>WALS 07SPT1B | ATKD 78HRS1B      | 35    |
| 7C         | JALJ 07RED1C        | 5<br>SIMK 07ENG1C   | 5<br>MYEJ 07MAT1C | ROGP 07SCI1C        | WHIE 07HIS1C                     | ATKD 07HPE               | 1C YOUB 07DRA          | LC BAKC 07MUS1         | GIBS 07FRE1C        | YOUB 07SPT1C        | 5<br>FENJ 78HRT1A | 35    |
| 7D         | KNIN 07RED1D        | 5<br>PEAS 07ENG1D   | 5<br>NEWP 07MAT1D | CHEW 07SCI1D        | 3<br>SMYM 07HIS1D                | 2.1<br>ALDD 07HPE        | 1D YOUB 07DRA          | LD BAKC 07MUS1         | NANT 07ITA1D        | 2.1<br>FRAM 07SPT1D | 5<br>ALDD 78HRT1B | 35    |
|            | 3                   | 5                   | 5                 | 3                   | 3                                | 2.1                      | 2 PAC2                 | 2                      | 3                   | 2.1<br>CONJ 07SPT1E | 5                 | 2     |
|            |                     |                     |                   |                     |                                  |                          |                        |                        |                     | 2.1<br>CLAA 07SPT1F |                   | 2     |
| Roll Class | A                   | B                   | C                 | D                   | F                                | E                        | 6                      |                        | T                   | 2.1                 | K                 | Dde   |

#### ENTER GROUPS UNAVAILABLE INFORMATION

In this example, Groups Unavailable will be entered for all Sport blocks then the Sport classes will be allocated to the correct periods.

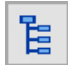

On the Task Tree select: [13B] Groups Unavailable

| Task: [13B] Enter Roll Class Groups Un               | available                                                        |
|------------------------------------------------------|------------------------------------------------------------------|
| Add Groups X Delete Period X Delete Group            | 🗙 Delete All Groups 🛛 🎢 Edit Group Periods 🛛 🏹 Edit Group Reason |
| Show same day periods on one row                     |                                                                  |
| Information                                          | Click Add Groups                                                 |
| No groups have been made unavailable for any periods |                                                                  |
|                                                      |                                                                  |

| Select Groups             |                                             |                                             |
|---------------------------|---------------------------------------------|---------------------------------------------|
| Available: 1              | 88                                          | Selected: 1                                 |
| 12 A<br>12 B              | ^                                           | 10A I (9-10 Sport)                          |
| 12 D<br>12 E              | Cards that form part of an MRCG will have   |                                             |
| 12 F<br>12 G<br>12 H (Hor | the MRCG name listed after the card.        |                                             |
| 11 A<br>11 B              | Move 10A I (9-10 Sport) to the Selected box |                                             |
| 11 D<br>11 E              | Click <b>OK</b>                             |                                             |
| 11 F<br>11 G              |                                             |                                             |
| 11 H<br>11 I (Hom         | eroom)                                      |                                             |
| 10A A<br>10A B            |                                             |                                             |
| 10A C                     | highlighted                                 |                                             |
| 10A D<br>10A E (10 I      | English) items to<br>Available              |                                             |
| 10A F (10 I               | Maths)                                      |                                             |
| 10A H (10                 | Elective 2)                                 | $\langle \rangle$                           |
| 10A J (Hor<br>10B A       | meroom) Move all                            |                                             |
| 10B B                     | items to                                    |                                             |
| 10B C                     | Available                                   |                                             |
| 10B D<br>10B E (10 F      | English)                                    |                                             |
| Select by (               | Group Letter V Select: V                    | Order by<br>Roll Class Group (letter) OMRCG |
|                           | More Options                                | OK Cancel                                   |

The selected card does not need to be the first-listed group in the MRCG. Any card from the MRCG can be selected for the entire MRCG to be included.

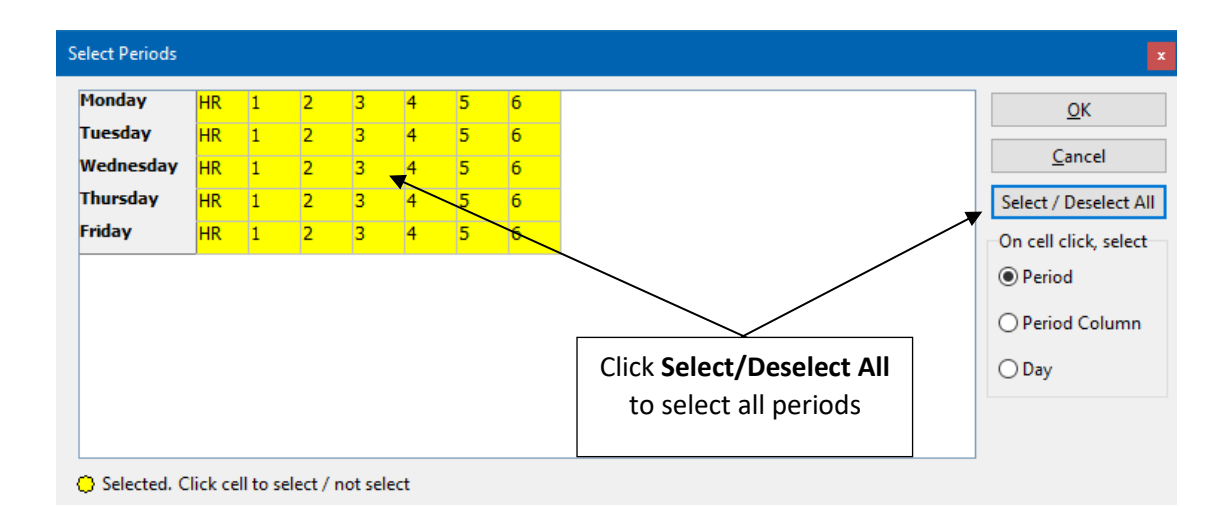

Select Periods Monday HR 5 6 <u>о</u>к Tuesday HR 3 6 1 <u>C</u>ancel Wednesday 3 HR 1 2 Thursday HR 6 Select / Deselect All З Friday HR 6 On cell click, select Period Period Column **Ensure Period is selected** ) Day Click Period 5 and 6 on Monday to deselect these periods Click OK 😑 Selected. Click cell

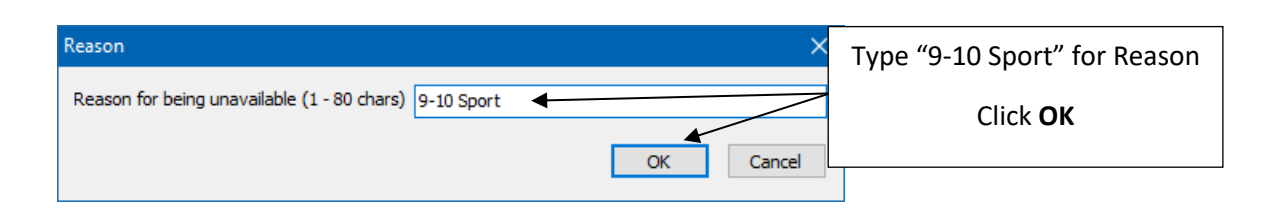

| Tas | sk: [1                                                                                                    | 3B] Ente     | er Rol   | l Class (  | Grou            | ps l   | Jnav  | vailal | ble            |        |          |          |                                              |  |  |
|-----|----------------------------------------------------------------------------------------------------|--------------|----------|------------|-----------------|--------|-------|--------|----------------|--------|----------|----------|----------------------------------------------|--|--|
| 4   | ⊨ <u>A</u> dd G                                                                                                    | Groups 🗙     | Delete [ | eriod 🔀    | < <u></u> Delet | e Grou | ıp ไ  | 🗙 Dele | ete A <u>l</u> | l Grou | ıps      | <u>2</u> | dit Group Periods Zelit Group <u>R</u> eason |  |  |
|     | Show sa                                                                                                    | ime day peri | ods on o | ne row     |                 |        |       |        |                |        |          |          |                                              |  |  |
| No  | Io         Group         Day         Period         Reason         1         2         3         4         5         6         7         8           10A1         Monstay         HR         9-10 Sport         10A1         10B1         10C1         10D1         9AJ         9BJ         9CJ         9DJ                                                                                                    |              |          |            |                 |        |       |        |                |        |          |          |                                              |  |  |
| 6   | 10A I Monday HR 9-10 Sport 10A I 10B I 10C I 10D I 9A J 9B J 9C J 9D J                                                                                                    |              |          |            |                 |        |       |        |                |        |          |          |                                              |  |  |
| 6   | 10A1         Monday         HR         9-10 Sport         10A1         10B1         10C1         10D1         9AJ         9BJ         9CJ         9DJ           10A1         Monday         1         9-10 Sport         10A1         10B1         10C1         10D1         9AJ         9BJ         9CJ         9DJ           10A1         Monday         1         9-10 Sport         10A1         10B1         10C1         10D1         9AJ         9BJ         9CJ         9DJ |              |          |            |                 |        |       |        |                |        |          |          |                                              |  |  |
| 6   | 10A I         Monday         1         9-10 Sport         10A I         10B I         10C I         10D I         9A J         9B J         9C J         9D J           10A I         Monday         2         9-10 Sport         10A I         10B I         10C I         10D I         9A J         9B J         9C J         9D J                                                                                                    |              |          |            |                 |        |       |        |                |        |          |          |                                              |  |  |
| 6   | 10A I                                                                                                    | Monday       | 3        | 9-10 Sport | 10A I           | 10B I  | ·     |        |                |        |          |          |                                              |  |  |
| 6   | 10A I                                                                                                    | Monday       | 4        | 9-10 Sport | 10A I           | 10B I  | 1     | All c  | ard            | s in   | the      | e Ye     | ar 9-10 Sport MRCG are displayed for all     |  |  |
| 6   | 10A I                                                                                                    | Tuesday      | HR       | 9-10 Sport | 10A1            | 10B I  | 1     | dav    | s ar           | nd r   | oerio    | ods      | where the Group (10A I) is unavailable.      |  |  |
| 6   | 10A I                                                                                                    | Tuesday      | 1        | 9-10 Sport | 10A I           | 10B I  |       | aay    | 5 01           | 101 1  |          | 000      |                                              |  |  |
| 6   | 10A I                                                                                                    | Tuesday      | 2        | 9-10 Sport | 10A I           | 10B I  | 1     |        |                | Tic    | -<br>L C | hov      | y same day periods on one row                |  |  |
| 6   | 10A I                                                                                                    | Tuesday      | 3        | 9-10 Sport | 10A I           | 10B I  | 1     |        |                | п      |          | 1100     | v same day periods on one row                |  |  |
| 6   | 10A I                                                                                                    | Tuesday      | 4        | 9-10 Sport | 10A I           | 10B I  | 1     |        |                | _      |          | _        |                                              |  |  |
| 6   | 10A I                                                                                                    | Tuesday      | 5        | 9-10 Sport | 10A I           | 10B I  | 10C I | 10D I  | 9A J           | 9B J   | 9C J     | 9D J     |                                              |  |  |

| Tas | k: [1                                                                                                    | 3B] Ente      | er Roll Class         | Groups              | Una   | avail | lable    | )                |      |      |        |         |         |     |      |         |                |      |     |      |       |   |
|-----|----------------------------------------------------------------------------------------------------|---------------|-----------------------|---------------------|-------|-------|----------|------------------|------|------|--------|---------|---------|-----|------|---------|----------------|------|-----|------|-------|---|
| 4   | - <u>A</u> dd G                                                                                                    | iroups 🗙      | Delete <u>P</u> eriod | 🗙 <u>D</u> elete Gr | roup  | X     | )elete / | A <u>l</u> l Gro | ups  | 2    | Edit G | iroup l | Periods | 5   | 📝 Ec | lit Gro | up <u>R</u> ea | ason | 1   |      |       |   |
|     | Show sa                                                                                                    | ime day perio | ods on one row        |                     |       |       |          |                  |      |      |        |         |         |     |      |         |                |      | _   |      |       |   |
| No  | Group         Day         Period         Reason         1         2         3         4         5         6         7         8           10A1         Monday         HR 1, 2, 3, 4         9-10 Sport         10A1, 10B1, 10C1, 10D1, 9A, 19B1, 9C1, 9D1         9A, 19B1, 9C1, 9D1                                                                                                    |               |                       |                     |       |       |          |                  |      |      |        |         |         |     |      |         |                |      |     |      |       |   |
| 6   | 10A I         Monday         HR, 1, 2, 3, 4         9-10 Sport         10A I         10D I         9A J         9B J         9C J         9D J           10A I         Turndrux         HR, 1, 2, 3, 4         9-10 Sport         10A I         10D I         9A J         9B J         9C J         9D J           10A I         Turndrux         HR, 1, 2, 3, 4         5         6         0.10 Sport         10A I         10D I         9A J         9B J         9C J         9D J |               |                       |                     |       |       |          |                  |      |      |        |         |         |     |      |         |                |      |     |      |       |   |
| 6   | IOA I         Monday         HR, 1, 2, 3, 4         9-10 Sport         IOA I         IOC I         IOD I         94.1         98.1         96.1         90.1           10A I         Tuesday         HR, 1, 2, 3, 4, 5, 6         9-10 Sport         10A I         10B I         10C I         10D I         9A J         9B J         9C J         9D J                                                                                                    |               |                       |                     |       |       |          |                  |      |      |        |         |         |     |      |         |                |      |     |      |       |   |
| 6   | 10A I                                                                                                    | Wednesday     | HR, 1, 2, 3, 4, 5, 6  | 9-10 Sport          | 10A I | 10B I | 10C I    | 10D I            | 9A J | 9B J | 9C J   | 9D J    | _       |     |      |         |                |      |     |      |       |   |
| 6   | 10A I                                                                                                    | Thursday      | HR, 1, 2, 3, 4, 5, 6  | 9-10 Spo            |       |       |          |                  |      |      |        | •       |         |     |      |         | -              |      |     |      |       | _ |
| 6   | 10A I                                                                                                    | Friday        | HR, 1, 2, 3, 4, 5, 6  | 9-10 Spo            | 11    | ne G  | rou      | ps U             | nav  | alla | ble    | Into    | orma    | ati | oni  | s no    | w co           | onc  | len | sea  | to be | e |
|     |                                                                                                    |               |                       |                     |       |       |          | C                | lisp | laye | ed c   | on o    | ne ro   | ow  | for  | eac     | h da           | ay.  |     |      |       |   |
|     |                                                                                                    |               |                       |                     |       |       |          |                  |      |      | A      | dd (    | Grou    | ips | for  | :       |                |      |     |      |       |   |
|     |                                                                                                    |               |                       |                     | 7     | 7-8 S | port     | t (Ca            | rd 8 | 3A J | ) w    | hich    | осс     | ur  | s Tu | esd     | ay P           | Peri | ods | 5 a  | nd 6  | , |
|     |                                                                                                    |               |                       |                     | 11    | Spc   | ort (C   | Card             | 11   | H) v | whi    | ch c    | ccui    | rs١ | Wed  | dnes    | day            | ' Pe | rio | ds 5 | and   | 6 |

| Tas                                                                                                    | sk: [1                                                                                                    | 3B] Ente     | r Roll Class          | Groups              | Una   | avai  | lable    | 9                |      |      |                    |  |  |  |  |
|----------------------------------------------------------------------------------------------------|----------------------------------------------------------------------------------------------------|--------------|-----------------------|---------------------|-------|-------|----------|------------------|------|------|--------------------|--|--|--|--|
| 4                                                                                                    | <mark>⊨ <u>A</u>dd G</mark>                                                                                                    | iroups 🗙     | Delete <u>P</u> eriod | 🗙 <u>D</u> elete Gr | oup   | X     | )elete / | A <u>l</u> l Gro | ups  | 2    | Edit Group Periods |  |  |  |  |
|                                                                                                    | Show sa                                                                                                    | me day perio | ds on one row         |                     |       |       |          |                  |      |      |                    |  |  |  |  |
| No                                                                                                    | Group                                                                                                    | Day          | Period                | Reason              | 1     | 2     | 3        | 4                | 5    | 6    | 7 8                |  |  |  |  |
| 33                                                                                                    | 11 H                                                                                                    | Monday       | HR, 1, 2, 3, 4, 5, 6  | 11 Sport            | 11 H  |       |          |                  |      |      |                    |  |  |  |  |
| 33                                                                                                    | 3       11 H       Tuesday       HR, 1, 2, 3, 4, 5, 6       11 Sport       11 H       The Groups Unavailable for the three         3       11 H       Wednesday       HR, 1, 2, 3, 4       11 Sport       11 H       Sport blocks are now complete.                                                                                                    |              |                       |                     |       |       |          |                  |      |      |                    |  |  |  |  |
| 33                                                                                                    | 33         11 H         Wednesday         HR, 1, 2, 3, 4         11 Sport         11 H         Sport blocks are now complete.           33         11 H         Thursday         HR, 1, 2, 3, 4, 5, 6         11 Sport         11 H         Sport blocks are now complete.                                                                                       |              |                       |                     |       |       |          |                  |      |      |                    |  |  |  |  |
| 33                                                                                                    | 11 H         Wednesday         HR, 1, 2, 3, 4         11 Sport         11 H         Sport blocks are now complete.           11 H         Thursday         HR, 1, 2, 3, 4, 5, 6         11 Sport         11 H         Sport blocks are now complete.           11 H         Friday         HR, 1, 2, 3, 4, 5, 6         11 Sport         11 H         Click Save |              |                       |                     |       |       |          |                  |      |      |                    |  |  |  |  |
| 33         11 H         Thursday         HR, 1, 2, 3, 4, 5, 6         11 Sport         11 H         Sport         Diotext are now complete.           33         11 H         Friday         HR, 1, 2, 3, 4, 5, 6         11 Sport         11 H         Click Save           33         11 H         Friday         HR, 1, 2, 3, 4, 5, 6         11 Sport         11 H         Click Save |                                                                                                    |              |                       |                     |       |       |          |                  |      |      |                    |  |  |  |  |
| 6                                                                                                    | 10A I                                                                                                    | Monday       | HR, 1, 2, 3, 4        | 9-10 Sport          | 10A I | 10B I | 10C I    | 10D I            | 9A J | 9E   |                    |  |  |  |  |
| 6                                                                                                    | 10A I                                                                                                    | Tuesday      | HR, 1, 2, 3, 4, 5, 6  | 9-10 Sport          | 10A I | 10B I | 10C I    | 10D I            | 9A J | 9E . |                    |  |  |  |  |
| 6                                                                                                    | 10A I                                                                                                    | Wednesday    | HR, 1, 2, 3, 4, 5, 6  | 9-10 Sport          | 10A I | 10B I | 10C I    | 10D I            | 9A J | 9B . | J 9CJ 9DJ          |  |  |  |  |
| 6                                                                                                    | 10A I                                                                                                    | Thursday     | HR, 1, 2, 3, 4, 5, 6  | 9-10 Sport          | 10A I | 10B I | 10C I    | 10D I            | 9A J | 9B . | J 9CJ 9DJ          |  |  |  |  |
| 6                                                                                                    | 10A I                                                                                                    | Friday       | HR, 1, 2, 3, 4, 5, 6  | 9-10 Sport          | 10A I | 10B I | 10C I    | 10D I            | 9A J | 9B . | J 9CJ 9DJ          |  |  |  |  |
| 17                                                                                                    | 8A J                                                                                                    | Monday       | HR, 1, 2, 3, 4, 5, 6  | 7-8 Sport           | 8A J  | 8B J  | 8C J     | 8D J             | 7A J | 7B.  | J 7CJ 7DJ          |  |  |  |  |
| 17                                                                                                    | 8A J                                                                                                    | Tuesday      | HR, 1, 2, 3, 4        | 7-8 Sport           | 8A J  | 8B J  | 8C J     | 8D J             | 7A J | 7B.  | J 7CJ 7DJ          |  |  |  |  |
| 17                                                                                                    | 8A J                                                                                                    | Wednesday    | HR, 1, 2, 3, 4, 5, 6  | 7-8 Sport           | 8A J  | 8B J  | 8C J     | 8D J             | 7A J | 7B.  | J 7CJ 7DJ          |  |  |  |  |
| 17                                                                                                    | 8A J                                                                                                    | Thursday     | HR, 1, 2, 3, 4, 5, 6  | 7-8 Sport           | 8A J  | 8B J  | 8C J     | 8D J             | 7A J | 7B . | J 7C J 7D J        |  |  |  |  |
| 17                                                                                                    | 8A J                                                                                                    | Friday       | HR, 1, 2, 3, 4, 5, 6  | 7-8 Sport           | 8A J  | 8B J  | 8C J     | 8D J             | 7A J | 7B.  | J 7C J 7D J        |  |  |  |  |

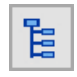

On the Task Tree select: [13A] Roll Class Allocations

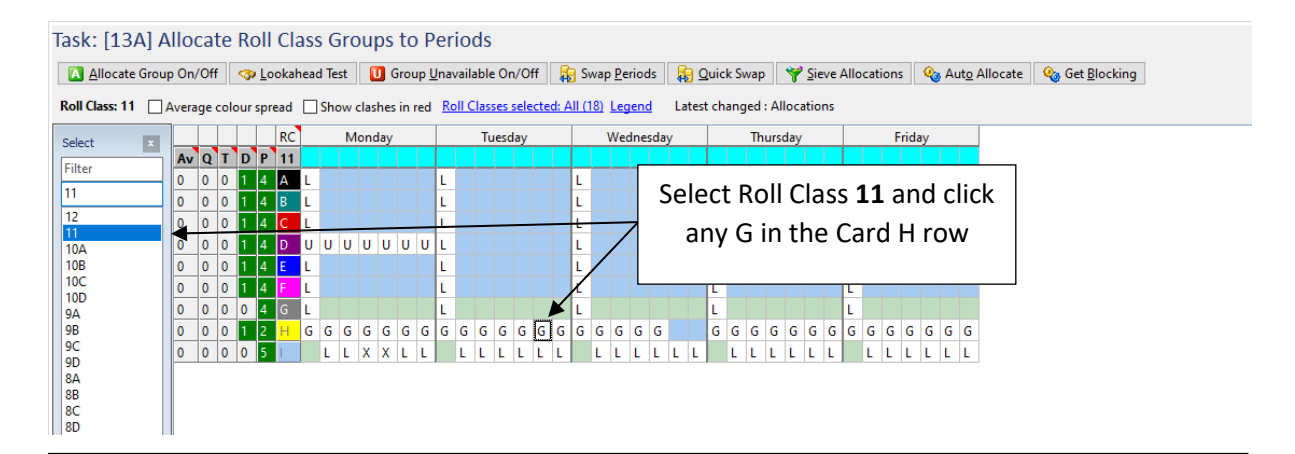

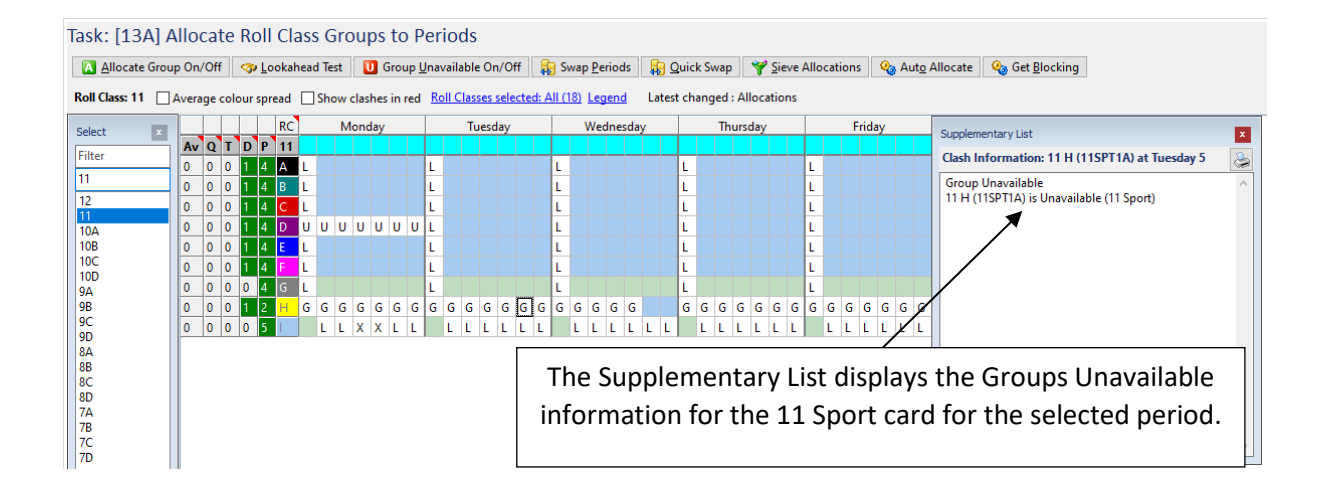

#### ALLOCATE GROUPS WITH GROUPS UNAVAILABLE INFORMATION

Once the Groups Unavailable have been entered, the group cards can be allocated to the periods when they must be scheduled in the timetable.

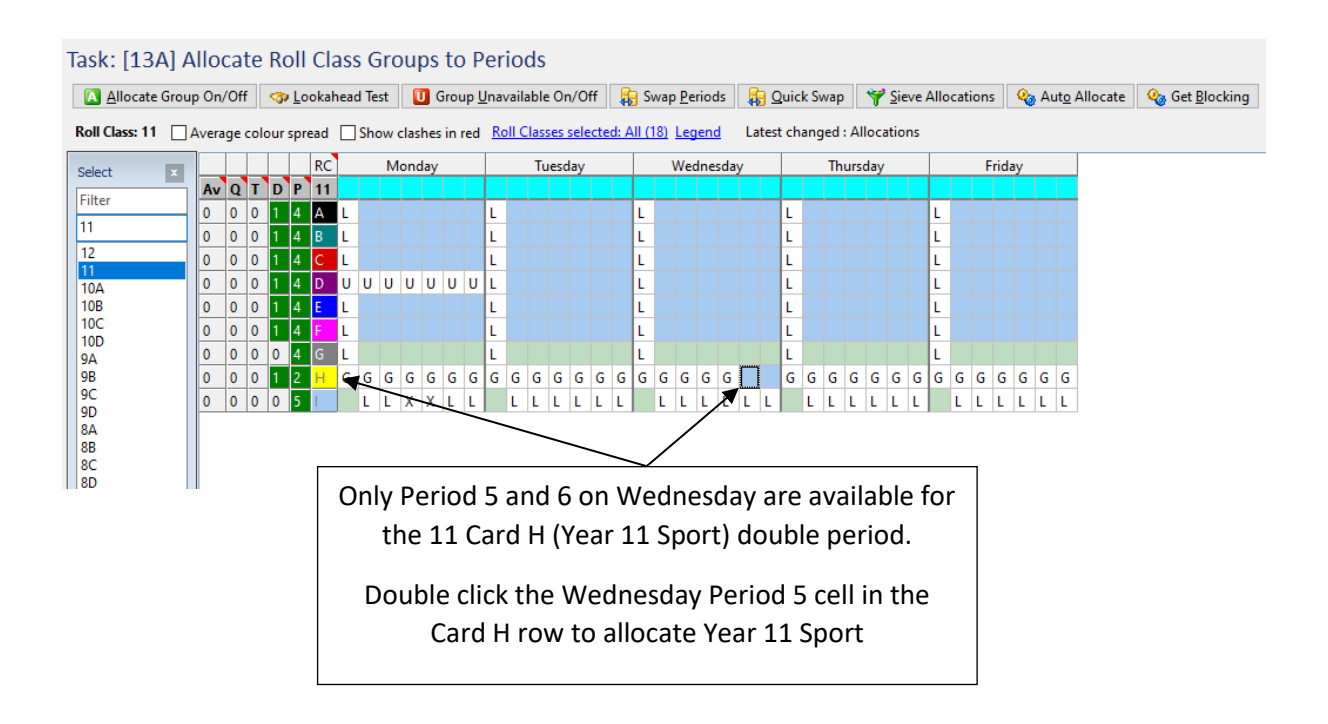

| Task: [13A] A  | Allo  | ca  | te  | Ro       | oll C        | la   | SS | Gr   | ou   | ps  | to    | Pe           | rio  | ds    |       |      |      |            |      |              |             |   |       |      |       |      |        |                     |                         |                        |
|----------------|-------|-----|-----|----------|--------------|------|----|------|------|-----|-------|--------------|------|-------|-------|------|------|------------|------|--------------|-------------|---|-------|------|-------|------|--------|---------------------|-------------------------|------------------------|
| Allocate Grou  | ıp On | /Of | f   | <b>%</b> | <u>L</u> ook | kahe | ad | Test |      | J G | roup  | 0 <u>U</u> n | avai | lable | On    | /Off | i    | <b>b</b> 9 | Swa  | р <u>Р</u> е | riod        | s |       | Qui  | ick S | Swa  | p 📢    | Y Sieve Allocations | 🍇 Aut <u>o</u> Allocate | 🍇 Get <u>B</u> locking |
| Roll Class: 11 | Aver  | age | col | our s    | prea         | d [  | S  | how  | clas | hes | in re | d !          | Roll | Class | ies s | elec | ted: | All        | (18) | Lec          | <u>jend</u> | I | Lates | t cł | hang  | ged  | : Allo | cations             |                         |                        |
| Select ×       |       |     |     |          | R            | с    |    | M    | onda | y   |       |              | 1    | lues  | day   |      |      |            | We   | dnes         | sday        |   |       |      | Thu   | ırsd | зу     | Friday              |                         |                        |
| Filter         |       |     |     |          |              |      |    |      |      |     |       |              |      |       |       |      |      |            |      |              |             |   |       |      |       |      |        |                     |                         |                        |
| 11             |       |     |     |          |              |      |    |      |      |     |       |              |      |       |       |      |      |            |      |              |             |   |       |      |       |      |        |                     |                         |                        |
| 11             | 0     | 0   | 0   | 1        | 4 A          | L    |    |      |      |     |       | L            |      |       |       |      | L    |            |      |              |             |   | L     |      |       |      | -      |                     | vighlightor             | 1 "A" on               |
| 12             | 0     | 0   | 0   | 1        | 4 B          | L    |    |      |      |     |       | L            |      |       |       |      | L    |            |      |              |             |   | L     |      |       |      |        | The yellow i        | inginigritet            |                        |
| 104            | 0     | 0   | 0   | 1        | 4 C          | L    |    |      |      |     |       | L            |      |       |       |      | L    |            |      |              |             |   | L     |      |       |      | t      | he main scr         | een indica              | ites that              |
| 10B            | 0     | 0   | 0   | 1        | 4 D          | U    | υ  | U    | υι   | υU  | U     | L            |      |       |       |      | L    |            |      |              |             |   | L     |      |       |      |        |                     |                         | ·····                  |
| 10C            | 0     | 0   | 0   | 1        | 4 E          | L    |    |      |      |     |       | L            |      |       |       |      | L    |            |      |              |             |   | L     |      |       |      | t      | he card has:        | been allo               | cated to               |
| 10D<br>9A      | 0     | 0   | 0   | 1        | 4 F          | L    |    |      |      |     |       | L            |      |       |       |      | L    |            |      |              |             |   | L     | /    |       |      |        | the coloctor        | h day and               | noriod                 |
| 9B             | 0     | 0   | 0   | 0        | 4 G          | L    |    |      |      |     |       | L            |      |       |       |      | L    |            |      |              |             |   | K     |      |       |      |        | the selected        | u uay ahu               | penou.                 |
| 9C             | 6.0   | 0   | 0   | 1        | 1 H          | G    | G  | G    | G    | G G | G     | G            | G    | G     | G     | G    | GG   | G          | G    | G            | G 🖌         | T | G     | G    | G     | G    |        |                     |                         |                        |
| 9D             | 0     | 0   | 0   | 0        | 5            |      | L  | L    | x )  | ĸι  | L     |              | ιL   | . L   | L     | L    | L    | L          | L    | L            | LL          | L |       | L    | L     | L    | LL     |                     | L                       |                        |
| 8B             |       |     | _   |          |              |      |    |      |      |     |       |              |      | _     |       |      |      |            |      |              |             |   |       |      |       | _    |        |                     |                         |                        |
| 8C             |       |     |     |          |              |      |    |      |      |     |       |              |      |       |       |      |      |            |      |              |             |   |       |      |       |      |        |                     |                         |                        |
| 8D             |       |     |     |          |              |      |    |      |      |     |       |              |      |       |       |      |      |            |      |              |             |   |       |      |       |      |        |                     |                         |                        |

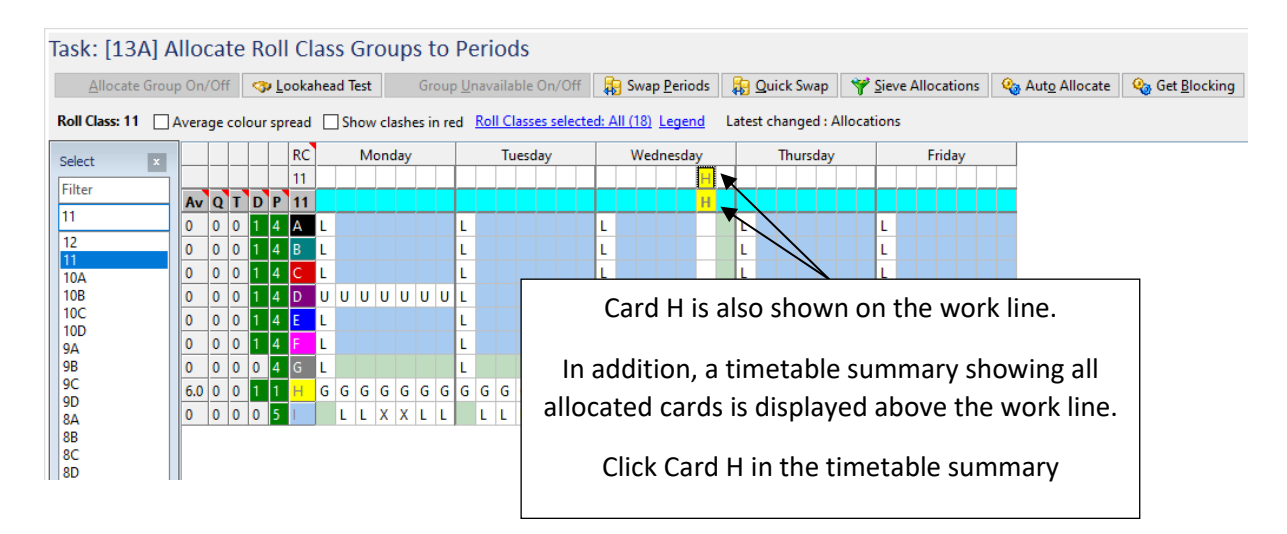

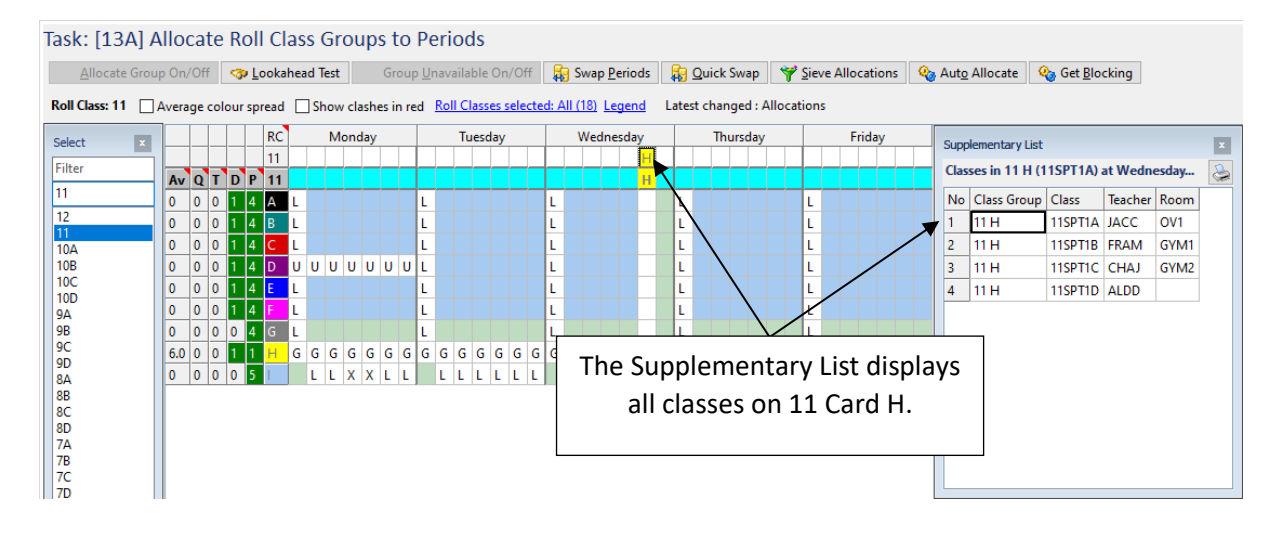

| Task: [13A]    | Allo  | ca  | te   | Ro       | ll (         | Cla  | SS       | G    | rou   | iba  | s to   | Pe         | erio          | ds     |          |        |        |              |      |     |            |       |       |       |       |                          |       |       |          |      |                      |   |     |                 |      |
|----------------|-------|-----|------|----------|--------------|------|----------|------|-------|------|--------|------------|---------------|--------|----------|--------|--------|--------------|------|-----|------------|-------|-------|-------|-------|--------------------------|-------|-------|----------|------|----------------------|---|-----|-----------------|------|
| Allocate Gro   | up On | /Of | f    | <b>~</b> | <u>L</u> ool | kahe | ead      | Test | t     | U    | Grou   | р <u>U</u> | navaila       | ble C  | n/Off    | F 🖡    | s۱     | vap <u>F</u> | erio | ds  | <b>R</b> 9 | Quic  | :k Sw | ар    | ۴     | <sup>≯</sup> <u>S</u> ie | /e Al | locat | ions     | 0    | Aut <u>o</u> Allocat | e | 🍋 G | et <u>B</u> loc | king |
| Roll Class: 11 | Avera | ige | colo | ur s     | prea         | d [  | <u>s</u> | Shov | w cla | ashe | s in r | ed         | <u>Roll C</u> | lasses | selec    | ted: / | All (1 | <u>8)</u>    | egen | d   | Lates      | t cha | ange  | d : A | lloca | ation                    | s     |       |          |      |                      |   |     |                 |      |
| Select ×       |       |     |      |          | R            | с    |          | M    | lond  | lay  |        |            | Τι            | uesda  | у        |        | ۷      | Vedn         | esda | y   |            | Т     | hurs  | day   |       |                          |       | Frid  | ay       |      |                      |   |     |                 |      |
| Filter         |       |     |      |          | 1            | 1    | _        | _    | _     |      |        |            |               |        |          | _      |        |              |      | H   |            | _     |       |       | _     |                          |       |       |          |      |                      |   |     |                 |      |
| 11             | Av    | Q   |      |          | 1            | 1    | _        | _    | -     |      | _      |            |               |        | _        |        |        | _            |      | н   |            |       | _     |       | _     |                          | _     | _     |          | _    |                      |   |     |                 |      |
| 12             |       | 0   | 0    | 14       | + A<br>1 B   |      | •        |      |       |      |        | L.         |               |        |          |        |        |              |      |     | -          |       |       |       |       | L.                       |       |       |          |      |                      |   |     |                 |      |
| 11             | 0     | 0   | 0    | 1        | 4 C          | L    |          |      |       |      |        | L          |               |        |          | L      |        |              |      |     | L          |       |       |       |       | L                        |       |       |          |      |                      |   |     |                 |      |
| 10B            | 0     | 0   | 0    | 1 4      | 4 D          | U    | JU       | υ    | U     | U    | υυ     | L          |               |        |          | L      |        |              |      |     | L          |       |       |       |       | L                        |       |       |          |      |                      |   |     |                 |      |
| 10C            | 0     | 0   | 0    | 1        | 4 E          | L    |          |      |       |      |        | L          |               |        |          | L      |        |              |      |     | L          |       |       |       |       | L                        |       |       |          |      |                      |   |     |                 |      |
| 9A             | 0     | 0   | 0    | 1        | 4 F          | L    |          |      |       |      |        | L          |               |        |          | L      |        |              |      |     | L          |       |       |       |       | L                        |       |       |          |      |                      |   |     |                 |      |
| 9B             | 0     | 0   | 0    | 0        | 4 G          | L    | •        |      |       |      |        | L          |               |        |          | L      |        |              |      |     | L          |       |       |       |       | L                        |       |       |          |      |                      |   |     |                 |      |
| 9D             | 6.0   | 0   | 0    | 1        | 1 H          |      | S G      | i G  | G     | G    | GG     | G          | GG            | G      | 5 G      | GG     | G      | GG           | G    | A   | G          | G     | GG    | G     | G     | G                        | G     | GG    | GO       | 5 G  |                      |   |     |                 |      |
| 8A             |       | 0   | 0    | 0        | 5            |      | L        | L    | X     | X    |        | -          |               |        | . L      | L      | Ļ      |              | Ľ    | LL  | •          | LL    | L     | L     | LL    |                          | LI    | L     | LL       | .  L |                      |   |     |                 |      |
| 8C             |       |     |      |          |              |      |          |      |       |      |        |            |               |        | <u> </u> | _      |        |              |      |     |            |       |       |       |       |                          |       |       |          |      |                      |   |     |                 |      |
| 8D             | Т     | he  | e D  | )0       | ub           | le   | S        | (D   | ) a   | an   | d F    | 'eı        | riod          | ls (   | P) (     | col    | un     | าทร          | s ir | ۱di | cat        | te    | th    | at    | on    | ie                       | pe    | rio   | d        |      |                      |   |     |                 |      |
|                | 0     | f   | Ca   | rd       | н            | re   | nم       | กล   | in    | c t  | n I    | he         | allo          | nca    | ater     | d to   | ר ר    | 'nn          | nn   | let | e t        | he    | h d   | 011   | hl    | o r                      | er    | in    | 4        |      |                      |   |     |                 |      |
|                | 0     |     | cu   | i u      | • •          |      |          | iu   |       | 5 (  | .0 .   | JC.        | un            |        |          | u ((   |        | .011         | ΠP   |     | Cl         | inc   |       | ou    | 510   | ~ ~                      | CI    | 100   | <i>.</i> |      |                      |   |     |                 |      |
|                |       |     |      | ^        |              |      | +-       | ~ +  | -h    | ~ ~  | ~ ~    |            |               | ~ (    |          | 4 1 1  | . +.   | - \/         | ~    | 40  | ~~~        | 4~    |       | ) ~ F |       | <u>م</u> ر               |       |       |          |      |                      |   |     |                 |      |
|                |       |     |      | А        | 110          | Co   | ite      | ει   | .ne   | 3 1  | en     | Id         |               | ig (   | -dr      | ип     | ιu     | J V          | ve   | un  | es         | ud    | УF    | er    | 10    | ue                       | )     |       |          |      |                      |   |     |                 |      |
|                |       |     |      |          |              |      |          |      |       |      |        |            |               |        |          |        |        |              |      |     |            |       |       |       |       |                          |       |       |          |      |                      |   |     |                 |      |
|                |       |     |      |          |              |      |          |      |       |      |        |            |               |        |          |        |        |              |      |     |            |       |       |       |       |                          |       |       |          |      |                      |   |     |                 |      |

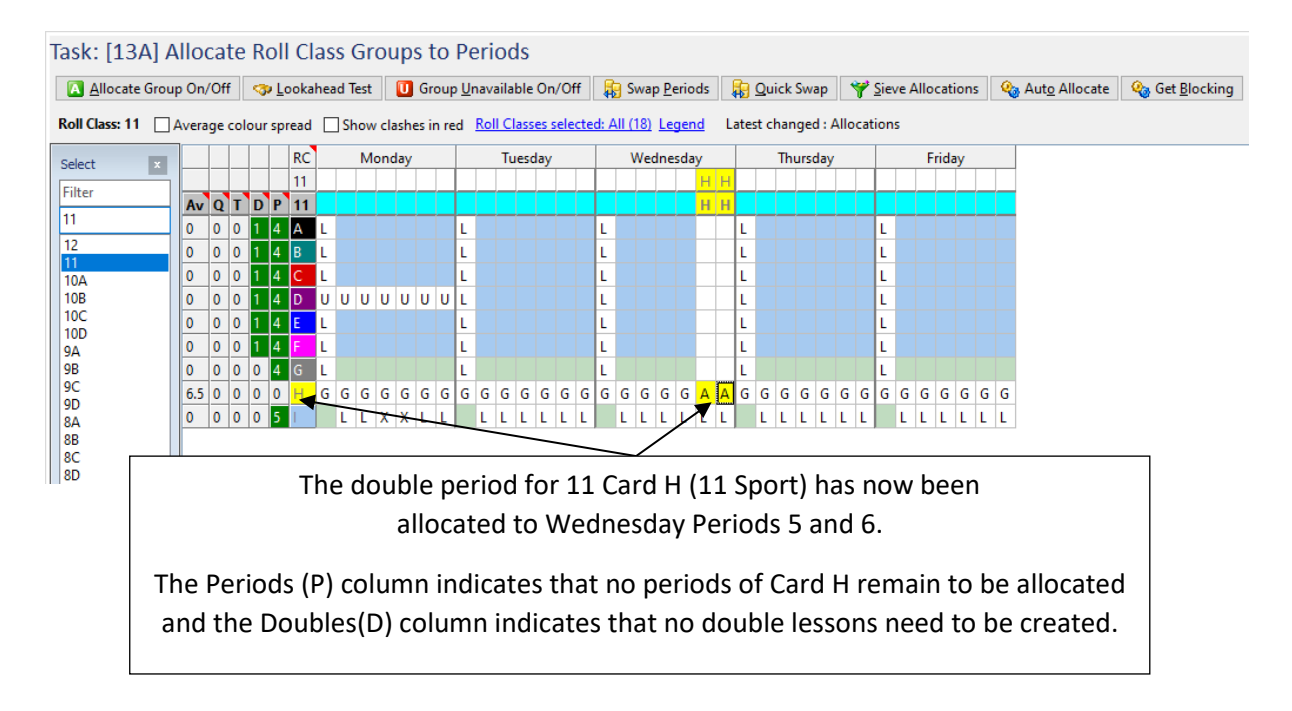

A card can be removed by:

- double clicking on the letter on the work line or
- double clicking on the A in the lower part of the screen or
- clicking on the A in the lower part of the screen and then clicking the Allocate Group On/Off button

| Task: [13A] A   | llo  | ca   | te   | Ro       | oll (      | Cla  | SS   | Gr   | ou  | ps   | to    | P     | eri | iod   | s     |     |      |     |              |     |             |      |           |      |      |       |       |       |            |      |      |       |      |   |          |                       |     |                  |      |
|-----------------|------|------|------|----------|------------|------|------|------|-----|------|-------|-------|-----|-------|-------|-----|------|-----|--------------|-----|-------------|------|-----------|------|------|-------|-------|-------|------------|------|------|-------|------|---|----------|-----------------------|-----|------------------|------|
| Allocate Grou   | p On | /Of  | f    | <b>~</b> | Loo        | kahe | ad ' | Test |     | U    | Grou  | up U  | nav | ailal | ble ( | Dn/ | Off  |     | <b>i</b> g 9 | wap | <u>P</u> e  | riod | s         |      | Quio | :k Sv | wap   | •     | <b>*</b> 9 | ieve | Allo | ocati | ions | 1 | <b>@</b> | Aut <u>o</u> Allocate | 🍳 G | et <u>B</u> locl | king |
| Roll Class: 10A | Ave  | erag | e co | lou      | r spr      | ead  |      | Sho  | w c | lash | es ir | n red | B   | oll ( | las   | ses | sele | cte | I: Al        | (18 | ) <u>Le</u> | egen | <u>nd</u> | Late | st c | han   | ged   | : All | oca        | tion | s    |       |      |   |          |                       |     |                  |      |
| Select          |      |      |      |          | F          | IC   |      | N    | lon | day  |       |       |     | Т     | ues   | day |      |     |              | We  | edne        | esda | у         |      |      | Thu   | ursda | y     |            |      |      | Fric  | day  |   |          |                       |     |                  |      |
| Eilter          |      |      |      |          | 1          | 1    |      |      |     |      |       |       |     |       |       |     |      |     |              |     |             |      | ΗF        | ł    |      |       |       |       |            |      |      |       |      |   |          |                       |     |                  |      |
| Filler          | Av   | Q    | Т    | D        | P 1        | OA   |      |      |     |      |       |       |     |       |       |     |      |     |              |     | -           |      |           |      |      |       |       |       |            |      |      |       |      |   |          |                       |     |                  |      |
| <u>10A</u>      | 0    | 0    | 0    | 0        | 3 /        | ١    | L    |      |     | Se   | ele   | ect   | : F | ł٥    | (     | Cla | as   | s : | LO.          | Α   |             |      |           | L    |      |       |       |       |            | L    |      |       |      |   |          |                       |     |                  |      |
| 12              | 0    | 0    | 0    | 1        | 4 8        | )    | τ    | -    |     |      |       |       |     |       |       |     |      |     |              |     |             |      |           | L    |      |       |       |       |            | L    |      |       |      |   |          |                       |     |                  |      |
| 10A             | 0    | 0    | 0    | 0        | 3 (        | :    | L    |      |     |      |       | _     |     |       |       |     |      |     | -            |     |             |      |           | L    |      |       |       |       |            | L    |      |       |      |   |          |                       |     |                  |      |
| 10B             | 0    | 0    | 0    | 1        | 2 [        | )    | L    |      |     |      |       | 1     |     |       |       |     |      |     | L            |     |             |      | ХХ        | L    |      |       |       |       |            | L    |      |       |      |   |          |                       |     |                  |      |
| 10C             | 0    | 0    | 0    | 0        | 4 E        |      | L    |      | Т   | Т    |       | l     |     |       |       |     |      |     | L            |     |             |      |           | L    |      |       |       |       |            | L    |      |       |      |   |          |                       |     |                  |      |
| 9A              | 0    | 0    | 0    | 0        | 4 F        |      | L    |      |     |      |       | 1     |     |       |       |     |      |     | L            |     |             |      |           | L    |      |       |       |       |            | L    |      |       |      |   |          |                       |     |                  |      |
| 9B              | 0    | 0    | 0    | 1        | 4 0        | 5    | U    | UU   | U   | U    | U     | υl    |     |       |       |     |      |     | L            |     |             |      | RR        | L    |      |       |       |       |            | L    |      |       |      |   |          |                       |     |                  |      |
| 9C              | 0    | 0    | 0    | 1        | 4 H        | H I  | L    |      |     |      |       | l     | -   |       |       |     |      |     | L            |     |             |      | ТΤ        | L    |      |       |       |       |            | L    |      |       |      |   |          |                       |     |                  |      |
| 8A              | 0    | 0    | 0    | 1        | 2          |      | G    | GG   | G   | G    |       | 0     | G ( | GG    | G     | G   | G    | G   | G            | 5 G | G           | G    | BB        | G    | G    | G     | G     | G G   | G          | G    | G    | G     | G    | G | G        |                       |     |                  |      |
| 8B              | 0    | 0    | 0    | 0        | <b>5</b> J |      |      | LL   | Х   | Х    | L     | L     | l   | L     | L     | L   | L    | L   | l            | . L | L           | L    | ХХ        |      | L    | L     | LI    | . L   | L          |      | L    | LL    | L    | L | L        |                       |     |                  |      |
| 8C<br>8D        |      |      |      |          |            |      |      |      |     |      |       |       |     |       |       |     |      |     |              |     |             |      |           |      |      |       |       |       |            |      |      |       |      |   |          |                       |     |                  |      |

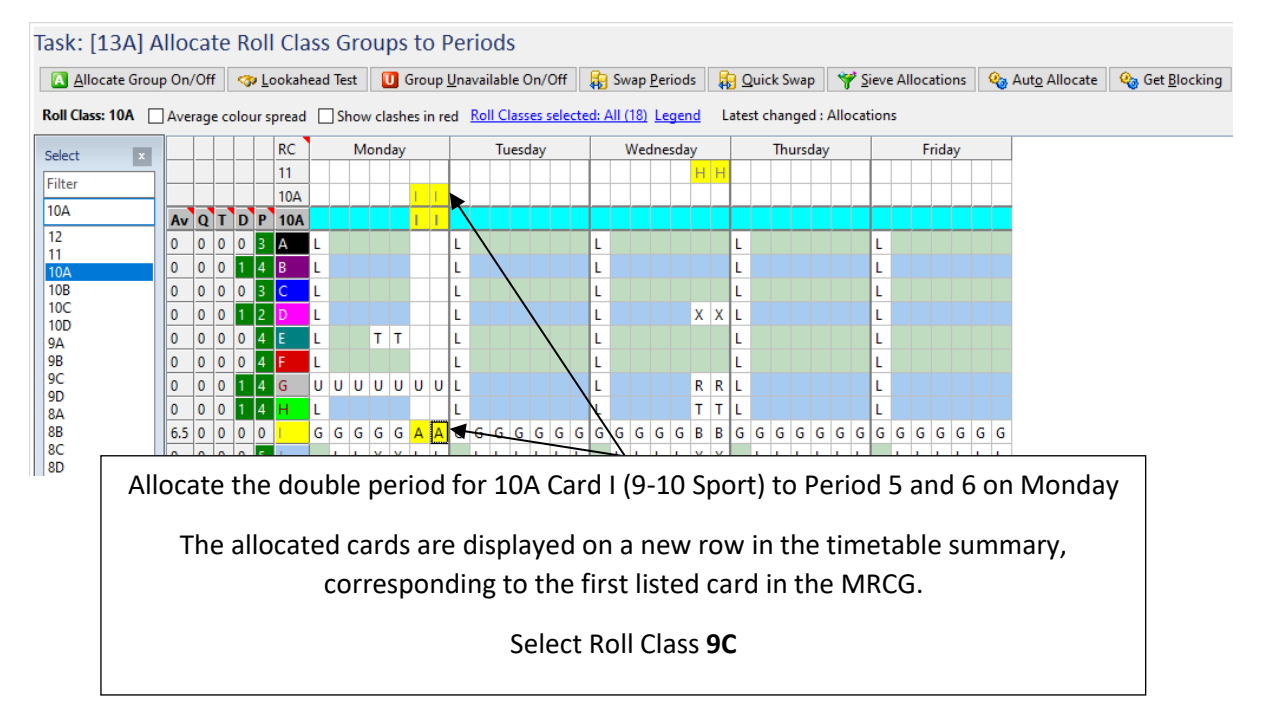

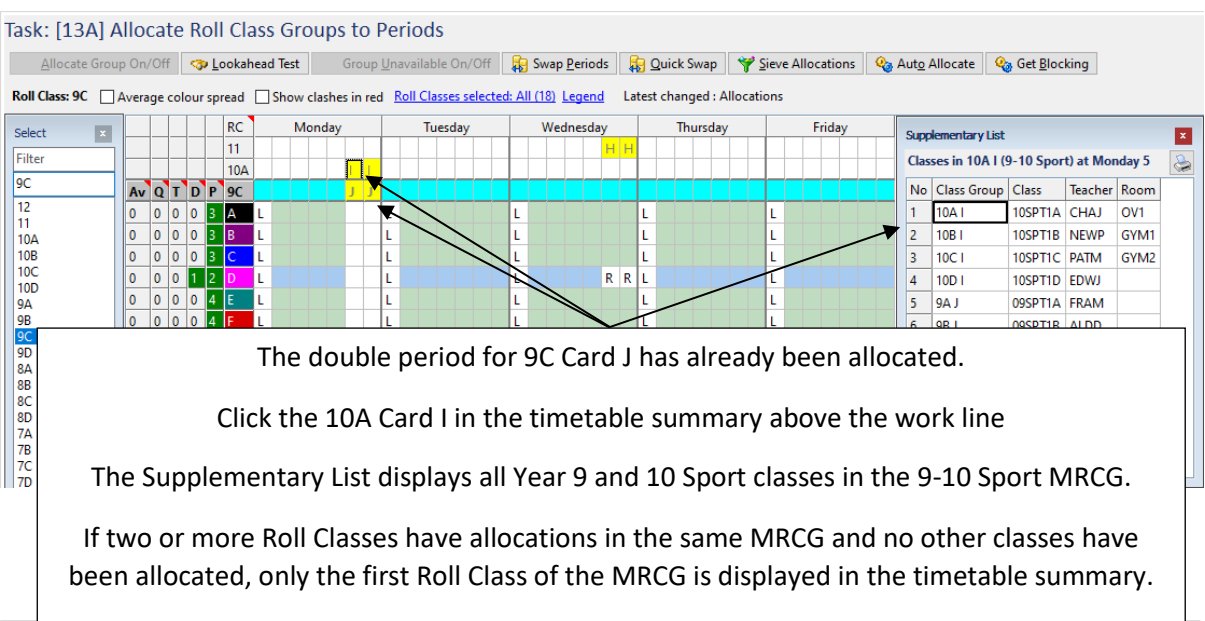

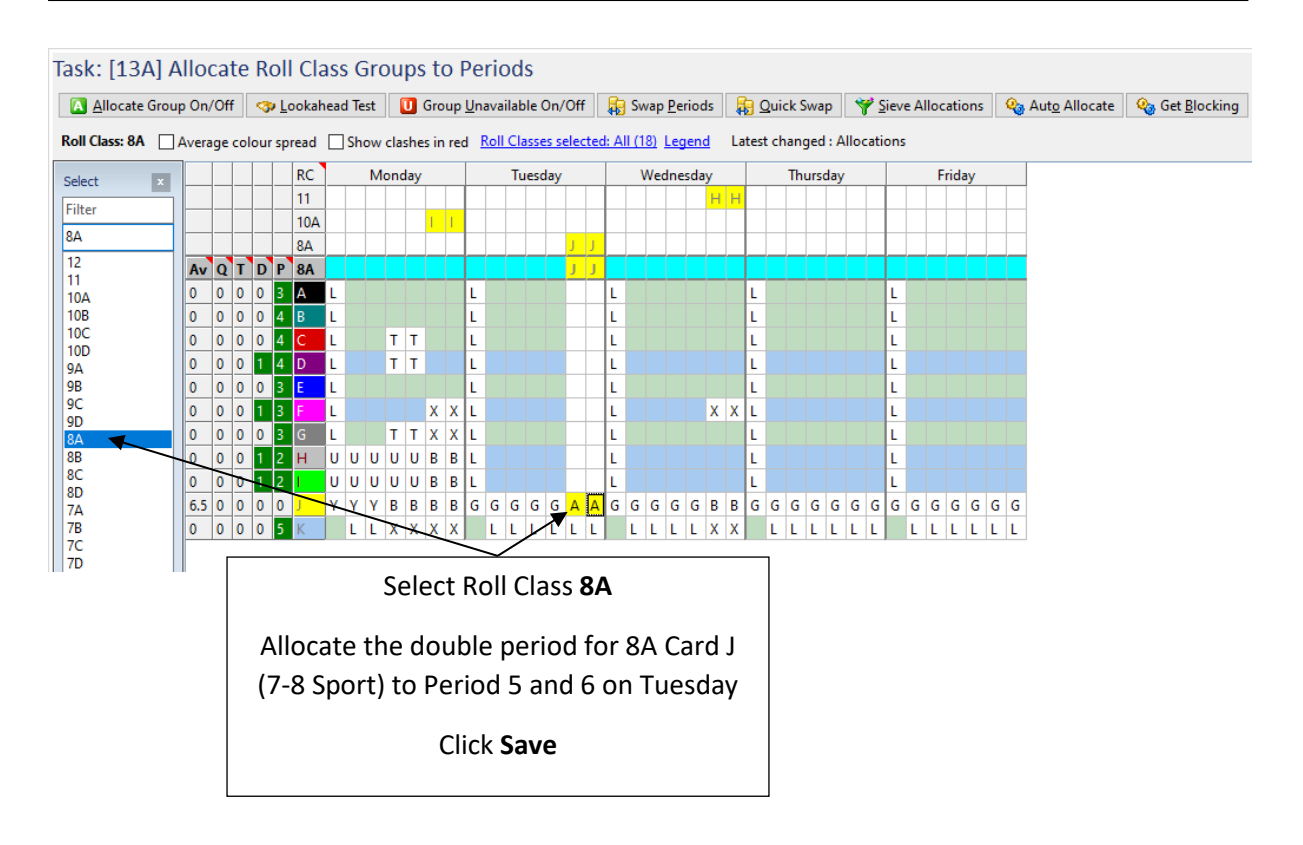

#### LEGEND

There are now various letters displayed on the Roll Class Allocations screen following the part time teacher, Meetings and Groups Unavailable allocations. The Legend provides further explanation.

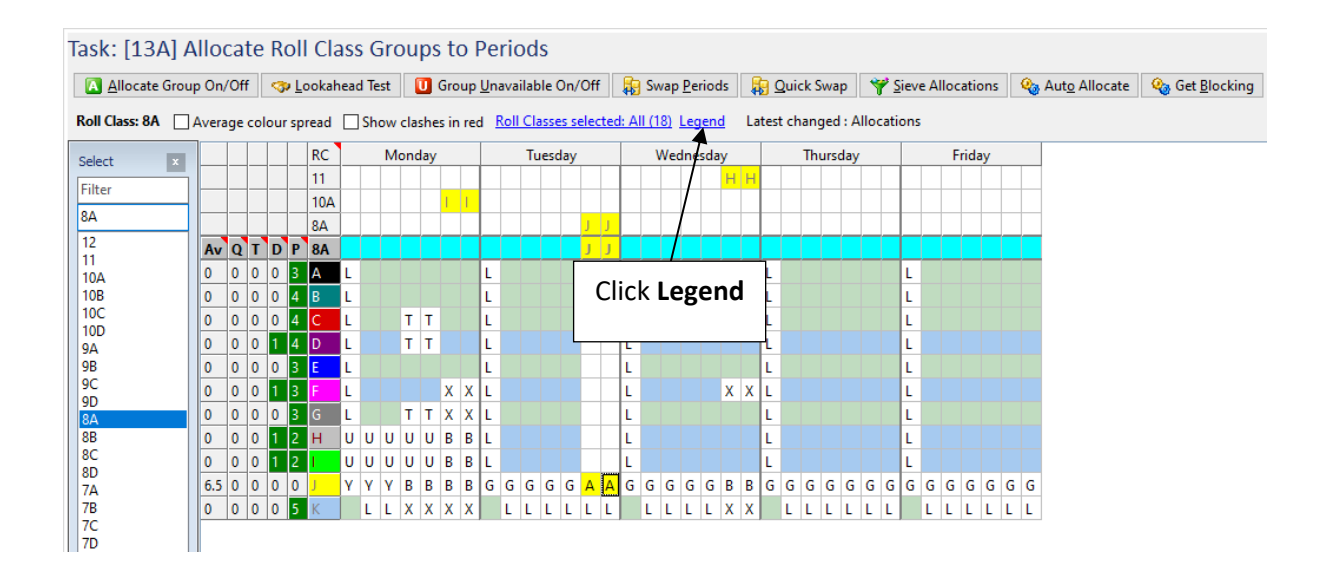

| Roll Class Allocation Legend                                                                                                    |                                                                                                    |     |
|----------------------------------------------------------------------------------------------------|----------------------------------------------------------------------------------------------------|-----|
| Allocation<br>Card can be allocated<br>Double or single can be allocated<br>Allocated card<br>Adjacent allocation in current roll class<br>Adjacent allocation in other roll class | From Lookahead Test<br>Card needs to be allocated<br>Double needs to be allocated<br>Card cannot be allocated due to issue with current roll class<br>Card cannot be allocated due to issue with other teacher, room or roll class | 155 |
| Codes                                                                                                    |                                                                                                    |     |
| A: Clash free allocated card                                                                                                    | Q: Band issue                                                                                                    |     |
| B: Both clash and unavailable                                                                                                    | R: RUR issue                                                                                                    |     |
| C: Single room clash                                                                                                    | S: Multiple sites and staff same site all day                                                                                                    |     |
| G: Group unavailable                                                                                                    | T: Single teacher clash                                                                                                    |     |
| L: Load issue                                                                                                    | U: Teacher/Room unavailable                                                                                                    |     |
| M: Moving site restriction                                                                                                    | X: More than one clash                                                                                                    |     |
| P: Spread issue                                                                                                    | Y: Both unavailable and group unavailable                                                                                                    |     |
| The Legend disp<br>letter codes that ca                                                                                                    | lays an explanation of the colours and an appear on [13A] Roll Class Allocations.                                                                                                    |     |
| The Legend can be moved aro                                                                                                    | und the main screen during the timetabling process.                                                                                                    |     |
|                                                                                                    | Close the Legend                                                                                                    |     |

#### ALLOCATE MUST CLASSES - HOMEROOM

The Homeroom MRCG was created to include all Roll Classes and has a period load value of 0.20. In this example, Homeroom must be allocated in the first time slot of each day as defined in [1C] Period Details. This allocation can be done in any Roll Class that is included in the MRCG.

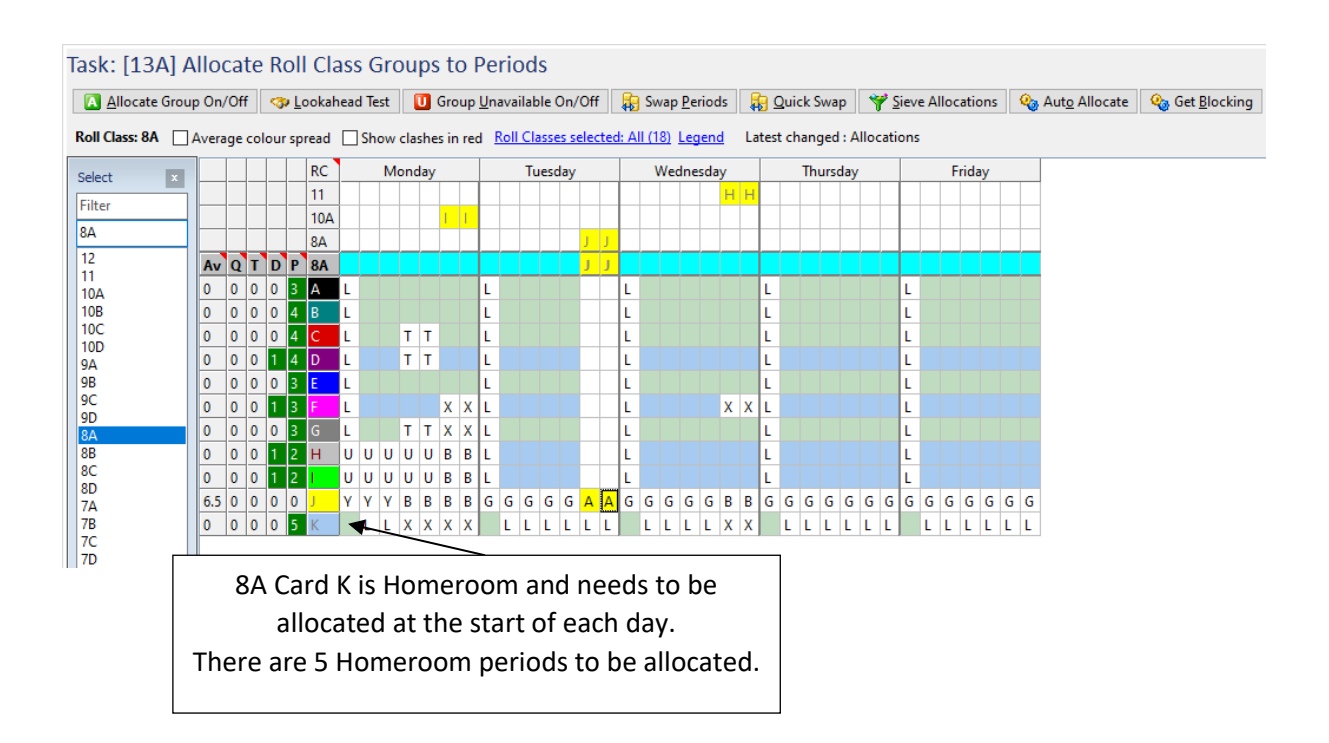

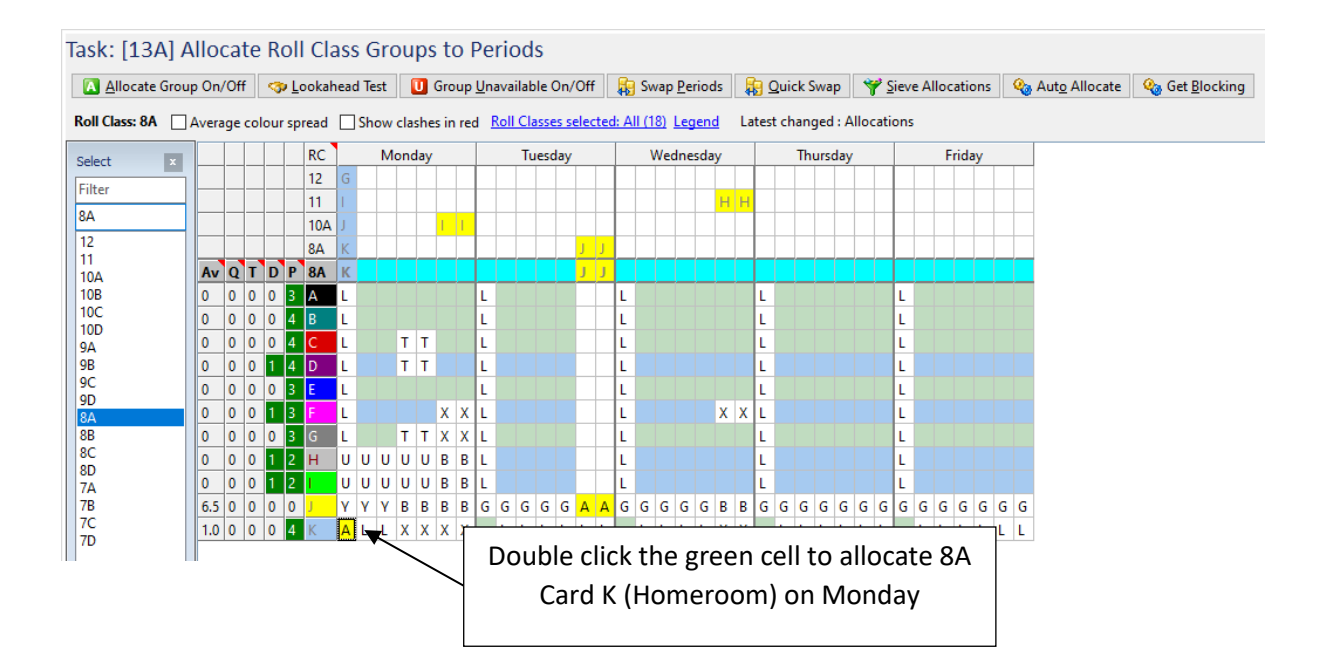

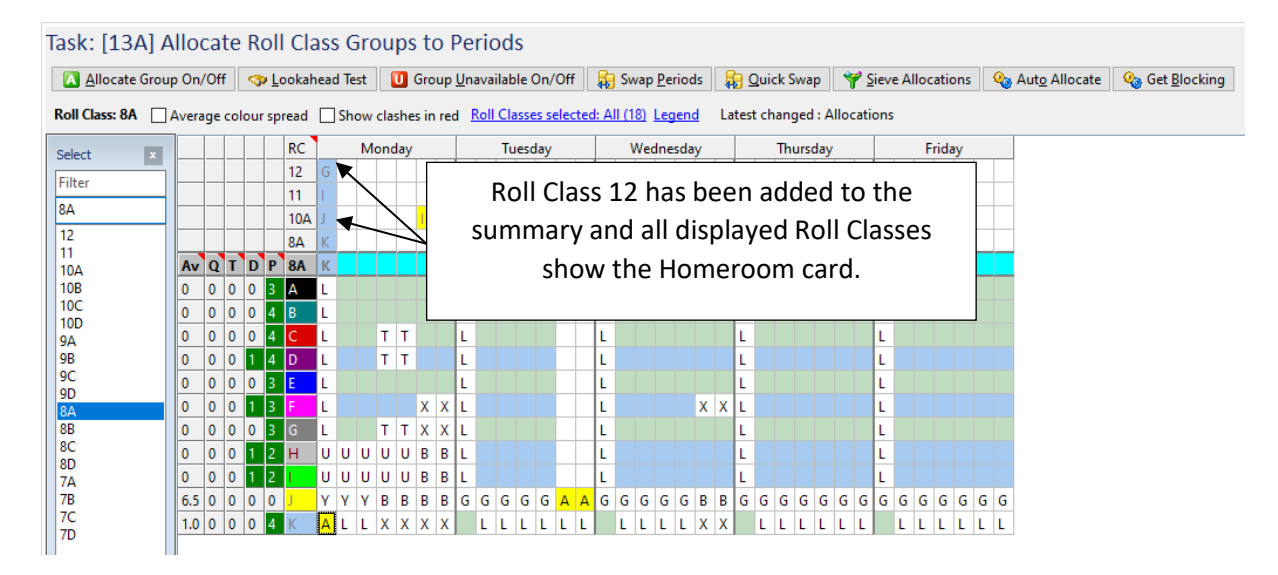

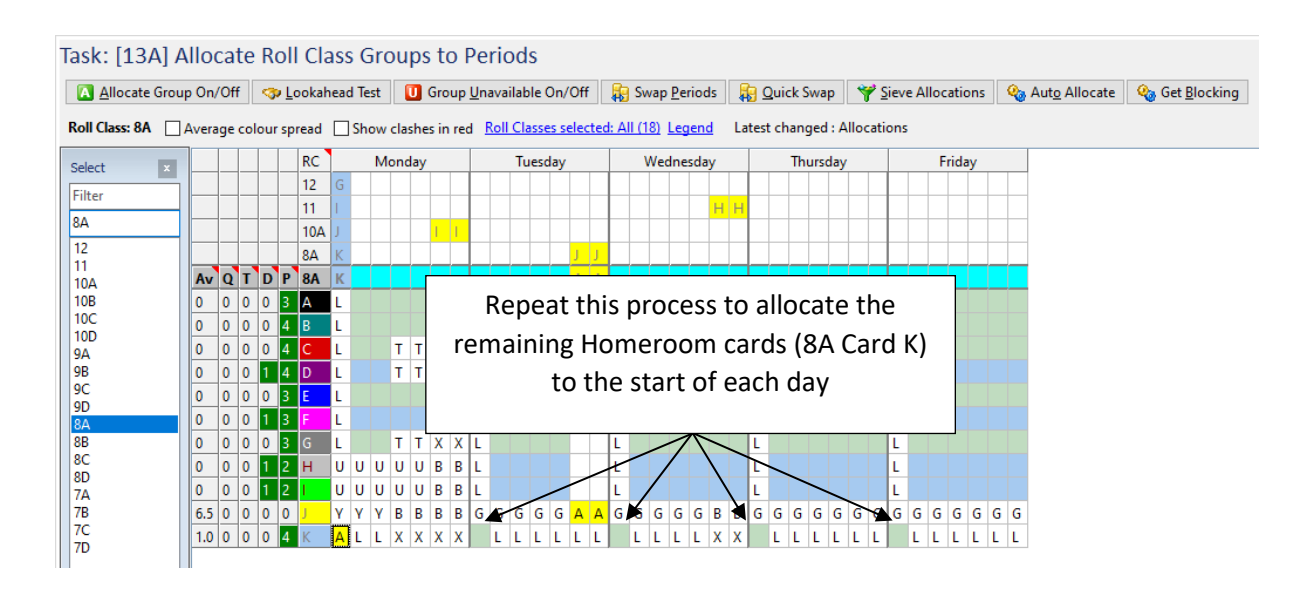

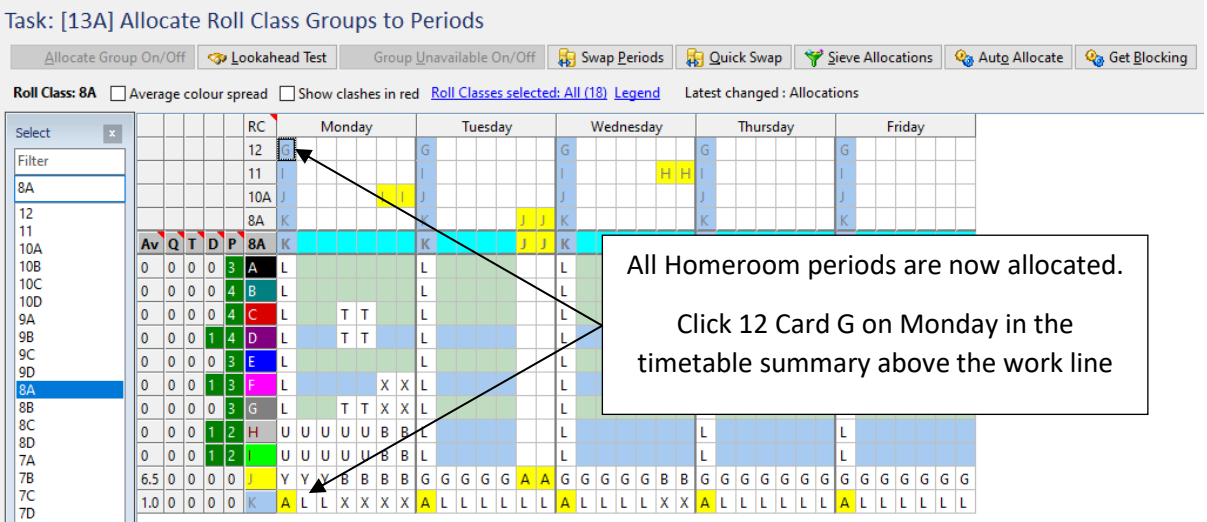

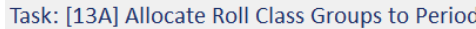

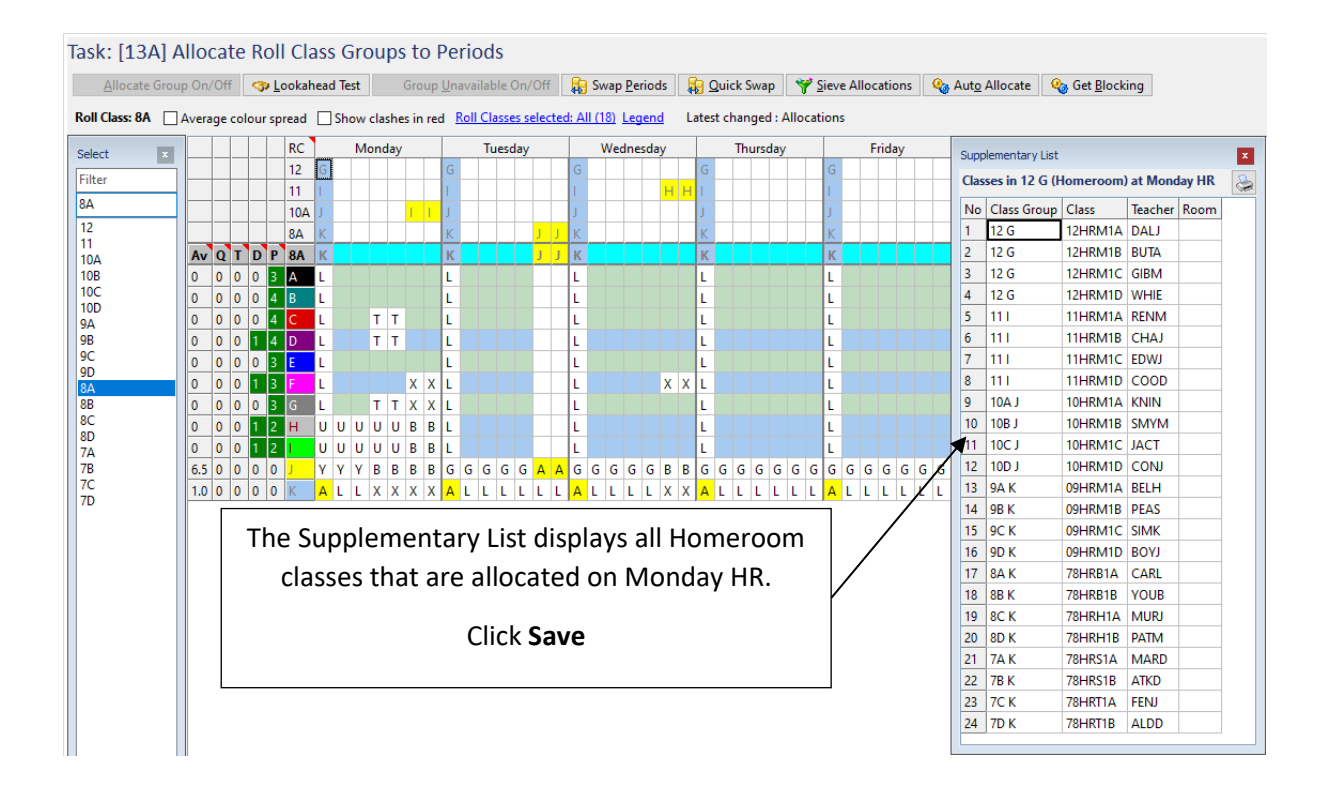

All classes that are required in specific periods have now been allocated.

#### VIEW PARTIALLY COMPLETED TIMETABLE

In this example, the partially completed timetable will be viewed on [14] Edit Timetable. There are a range of functions accessible on this screen which will be discussed in a later lesson.

The process of timetable construction does not occur on this screen.

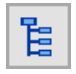

On the Task Tree select: [14] Edit Timetable

| sk: [14] Ed             | lit Tir  | metable           |              |                    |        |             |           |       |                    |      |                |      |         |            |                    |           |              |
|-------------------------|----------|-------------------|--------------|--------------------|--------|-------------|-----------|-------|--------------------|------|----------------|------|---------|------------|--------------------|-----------|--------------|
| 👆 <u>A</u> uto Assign F | Rooms    | Z Edit Cell       | Blank C      | ell 🕝 U <u>n</u> d | o Edit | 🕝 Undo A    | All Edits | 🕝 Und | do <u>C</u> lass E | dits | 🕑 Und <u>o</u> | Roon | n Edits | <b>O</b> U | n <u>d</u> o Teach | ner Edits | 🗐 R <u>I</u> |
| ay: Monday <u>Cla</u>   | isses se | lected: All (282) | Not assigned | ł                  |        |             |           |       |                    |      |                |      |         |            |                    |           |              |
| ect ×                   |          | HR                |              | 1                  |        | 2           |           | 3     |                    | 4    |                |      | 5       |            |                    | 6         |              |
| lter                    | 12       | 12HRM1A           | DALJ         |                    |        |             |           |       |                    |      |                |      |         |            |                    |           |              |
|                         |          | 12HRM1B           | BUTA         |                    |        |             |           |       |                    |      |                |      |         |            |                    |           |              |
| onday                   |          | 12HRM1C           | GIBM         |                    |        |             |           |       |                    |      |                |      |         |            |                    |           |              |
| onday<br>esdav          |          | 12HRM1D           | WHIE         |                    |        |             |           |       |                    |      |                |      |         |            |                    |           |              |
| dnesday                 | 11       | 11HRM1A           | RENM         |                    |        |             |           |       |                    |      |                |      |         |            |                    |           |              |
| ursday                  |          | 11HRM1B           | CHAJ         |                    |        |             |           |       |                    |      |                |      |         |            |                    |           |              |
| day                     |          | 11HRM1C           | EDWJ         |                    |        |             |           |       |                    |      |                |      |         |            |                    |           |              |
|                         |          | 11HRM1D           | COOD         |                    |        |             |           |       |                    |      |                |      |         |            |                    |           |              |
|                         | 10A      | 10HRM1A           | KNIN         |                    |        |             |           |       |                    |      | 105            | PT1A | OV1     | CHAJ       | 10SPT1A            | OV1       | CHAJ         |
|                         | 10B      | 10HRM1B           | SMYM         |                    |        |             |           |       |                    |      | 105            | PT1B | GYM1    | NEWP       | 10SPT1B            | GYM1      | NEWP         |
|                         | 10C      | 10HRM1C           | JACT         |                    |        |             |           |       |                    |      | 105            | PT1C | GYM2    | PATM       | 10SPT1C            | GYM2      | PATM         |
|                         | 10D      | 10HRM1D           | CONJ         |                    |        |             |           |       |                    |      | 105            | PT1D |         | EDWJ       | 10SPT1D            |           | EDWJ         |
|                         | 9A       | 09HRM1A           | BELH         |                    |        |             |           |       |                    |      | 095            | PT1A |         | FRAM       | 09SPT1A            |           | FRAM         |
|                         | 9B       | 09HRM1B           | PEAS         |                    |        |             |           |       |                    |      | 095            | PT1B |         | ALDD       | 09SPT1B            |           | ALDD         |
|                         | 9C       | 09HRM1C           | SIMK         |                    |        |             |           |       |                    |      | 095            | PT1C |         | ATKD       | 09SPT1C            |           | ATKD         |
|                         | 9D       | 09HRM1D           | BOYJ         |                    |        |             |           |       |                    |      |                |      |         |            |                    |           |              |
|                         |          |                   |              |                    | -      | _           | This      | scree | en pro             | ovid | les a f        | ull  | sum     | imai       | ry of t            | he        |              |
|                         | 8A       | 78HRB1A           | CARL         |                    | +      | -           |           | SC    | hool               | tim  | etable         | e da | ay by   | y day      | y.                 |           |              |
|                         | 8B       | 78HRB1B           | YOUB         |                    |        |             |           |       |                    |      |                |      |         |            |                    |           |              |
|                         | 8C       | 78HRH1A           | MURJ         |                    |        | <b>Fact</b> | n ner     | iod c | olum               | n di | isplav         | s tł | ne C    | lass       | Code               | Ro        | om 🗌         |
|                         | 8D       | 78HRH1B           | PATM         |                    |        |             |           |       |                    |      |                |      |         |            |                    | ,         |              |
|                         | 7A       | 78HRS1A           | MARD         |                    |        | C C C       | ode a     | nd Te | eache              | er C | ode fo         | or t | Ime     | tabl       | ed cla             | sses      | 5.           |
|                         | 7B       | 78HRS1B           | ATKD         |                    |        |             |           |       |                    |      |                |      |         |            |                    |           |              |
|                         | 7C       | 78HRT1A           | FENJ         |                    |        |             |           |       |                    |      |                |      |         |            |                    |           |              |
|                         | 7D       | 78HRT1B           | ALDD         |                    |        |             |           |       |                    |      |                |      |         |            |                    |           |              |

Only classes allocated on the timetable are displayed. At this point, the Edit Timetable screen displays Homeroom and Sport classes.

#### ENTER TEACHER UNAVAILABLE CONSTRAINTS

As previously stated, teachers can be made Unavailable (U) or Not at school (N) for individual periods or full days. The constraint information can be entered before or during timetable construction.

In this example, Judy Chappell (CHAJ) is the Sports Coordinator and must be unavailable in Period 4 on Monday, Tuesday and Wednesday to allow for organisation of the Sports afternoon programs.

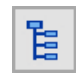

On the Task Tree select: [13C] Teacher Allocations

| Task: [13   | 3C] V            | iew Teacł       | ner Alloca      | ations a             | in  | d E | In | ter | ΓA  | va  | aila | ab   | ilit | y    |     |      |             |    |     |    |     |      |      |     |     |      |     |      |      |     |     |   |   |      |     |      |      |        |
|-------------|------------------|-----------------|-----------------|----------------------|-----|-----|----|-----|-----|-----|------|------|------|------|-----|------|-------------|----|-----|----|-----|------|------|-----|-----|------|-----|------|------|-----|-----|---|---|------|-----|------|------|--------|
| 🚺 Teache    | r <u>N</u> ot at | School On/Of    | f 🚺 Teach       | er <u>U</u> navailal | ble | On/ | Of | F   | N   | Tea | ach  | er l | Not  | at S | cho | ol I | <u>D</u> ay | Or | /Of | f  | Ū   | Te   | eacl | ner | Una | vail | abl | e Dj | ay ( | Dn/ | Off | Ć | ו | eac  | her | s Ur | nava | ilable |
| Teacher: CH | IAJ <u>Te</u>    | achers selected | I: All (49)     |                      |     |     |    |     |     |     |      |      |      |      |     |      |             |    |     |    |     |      |      |     |     |      |     |      |      |     |     |   |   |      |     |      |      |        |
| Select      | ×                | CHAJ            | Days Unav: 0    |                      |     |     | М  | ond | lay |     |      |      |      | Tue  | sda | у    |             |    |     | We | dne | esda | зу   |     |     |      | Thu | ırsd | ay   |     |     |   | F | rida | зу  |      |      |        |
| Eilter      |                  | Group (Row)     | Class           | Pds (Dbls)           |     | 1   |    |     |     |     |      |      |      |      |     |      | ,           |    |     |    |     |      |      |     |     |      |     |      |      |     |     |   |   |      |     |      |      |        |
| Filler      |                  | 12 F (5)        | 12PED1B         | 2 (1)                | Х   |     |    |     |     | Т   | Т    | Х    |      |      |     | )    | ( X         |    | (   |    |     |      | Т    | Т   | Х   |      |     |      |      |     | X   |   |   |      |     |      |      |        |
| CHAJ        |                  | 12 G (5)        | 12PED1B         | 3 (0)                | X   |     |    |     |     | Т   | т    | х    |      |      |     | >    | < X         |    | (   |    |     |      | Т    | Т   | х   |      |     |      |      |     | X   |   |   |      |     |      |      |        |
| ADAR        | ^                | 11 B (4)        | 11PED1A         | 4 (1)                | X   |     |    |     |     | Т   | т    | х    |      |      |     | >    | ( X         |    | (   |    |     |      | Х    | Х   | х   |      |     |      |      |     | X   |   |   |      |     |      |      |        |
| ALDD        |                  | 11 D (4)        | 11GEO1A         | 4 (1)                | В   | U   | U  | U   | U   | В   | в    | х    |      |      |     | >    | ( X         |    | (   |    |     |      | Х    | Х   | х   |      |     |      |      |     | X   |   |   |      |     |      |      |        |
| BAKC        |                  | 11 H (3)        | 11SPT1C         | 0 (0)                | В   | G   | G  | G   | G   | В   | в    | В    | G    | G (  | G   | 5 E  | 8 B         | E  | G   | G  | G   | G    | А    | А   | В   | G    | G   | G    | G    | G   | G B | G | G | G    | G   | G    | G    |        |
| BELH        |                  | 11   (2)        | 11HRM1B         | 0 (0)                | Α   | L   | L  | х   | х   | Х   | x    | А    | LI   | . 1  | Ll  | . )  | ( X         | A  | A L | L  | L   | L    | Х    | Х   | A   | L    | L   | L    | L    | L   | LA  | L | L | L    | L   | L    | L    |        |
| BOSS        |                  | 10A I           |                 |                      | В   | G   | G  | G   | G   | А   | Α    | в    | G    | G (  | G   | 5 E  | 3 B         | E  | G   | G  | G   | G    | В    | в   | в   | G    | G   | G    | G    | G   | G B | G | G | G    | G   | G    | G    |        |
| BURK        |                  | BAJE SE         | elect <b>CH</b> | AJ 🗌                 | В   | γ   | γ  | в   | В   | В   | в    | в    | G    | 3 (  | G   | 3 A  | AA          | E  | G   | G  | G   | G    | В    | В   | В   | G    | G   | G    | G    | G   | G B | G | G | G    | G   | G    | G    |        |
| BUTA        |                  |                 |                 |                      |     |     |    |     |     |     |      |      |      |      |     |      |             |    |     |    |     |      |      |     |     |      |     |      |      |     |     | _ |   | _    |     |      |      |        |
|             |                  |                 |                 |                      |     |     |    |     |     |     |      |      |      |      |     |      |             |    |     |    |     |      |      |     |     |      |     |      |      |     |     |   |   |      |     |      |      |        |
| CHEW        |                  |                 |                 |                      |     |     |    |     |     |     |      |      |      |      |     |      |             |    |     |    |     |      |      |     |     |      |     |      |      |     |     |   |   |      |     |      |      |        |
| CLAA        |                  |                 |                 |                      |     |     |    |     |     |     |      |      |      |      |     |      |             |    |     |    |     |      |      |     |     |      |     |      |      |     |     |   |   |      |     |      |      |        |

| Teacher <u>N</u> ot a | at School On/Of | f 🚺 Teach        | er <u>U</u> navailat | ble      | On/      | Off      | F        | N      | Tea       | ach      | er N    | lot a | t So     | :hoo      | l <u>D</u> a | y C      | )n/(     | Dff       |           | U Ti     | eacl | her | Jna | vail | abl | e D <u>a</u> | iy ( | Dn/O | Dff | Ċ | ב ב | eac  | her | s Ur | av |
|-----------------------|-----------------|------------------|----------------------|----------|----------|----------|----------|--------|-----------|----------|---------|-------|----------|-----------|--------------|----------|----------|-----------|-----------|----------|------|-----|-----|------|-----|--------------|------|------|-----|---|-----|------|-----|------|----|
| ×                     | СНАЈ            | Days Unav: 0     |                      |          | 1        | M        | ond      | ay     |           |          |         | 1     | ues      | day       |              |          |          | W         | edn       | nesd     | ay   |     |     |      | Thu | ırsd         | ay   |      |     |   | F   | rida | ay  |      |    |
|                       | Group (Row)     | Class<br>120ED1P | Pds (Dbls)           |          | _        |          | _        | _      | т         | т        | ≯       | _     | -        |           | v            | ~        | v        | -         | -         | _        | т    | т   | v   | _    | _   | -            | -    | -    |     | - | -   | -    | -   | _    | _  |
|                       | 12 (5)          | 12PED18          | 2(1)                 | x        |          |          |          |        | '<br>T    | ÷        | x       | +     | +        | -         | x            | ÷        | x        | -         | +         | -        | T    | T   | ×   | -    | -   | +            | +    | -    |     | + | +   | -    | -   |      |    |
| t 🔥                   | 11 B (4)        | 11PED1A          | 4 (1)                | x        |          |          |          |        | Ť         | Ť        | x       |       | +        | -         | x            | x        | x        | -         | +         | -        | x    | x   | x   |      |     | +            | -    | -    | X   | + | +   | -    | -   |      |    |
|                       | 11 D (4)        | 11GEO1A          | 4 (1)                | В        | U        | U        | U        | U      | В         | B        | X       |       | +        | -         | Х            | x        | Х        |           | +         |          | X    | X   | Х   |      |     | 1            |      |      | X   | t | +   | -    |     |      |    |
|                       | 11 H (3)        | 11SPT1C          | 0 (0)                | в        | G        | G        | G        | G      | В         | в        | в       | d c   | i G      | G         | в            | в        | В        | G         | G         | 5 G      | A    | А   | в   | G    | G   | G            | G    | G    | G B | G | G   | G    | G   | G    | G  |
|                       | 11   (2)        | 11HRM1B          | 0 (0)                | А        | L        | L        | х        | х      | Х         | x        | Α       | LL    | L        | L         | Х            | x        | A        | Ł         | 1         | . L      | Х    | Х   | А   | L    | L   | L            | L    | LI   | LA  | L | L   | L    | L   | L    | L  |
|                       | 10A I (1)       | 10SPT1A          | 0 (0)                | В        | G        | G        | G        | G      | А         | Α        | В       | G     | G        | 8         | В            | B        | В        | G         | G         | G G      | В    | В   | В   | G    | G   | G            | G    | G    | G B | G | G   | G    | G   | G    | G  |
| /                     | 8A J (1)        | 08SPT1A          | in                   | Th<br>di | ie<br>ca | cl<br>te | as<br>ed | s<br>b | al<br>y 1 | lo<br>th | ca<br>e | tic   | on<br>ey | s f<br>sł | or<br>iad    | C<br>dii | H/<br>ng | AJ<br>; O | ar<br>n 1 | re<br>th | e    |     |     | G    | G   | G            | G    | G    | 3 B | G | G   | G    | G   | G    | G  |

| Task: [13C] Vi           | iew Teach       | ner Alloca   | ations a             | no           | d E | Int             | er   | A  | va  | ili | ab   | ilit    | ſ    |      |     |             |     |          |            |     |     |     |     |      |     |       |      |            |     |     |     |     |    |      |     |      |      |         |
|--------------------------|-----------------|--------------|----------------------|--------------|-----|-----------------|------|----|-----|-----|------|---------|------|------|-----|-------------|-----|----------|------------|-----|-----|-----|-----|------|-----|-------|------|------------|-----|-----|-----|-----|----|------|-----|------|------|---------|
| 🔃 Teacher <u>N</u> ot at | School On/Of    | f 🚺 Teach    | er <u>U</u> navailab | le           | On/ | Off             |      | N  | Tea | ach | er l | Not     | at S | Sch  | ool | <u>D</u> ay | y C | )n/(     | Dff        |     | U   | Tea | ch  | er U | nav | /aila | able | D <u>a</u> | y O | n/0 | Off | C   | יכ | [ea  | che | rs U | Inav | ailable |
| Teacher: CHAJ Tea        | achers selected | l: All (49)  |                      |              |     |                 |      |    |     |     |      |         |      |      |     |             |     |          |            |     |     |     |     |      |     |       |      |            |     |     |     |     |    |      |     |      |      |         |
| Select ×                 | CHAJ            | Days Unav: 0 |                      | $\mathbb{N}$ |     | Mo              | onda | зу |     |     |      |         | Tue  | esda | ау  |             |     |          | ۷          | Ved | nes | day | , - |      |     |       | Thu  | rsd        | зy  |     |     |     | ł  | Frid | lay |      |      |         |
| Filter                   | Group (Row)     | Class        | Pds (Dbls)           |              | Ν   |                 |      |    |     |     |      |         |      |      |     |             |     |          |            |     |     |     |     |      |     |       |      |            |     |     |     |     |    |      |     |      |      |         |
| riiter                   | 12 F (5)        | 12PED1B      | 2 (1)                | х            |     | $\overline{\ }$ |      | R  | Т   | т   | Х    |         |      |      | 1   | X I         | x   | Х        |            |     |     |     | Т   | т    | x   |       |      |            |     |     |     | (   |    |      |     |      |      |         |
| СНАЈ                     | 12 G (5)        | 12PED1B      | 3 (0)                | x            |     |                 |      |    | Y   | т   | Х    |         |      |      | 1   | X I         | x   | Х        |            |     |     |     | Т   | т    | x   |       |      |            |     |     |     | (   |    |      |     |      |      |         |
| ADAR 🔺                   | 11 B (4)        | 11PED1A      | 4 (1)                | X            |     |                 |      |    | т   | T   | Х    |         |      |      | 1   | X I         | x   | Х        |            |     |     |     | х   | х    | x   |       |      |            |     |     |     | (   |    |      |     |      |      |         |
| ALDD                     | 11 D (4)        | 11GEO1A      | 4 (1)                | В            | U   | U               | U    | υÌ | R   | B   | Х    |         |      |      | 1   | X X         | x   | Х        |            |     |     |     | х   | х    | X   |       |      |            |     |     |     | (   |    |      |     |      |      |         |
| BAKC                     | 11 H (3)        | 11SPT1C      | 0 (0)                | в            | G   | G               | G    | G  | В   | R   | B    | G       | G    | G    | G   | BI          | в   | В        | G          | G   | G   | G   | A   | A    | в   | G     | G    | G          | 3 ( | G   | 3 F | 3 0 | G  | G    | G   | G    | G    |         |
| BELH                     | 11   (2)        | 11HRM1B      | 0 (0)                | Α            | L   | L               | X    | X  | Х   | x   | X    | L I     | L    | L    | L   | X X         | x   | А        | L          | L   | L   | L   | x   | х    | А   | L     | L    | LI         | . 1 | LL  | . 1 | A L | L  | L    | L   | L    | L    |         |
| BOSS                     | 10A I (1)       | 10SPT1A      | 0 (0)                | в            | G   | G               | G    | G  | Α   | A   | В    | 4       | G    | G    | G   | BI          | в   | В        | G          | G   | G   | G   | в   | в    | в   | G     | G    | G          | 3 ( | G   | 3 F | 3 0 | G  | G    | G   | G    | G    |         |
| BURK                     | 8A J (1)        | 08SPT1A      |                      |              |     |                 |      |    |     | _   |      |         |      |      |     |             |     |          |            |     |     |     |     |      | 1   | G     | G    | G          | 3 ( | G   | 5 F | 3 0 | G  | G    | G   | G    | G    |         |
| BUTA                     |                 |              | Click                | а            | n   | y c             | el   | li | n   | Ρ   | er   | Í0      | d    | 4    | or  | ۱ľ          | M   | 0        | nc         | da  | Уï  | ar  | d   |      |     |       |      |            |     |     | _   |     |    |      |     |      |      |         |
| CARL                     |                 |              | ~                    | 112          | -ŀ  | т/              | ~~   | ch | ••• | -   |      | <u></u> |      | - il |     | hl          | ~   | <b>^</b> | <b>n</b> . | 10  | ft  |     |     |      |     |       |      |            |     |     |     |     |    |      |     |      |      |         |
| CHEW                     |                 |              | C                    | щ            | ~K  | 16              | za   | u  | ie  | •   | U    | Id      | Vc   | an   | a   | 010         | e   | U        | ,          |     |     |     |     |      |     |       |      |            |     |     |     |     |    |      |     |      |      |         |
| CLAA                     |                 |              |                      |              |     |                 |      |    |     |     |      |         |      |      |     |             |     |          |            |     |     |     |     |      |     |       |      |            |     |     |     |     |    |      |     |      |      |         |

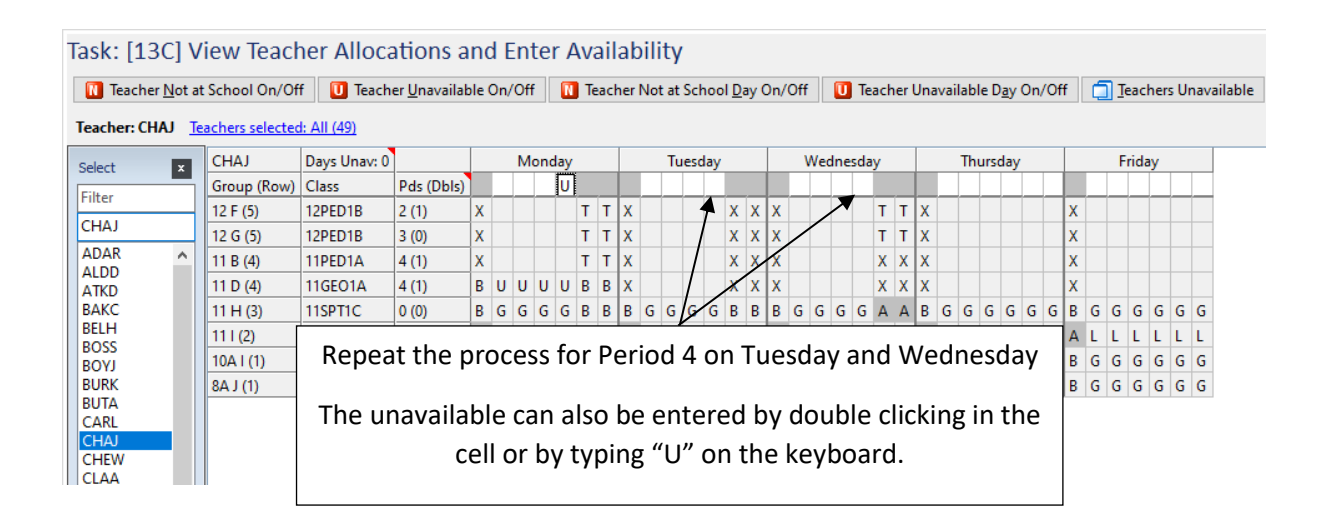

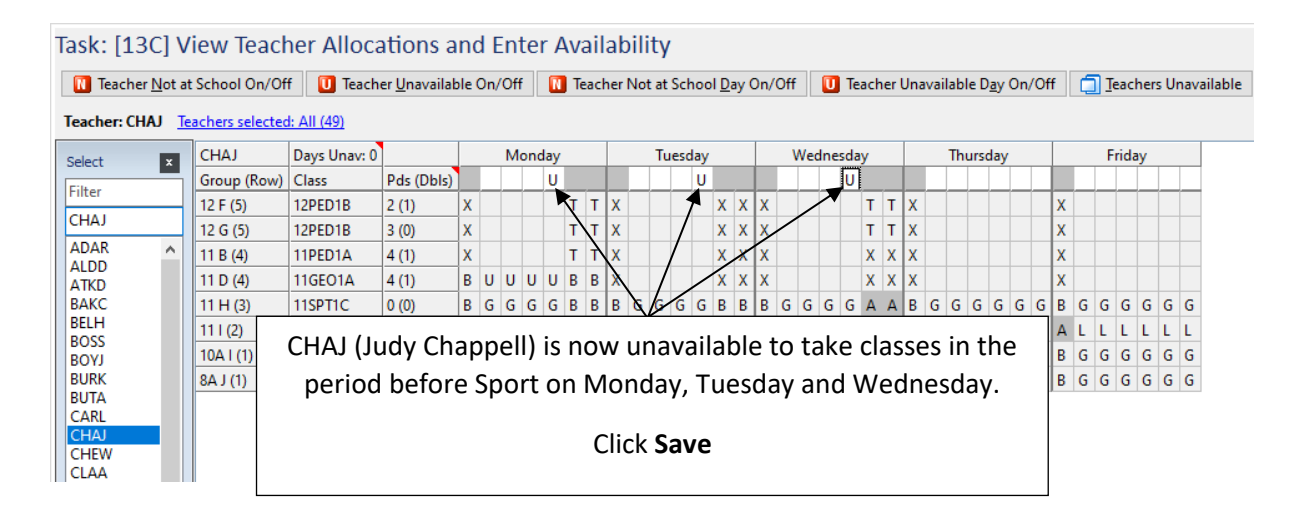

Alternatively, Teachers Unavailable can be used to enter information for multiple teachers at the same time.

| eacher <u>N</u> o | t at Scho | ol On/Of | f 🛛 🚺 Teach  | er <u>U</u> navailab | le | On/ | /Off | F   | N   | Tea | ach | er N | lot a | it So | choo | l <u>D</u> a | ay C | )n/( | Dff |     | <b>D</b> Te | eac | her | Una | availa | able | : D <u>a</u> y | Or | /Of       | F  | ٦    | Tea | ache | rs U | na |
|-------------------|-----------|----------|--------------|----------------------|----|-----|------|-----|-----|-----|-----|------|-------|-------|------|--------------|------|------|-----|-----|-------------|-----|-----|-----|--------|------|----------------|----|-----------|----|------|-----|------|------|----|
| er: CHAJ          | Teachers  | selected | I: All (49)  |                      |    |     |      |     |     |     |     |      |       |       |      |              |      |      |     |     |             |     |     |     |        |      |                |    |           | 1  |      |     |      |      |    |
|                   | СНА       | J        | Days Unav: 0 |                      |    |     | M    | ond | lay |     |     |      | 1     | lues  | day  |              |      |      | W   | edn | esda        | ay  |     |     | 1      | Thu  | rsda           | y  | 7         |    |      | Fri | day  |      |    |
|                   | Grou      | p (Row)  | Class        | Pds (Dbls)           |    |     |      |     | U   |     |     |      |       |       | U    |              |      |      |     |     | U           | 1   |     |     |        |      |                | 7  | $\square$ |    |      |     |      |      | Γ  |
|                   | 12 F      | (5)      | 12PED1B      | 2 (1)                | X  |     |      |     |     | Т   | т   | X    |       |       |      | Х            | Х    | Х    |     |     |             | Т   | Т   | X   |        |      |                | Γ  |           | х  |      |     |      |      |    |
|                   | 12 G      | (5)      | 12PED1B      | 3 (0)                | x  |     |      |     |     | Т   | т   | х    |       |       |      | х            | Х    | х    |     |     |             | Т   | Т   | X   |        |      | /              |    |           | х  |      |     |      |      |    |
| . ,               | 11 B      | (4)      | 11PED1A      | 4 (1)                | x  |     |      |     |     | Т   | т   | х    |       |       |      | Х            | х    | х    |     |     | ~!.         | . 1 | -   |     |        |      |                |    |           |    | •    |     |      |      |    |
|                   | 11 D      | (4)      | 11GEO1A      | 4 (1)                | в  | U   | U    | U   | U   | в   | в   | х    |       |       |      | х            | х    | х    |     | (   |             | СК  |     | ea  | acr    | ıe   | rs             | U  | na        | Va | IIIa | ab  | le   |      |    |
|                   | 11 H      | (3)      | 11SPT1C      | 0 (0)                | В  | G   | G    | G   | G   | В   | в   | в    | G     | i G   | G    | в            | в    | в    | G   |     |             |     |     |     |        |      |                |    |           |    |      |     |      |      | C  |
|                   | 111(      | 2)       | 11HRM1B      | 0 (0)                | Α  | L   | L    | Х   | Х   | х   | x   | A    | LL    | L     | L    | Х            | Х    | Α    | ιī  | . L | . L         | X   | Х   | Α   | L      | L    | LL             | L  | L         | А  | LI   | L   | LL   | L    | L  |
|                   | 10A I     | (1)      | 10SPT1A      | 0 (0)                | В  | G   | G    | G   | G   | Α   | A   | в    | G     | G     | G    | В            | В    | В    | G   | 5 0 | G           | В   | В   | В   | G      | G    | GG             | G  | G         | в  | G    | G   | GG   | G    | e  |
|                   | 8A J      | (1)      | 08SPT1A      | 0 (0)                | в  | γ   | Y    | в   | в   | в   | в   | в    | G     | 6 G   | G    | А            | А    | в    | G   | 5 0 | G           | В   | В   | В   | G      | G    | GG             | G  | G         | в  | G    | G   | GG   | G    | e  |
|                   |           |          |              |                      |    |     |      |     |     |     |     |      |       |       |      | _            |      |      |     |     |             |     |     |     |        |      |                |    |           |    |      |     |      |      |    |
|                   |           |          |              |                      |    |     |      |     |     |     |     |      |       |       |      |              |      |      |     |     |             |     |     |     |        |      |                |    |           |    |      |     |      |      |    |

| 10  | Supplem | entary Task          |        |      |                |               |        |           |                          |                       |                      |                            |
|-----|---------|----------------------|--------|------|----------------|---------------|--------|-----------|--------------------------|-----------------------|----------------------|----------------------------|
| Hel | p F1    |                      |        |      |                |               |        |           |                          |                       |                      |                            |
| Su  | pplem   | entary 1             | Task:  | Ente | er Teacher     | s Unava       | ilable | or Not    | at School                |                       |                      |                            |
|     |         |                      |        |      |                |               |        |           |                          |                       |                      |                            |
|     | Add Tea | chers <u>N</u> ot at | School | +    | Add Teachers U | Inavailable   | X Dele | te Period | X Delete <u>T</u> eacher | X Delete All Teachers | Edit Teacher Periods | Edit Teacher <u>Reason</u> |
| No  | Teacher | Day                  | Period | Туре | Reason         |               |        |           |                          |                       |                      |                            |
| 4   | BAKC    | Monday               | HR     | N    | Not at school  |               |        |           |                          |                       |                      |                            |
| 4   | BAKC    | Monday               | 1      | N    | Not at school  |               |        |           |                          |                       |                      |                            |
| 4   | BAKC    | Monday               | 2      | N    | Not at school  | $\overline{}$ |        | Δ         | ll informatio            | n regarding e         | entered              |                            |
| 4   | BAKC    | Monday               | 3      | N    | Not at school  |               |        | ^         |                          |                       |                      |                            |
| 4   | BAKC    | Monday               | 4      | N    | Not at school  |               |        | te        | eacher unav              | ailability is dis     | splayed.             |                            |
| 4   | BAKC    | Monday               | 5      | N    | Not at school  |               |        | >         |                          |                       |                      |                            |
| 4   | BAKC    | Monday               | 6      | N    | Not at school  |               |        |           |                          | achara Natat          | School               |                            |
| 4   | BAKC    | Tuesday              | HR     | N    | Not at school  |               |        |           | LIICK AUU TE             | achers Not at         | SCHOOL               |                            |
| 4   | BAKC    | Tuesday              | 1      | N    | Not at school  |               | /      |           |                          |                       |                      |                            |
| 4   | BAKC    | Tuesday              | 2      | N    | Not at school  |               | /      |           |                          |                       |                      |                            |
| 4   | BAKC    | Tuesday              | 3      | N    | Not at school  |               |        |           |                          |                       |                      |                            |
| 4   | BAKC    | Tuesday              | 4      | N    | Not at school  |               |        |           |                          |                       |                      |                            |
| 4   | BAKC    | Tuesday              | 5      | N    | Not at school  |               |        |           |                          |                       |                      |                            |
| 4   | BAKC    | Tuesday              | 6      | N    | Not at school  | ▶             |        |           |                          |                       |                      |                            |
| 11  | CHAJ    | Monday               | 4      | U    | Unavailable    |               |        |           |                          |                       |                      |                            |
| 11  | CHAJ    | Tuesday              | 4      | U    | Unavailable    |               |        |           |                          |                       |                      |                            |
| 11  | CHAJ    | Wednesday            | 4      | U    | Unavailable    |               |        |           |                          |                       |                      |                            |
| 13  | CLAA    | Monday               | HR     | N    | Not at school  |               |        |           |                          |                       |                      |                            |
| 13  | CLAA    | Monday               | 1      | N    | Not at school  |               |        |           |                          |                       |                      |                            |
| 13  | CLAA    | Monday               | 2      | N    | Not at school  |               |        |           |                          |                       |                      |                            |
| 13  | CLAA    | Monday               | 3      | N    | Not at school  |               |        |           |                          |                       |                      |                            |
| 13  | CLAA    | Monday               | 4      | N    | Not at school  |               |        |           |                          |                       |                      |                            |
| 13  | CLAA    | Monday               | 5      | N    | Not at school  |               |        |           |                          |                       |                      |                            |
| 13  | CLAA    | Monday               | 6      | N    | Not at school  |               |        |           |                          |                       |                      |                            |

| Select Teachers                                                                                                    |                                                                                                    |
|----------------------------------------------------------------------------------------------------|----------------------------------------------------------------------------------------------------|
| Available: 49                                                                                                    | Selected: 0                                                                                                    |
| ADAR<br>ALDD<br>ATKD<br>BAKC<br>BELH<br>BOSS<br>BURK<br>BUTA<br>CARL<br>CHAJ<br>CHEW<br>CLAA<br>CLAM<br>CONJ<br>COOD<br>DALJ<br>EDWJ<br>FENJ<br>FENJ<br>FRAM | Move<br>highlighted<br>items to<br>Selected<br>Move<br>Move                                                                                    |
| GIBM<br>GIBS<br>HARB<br>JACC<br>JACT<br>JONA<br>KELR<br>KNIN<br>MANK                                                                                         | Multiple teachers can be moved to the Selected Box<br>to add Not at School information.<br>Click <b>Cancel</b> and close back to the Home Page |
| MARD<br>MILD<br>Select by Facu                                                                                                    | ty Group V Select: V Name Format                                                                                                    |
| Mor                                                                                                    | Options     Options     Options     Options                                                                                                    |

🔒 Save and Backup

Save and backup the file as Lesson 11.tfx